# Using HP-UX

# **HP 9000 Computers**

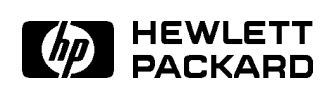

HP Part No. A1700-90014 Printed in USA January 1995

E0195

# **Legal Notices**

The information contained in this document is subject to change without notice.

Hewlett-Packard makes no warranty of any kind with regard to this manual, including, but not limited to, the implied warranties of merchantability and fitness for a particular purpose. Hewlett-Packard shall not be liable for errors contained herein or direct, indirect, special, incidental or consequential damages in connection with the furnishing, performance, or use of this material.

**Warranty.** A copy of the specific warranty terms applicable to your Hewlett-Packard product and replacement parts can be obtained from your local Sales and Service Office.

Copyright © 1983-1995 Hewlett-Packard Company Copyright © 1980, 1984, 1986 UNIX System Laboratories, Inc. Reproduction, adaptation, or translation without prior written permission is prohibited, except as allowed under the copyright laws.

#### **Restricted Rights Legend.**

Use, duplication, or disclosure by the U.S. Government is subject to restrictions as set forth in sub-paragraph (c)(1)(ii) of the Rights in Technical Data and Computer Software clause in DFARS 252.227-7013.

Hewlett-Packard Company 3000 Hanover Street Palo Alto, CA 94304 U.S.A.

Rights for non-DOD U.S. Government Departments and Agencies are as set forth in FAR 52.227-19(c)(1,2).

All rights reserved.

#### Trademark Acknowledgement.

UNIX is a registered trademark in the United States and other countries, licensed exclusively through X/Open Company Limited.

# **Printing History**

The printing date will change when a new edition is printed. Minor changes may be made at reprint without changing the printing date. The manual part number will change when extensive changes are made.

Manual updates may be issued between editions to correct errors or document product changes. To ensure that you receive these updates or new editions, see your HP sales representative for details.

#### August 1992 ... Edition 1 ... B2910-90001

This edition incorporates material from *A Beginner's Guide to HP-UX*, Edition E0191, with the addition of updated material for HP-UX 9.0, HP VUE, the System Administration Manager, and Instant Ignition. This manual applies to HP 9000 Series 300, 400, and 700 computers.

#### January 1995 ... Edition 2 ... A1700-90014

This edition includes information covering the 10.0 release of HP-UX. References to HP VUE have been removed because HP VUE information is contained in *Using Your HP Workstation* and the *HP Visual User Environment 3.0 User's Guide*. This manual applies to HP 9000 Series 800 computers.

## How to Use this Guide

This guide covers everything you need to know to begin using your new Hewlett-Packard computer. It provides step-by-step instructions for basic tasks such as copying files, printing documents, and sending electronic mail.

This guide contains the following information:

*Chapter 1, Getting Started* provides an overview of your system and explains how to log in and log out.

*Chapter 2, Working with Files and Directories* shows you how to create, view, print, and remove files; create and remove directories; and navigate between directories.

*Chapter 3, Using Your Shell* explains how to use command syntax, redirect command input and output, and set your login environment.

*Chapter 4, Using the vi Editor* describes how to create and edit text using the vi editor.

*Chapter 5, Using Electronic Mail* shows you how to send and receive messages electronically.

*Chapter 6, Communicating over a Network* describes how to use and communicate with remote systems.

*Chapter 7, Making Your System Secure* covers system security and changing file and directory permissions.

Glossary explains common HP-UX terms.

*Appendix A, HP-UX Quick Reference* contains tables summarizing useful HP-UX commands.

*Appendix B, Doing Advanced HP-UX Tasks* provides pointers for more information about advanced and system administration tasks not covered in this guide.

## **Typographic Conventions**

This guide uses the following typographic conventions:

| Boldface   | Words defined for the first time appear in boldface. For<br>example, an <b>argument</b> is the part of a command line that<br>indicates what file or directory the command is to act on. |  |  |
|------------|----------------------------------------------------------------------------------------------------|--|--|
| Computer   | Computer font indicates literal items displayed by the computer. For example:                                                                                                    |  |  |
|            | file not found                                                                                                    |  |  |
| User input | Color indicates literal items that you type. For example:                                                                                                    |  |  |
|            | cd                                                                                                    |  |  |
| Italics    | Manual titles and emphasized words appear in italics, as do values that you supply.                                                                                                    |  |  |
|            | For example, in the command below you would substitute an actual directory name (such as mydir) for <i>directory_name</i> .                                                              |  |  |
|            | cd <i>directory_name</i>                                                                                                    |  |  |
| (Enter)    | A rectangle with rounded corners and a label denotes a keyboard key. A notation like $CTRL$ + Q indicates that you should hold the control key down, then press Q.                       |  |  |
| Softkey    | Select an on-screen item or a corresponding softkey. For example,                                                                                                    |  |  |
|            | Help                                                                                                    |  |  |
|            | shown at the bottom left side of the screen means that<br>pressing the softkey corresponding to that position on the<br>screen (f1) will cause a help screen to be displayed.            |  |  |

۷

# Contents

| 1. | Getting Started                                             |                 |
|----|-------------------------------------------------------------|-----------------|
|    | Overview of Your System                                     | 1-2             |
|    | Using HP-UX Commands                                        | 1 - 3           |
|    | HP VUE: the Visual User Environment                         | 1-4             |
|    | Logging In and Out of HP-UX                                 | 1-5             |
|    | Changing Your Password                                      | 1 - 8           |
|    | Modifying System Parameters                                 | 1-9             |
|    | Information About Your System                               | -10             |
|    | Manuals                                                     | -10             |
|    | Displaying the HP-UX Manual Reference Pages                 | -12             |
|    | Where to Go Now                                             | -14             |
| 2. | Working with Files and Directories                          |                 |
|    | Creating a File                                             | 2-2             |
|    | Listing Files                                               | $\frac{-}{2-3}$ |
|    | Naming Files                                                | $\frac{-}{2-4}$ |
|    | Viewing and Printing Files                                  | $\frac{-}{2-6}$ |
|    | Viewing a File with more                                    | $\frac{-}{2-6}$ |
|    | Displaying the First and Last Lines of a File               | $\frac{2}{2-7}$ |
|    | Printing a File with In                                     | $\frac{-}{2-8}$ |
|    | Renaming Conving and Removing Files                         | $\frac{-}{2-9}$ |
|    | Renaming Files with my                                      | $\frac{-}{2-9}$ |
|    | Conving Files with cn                                       | -10             |
|    | Removing Files with rm                                      | -11             |
|    | Comparing the Contents of Two Files                         | -12             |
|    | Joining Two Files                                           | -13             |
|    | Understanding a Directory Hierarchy                         | -14             |
|    | Determining Your Location in an HP-UX Directory Hierarchy 2 | -17             |
|    | Specifying Files and Directories                            | -19             |
|    | Creating Directories                                        | -23             |
|    | Changing Your Current Directory 2                           | -25             |
|    | Moving and Conving Files between Directories 2              | -27             |

|    | Moving Files                                                | 2-27   |
|----|-------------------------------------------------------------|--------|
|    | Copying Files                                               | 2-28   |
|    | Copying Directories                                         | 2-29   |
|    | Removing Directories                                        | 2-30   |
|    | Removing a Directory with rmdir                             | 2-30   |
|    | Removing a Directory and Contents with rm -rf               | 2-32   |
|    | File Name Shorthand: Wildcard Characters                    | 2-33   |
|    | Searching for Text Patterns using grep                      | 2-36   |
|    | Searching for Files using find                              | 2-38   |
|    | Chapter Command Summary                                     | 2-41   |
| 3. | Using Your Shell                                            |        |
|    | Understanding Command Syntax                                | 3-2    |
|    | Examples Using Options                                      | 3-2    |
|    | Examples Using Arguments                                    | 3-3    |
|    | Enclosing Arguments in Quotes                               | 3-4    |
|    | Running Multiple Commands on the Same Command Line          | 3-4    |
|    | Entering Commands with the Key Shell                        | 3-5    |
|    | Understanding Processes                                     | 3-10   |
|    | How Processes are Created                                   | 3-10   |
|    | Stopping a Process with kill                                | 3-11   |
|    | Understanding Standard Input, Standard Output, and Standard |        |
|    | Error                                                       | 3 - 12 |
|    | Writing Standard Output to a File                           | 3-13   |
|    | Using Files for Standard Input                              | 3 - 15 |
|    | Redirecting Both Standard Input and Standard Output         | 3-17   |
|    | Piping Command Output and Input                             | 3 - 19 |
|    | Shell Features: Determining and Changing Your Shell         | 3-22   |
|    | Editing the Command Line                                    | 3-27   |
|    | Recalling Previous Commands                                 | 3-29   |
|    | Setting the Login Environment                               | 3-32   |
|    | Using Login Scripts to Set the System Environment           | 3 - 35 |
|    | Setting and Referencing Variables                           | 3-37   |
|    | Finding Commands with Search Paths                          | 3-39   |
|    | Setting Terminal Characteristics                            | 3-42   |
|    | Chapter Command Summary                                     | 3-45   |

## 4. Using the vi Editor

|    | Starting the vi Editor                      | 4-2          |
|----|---------------------------------------------|--------------|
|    | Command Mode and Text Entry Mode in vi      | 4-3          |
|    | If You Make Mistakes                        | 4-3          |
|    | Entering and Deleting Text                  | 4-4          |
|    | Positioning the Cursor                      | 4-5          |
|    | Scrolling through Text                      | 4-6          |
|    | Finding Text Patterns                       | 4-7          |
|    | Searching for Special Occurrences           | 4-8          |
|    | Replacing Characters                        | 4-9          |
|    | Substituting Characters                     | 4-9          |
|    | Saving Your Work and Exiting vi             | <b>4-</b> 10 |
|    | Using Options to Change Your vi Environment | <b>-</b> 11  |
|    | Making Your vi Environment Permanent        | <b>I</b> -13 |
|    | Chapter Command Summary                     | <b>1</b> -15 |
|    | I U                                         |              |
| 5. | Using Electronic Mail                       |              |
|    | Starting the elm Mailer                     | 5-2          |
|    | Understanding the Main Screen               | 5 - 3        |
|    | Entering elm Commands                       | 5 - 5        |
|    | Reading Your Mail                           | 5-6          |
|    | Sending Mail to Users on Your System        | 5-8          |
|    | Sending Mail to Users on Other Systems      | 5-10         |
|    | Using Mail Aliases                          | 5-13         |
|    | Replying to Messages                        | 5-17         |
|    | Forwarding Messages                         | 5-19         |
|    | Saving Messages to a File                   | 5-21         |
|    | Deleting Mail Messages                      | 5-23         |
|    | Exiting the elm mailer                      | 5-24         |
|    | Mailing a Directory and Contents            | 5-25         |
|    | Customizing elm                             | 5-28         |
|    | Chapter Command Summary                     | 5-31         |
|    |                                             |              |
| 6. | Communicating over a Network                |              |
|    | HP-UX Network Services                      | 6-2          |
|    | Using Global Networks                       | 6-3          |
|    | Transferring Files Remotely with ftp        | 6-4          |
|    | Copying Files Remotely with rcp             | j-11         |
|    | Logging In to Another Computer with rlogin  | 5-17         |
|    | Running a Command Remotely with remsh       | 5-20         |
|    | Chapter Command Summary                     | j-23         |

## 7. Making Your System Secure

| Security Strategies                                | 7-2  |
|----------------------------------------------------|------|
| Securing Your Terminal                             | 7-3  |
| Choosing a Secure Password                         | 7-4  |
| Protecting Your Files and Directories              | 7-6  |
| Using the Il Command to Display Access Permissions | 7-7  |
| Guidelines for Access to Sensitive Files           | 7-10 |
| Changing File or Directory Ownership               | 7-11 |
| Changing Who Has Access to Files                   | 7-12 |
| Changing Who Has Access to Directories             | 7-15 |
| Controlling Default Access Permissions             | 7-16 |
| Obtaining Software Security Patches                | 7-19 |
| Chapter Command Summary                            | 7-20 |

## A. HP-UX Quick Reference

## B. Doing Advanced HP-UX Tasks

Glossary

Index

# **Getting Started**

Your new HP computer uses the HP-UX operating system. HP-UX is a versatile operating system that meets the computing needs of diverse groups of users. You can use HP-UX simply to run applications, or you can develop your own applications in its rich software development environment. In addition, HP-UX offers powerful subsystems, such as electronic mail, windows, networking, and graphics.

Getting Started 1.1

# **Overview of Your System**

Your system should be installed and ready to use. If you have not yet installed your system, please see the *Hardware Installation Guide* or *Owner's Guide* that came with it.

Also refer to the *Owner's Guide* for instructions on starting your system, performing initial configuration, and adding new user accounts.

| Note | Throughout this guide, you will see the term <b>system</b><br><b>administrator</b> . The system administrator is someone who<br>manages your system, taking care of such tasks as adding<br>peripheral devices, adding new users, and doing system backups<br>In general, this person (who may also be called the system<br>operator or something similar) is the one to go to with questions<br>about implementing your software.          |
|------|----------------------------------------------------------------------------------------------------|
|      | However, if you are the only user on a system, then whenever<br>this guide refers you to the system administrator, you should<br>be able to get help from the system administration manuals<br>that you purchased with your system (especially <i>System</i><br><i>Administration Tasks</i> ). Your HP support engineer can also<br>provide installation and maintenance help, in accordance with<br>your support contract.                 |
|      | Your system includes a tool called System Administration<br>Manager ( <b>SAM</b> ) that has complete online help to guide you<br>through system administration tasks. Use SAM only if a system<br>administrator is <i>not</i> available. To start SAM, <b>log in</b> as the<br><b>superuser</b> and type /usr/sbin/sam, then press (Enter). For<br>more information about SAM, see the <i>System Administration</i><br><i>Tasks</i> manual. |

## **Using HP-UX Commands**

Most of this guide assumes you will be using the POSIX, Bourne, or Key **shells**. (Details on the C shell can be found in the *Shells: User's Guide*.) With these shells, you run a command by typing the command's name on a command line and pressing the <u>Enter</u> key. Note that <u>Enter</u> is the same as <u>Return</u> on some keyboards.

For example, you can run the date command by typing:

1.2 Getting Started

date (Enter) Wed Oct 26 13:15:04 MDT 1994

The rest of this guide explains how to use HP-UX commands, and Chapter 3 explains shells. To get visual help directly from the screen while you are working with commands, see the following sections.

#### The Key Shell: Visual Help for Commands

The Key Shell gives you help on most HP-UX commands by displaying softkey command names and options in sequence. You can select from these and let the Key Shell build your command lines "in English" before you have mastered the commands and command syntax of HP-UX. For more information, see "Entering Commands with the Key Shell" in Chapter 3, and the *Shells: User's Guide*.

#### **TSM: Window-Like Functions for Terminal Users**

TSM ("Terminal Session Manager") allows you to run multiple HP-UX programs, each in its own session, on your terminal. TSM provides an easy method for switching quickly between these sessions. Thus, TSM provides some of the functionality of a windowing system like HP Visual User Environment or X Windows. For more information on TSM, see *Terminal Session Manager: User's Guide* and the tsm(1) manual reference page in the *HP-UX Reference*.

### **HP VUE: the Visual User Environment**

Client computers can use the HP Visual User Environment (VUE). HP VUE is a powerful graphical environment that provides an interface to HP-UX. It has several components that help you use your system faster and more intuitively:

- Windows are containers on the screen for applications; they let you run more than one application at a time.
- Workspaces allow you to have the equivalent of up to six different screens, although only one screen is displayed at a time. It's as though your display had several layers that you can shuffle. Workspaces provide a way to organize your work.
- Icon-based file management. Files are represented by icons that can be selected and moved.
- Front Panel controls and toolboxes for easy access to applications.
- Extensive online help, provided by the HP Help Manager.
- Session management. HP VUE remembers which applications were running when you logged out and restarts them the next time you log in.

#### Getting Started 1-3

- Easy customization for colors, fonts, window behavior, and other aspects of the appearance and behavior of your workstation's interface.
- Multimedia (images and audio) applications for playing, recording, and editing audio, and capturing and viewing images.

For information about HP VUE, see Using Your HP Workstation or the HP Visual User Environment 3.0 User's Guide.

1.4 Getting Started

# Logging In and Out of HP-UX

This section explains how to log in and log out using the command line.

Get your **user name** and **password** from the system administrator or the support person who installed your system.

Note The root user, or superuser, is a special user. When logged in as the superuser, you have the permission required to perform all system administration tasks. Normally, the system administrator is the only one who logs in as the superuser. If you are not the system administrator, you will not log in as the superuser to perform daily tasks.
However, the very first time you (or anyone else) log into your new workstation, you must do so as root (root is the user name for the superuser). This is because no other user accounts have been created yet. Once accounts have been created for other users, you should log out as superuser, then log back in as one of those users.

## Logging In

You will see a login prompt:

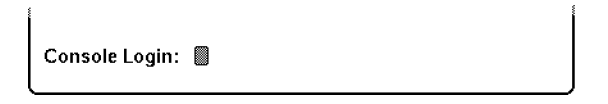

Type your user name at the login prompt.

Logging in gives you a secure way to access your system. You log in by typing a user name and a personal password.

1. If you have a user account, type your **user name** after the login: prompt and press (Enter).

For example:

leslie (Enter)

If you don't have a user account yet, ask your system administrator to create one, or follow the instructions in your *Owner's Guide*. Until you get a user account, you may log in as superuser.

Getting Started 1.5

To log in as superuser, type the following at the login: prompt:

root (Enter)

2. If you are logging in with your own user name, or if a password has been set for root, you must enter the correct password at the Password: prompt. Type the password and press (Enter).

The password does not appear on the screen.

- 3. The copyright notice appears briefly, followed a message asking about your console type. Type y and press (Enter).
- 4. If you logged in with your user name, lines similar to these appear:

```
TERM = (hp)
$
```

If you logged in as superuser, lines similar to these appear:

```
Value of TERM has been set to "hp".
WARNING: YOU ARE SUPERUSER !!
#
```

Remember to get a user account for yourself (ask your system administrator, or see your *Owner's Guide*).

You are now logged in.

1.6 Getting Started

#### Logging Out

After you are done working for the day, you should log out. Logging out prevents other users from accessing your system. However, it does not prevent others from accessing your work over the network—to protect your work, see Chapter 7.

- 1. If you are using any applications, save your work, then exit the application.
- 2. Type exit and press (Enter). If you have several work sessions (shells) opened, you may have to type exit several times before you return to the login prompt.

After logging out, *do not* turn your computer off. Your computer is a multi-user system, and other people may be using it. If you turn it off, you will deny them access to the computer, and may cause them to lose some of their work. If you have to turn off your computer, see *System Administration Tasks* for information on shutting down.

## **Changing Your Password**

A password must contain at least six characters. At least two characters must be alphabetic, and one of those characters must be a number or a special character (such as a dash (-), an underline (\_), or an asterisk (\*)). The password cannot contain your **user name**, or even a reversed version of your user name (for example, if your user name is dlm your password cannot contain mld). Also see "Choosing a Secure Password" in Chapter 7.

Examples of valid passwords are: wild-life, !secret, and \*fuzzy\*.

Make sure you do not forget the password you use. If you forget your password, contact your system administrator, or log in as the superuser and set a new password with the SAM utility.

From a command line shell prompt, you can use the passwd command to set or change a password. Type:

passwd

You will be prompted for your old password. Then you will be prompted to enter and re-enter your new password. The re-entered password must match the first entry.

Use the same procedure to change an old password as to add a new password.

# **Modifying System Parameters**

Use this section only if you need to add or modify the system parameter information that was set the first time you turned on your system (see your *Owner's Guide* for details). Such modifications should be made as soon as possible after initial installation.

Log in as the superuser and type the following command:

/sbin/set\_parms option (Enter)

Where *option* is one of the following:

| Option      | Modifies or sets              |
|-------------|-------------------------------|
| hostname    | System host name              |
| timezone    | Time zone                     |
| ip_address  | Internet Protocol address     |
| addl_netwrk | Additional network parameters |
| font_c-s    | Network font service          |

Any changes you make in set\_parms will take effect after rebooting the system.

You can also use SAM to add or change most of this information.

Getting Started 1.9

# Information About Your System

### Manuals

This section lists some useful HP-UX and HP VUE manuals. For a complete list, see the *manuals*(1) manual reference page.

Within the United States, you can order any of the following manuals by calling Hewlett-Packard at 1-800-227-8164. In other countries, contact your nearest HP Sales and Support office.

These manuals are also available on CD-ROM, with the optional HP-UX LaserROM product. For information on LaserROM, contact your HP Sales and Support office.

## System Installation

- If you need help with system hardware installation, see the *Owner's Guide* for your system.
- If you need help with peripheral installation, see the *Owner's Guide* for your system.
- If you have not yet installed your HP-UX system, see *Installing HP-UX 10.0*, HP part number B2355-90050.

## **HP-UX Usage and Administration**

- For general usage of HP-UX, continue reading this guide.
- For HP-UX system administration and troubleshooting information, see the *System Administration Tasks* manual, HP part number B2355-90051.

For most system administration tasks, you can use the SAM tool (log in as superuser by typing root, enter the superuser password, then type sam). SAM contains an extensive online help system to help you perform system administration tasks.

## **HP VUE Usage and Administration**

- For basic HP VUE information, see *Using Your HP Workstation* or *HP Visual User Environment 3.0 User's Guide*, HP part number B1171-90079.
- For advanced HP VUE configuration and system administration, see the *HP Visual User Environment 3.0 User's Guide*.

#### 1.10 Getting Started

#### X Window System

■ See Using the X Window System, HP part number B1171-90076.

## **Displaying the HP-UX Manual Reference Pages**

The *HP-UX Reference* contains reference entries (also called manual pages or "man pages") for every HP-UX command.

These manual reference pages provide command syntax and a detailed description of the command and its options and arguments. The description may include examples of command usage and provide other information such as system files used and related commands.

To display the man pages from the command line, type man *command\_name* at the command prompt. For example, to learn more about the cp command type:

man cp

After a few seconds, an information display appears. For command syntax, refer to the "SYNOPSIS" section of the man page. Brackets, [], in a syntax statement indicate that the enclosed parameter is optional.

To print a man page, type the following:

man command\_name | col -b | lp

The col -b filters and formats the man page, and the lp command sends it to the default printer.

You can even look at the man man page to learn more about the man command itself:

```
man man
man(1) man(1)
MAME
man - find manual information by keywords;
print out a manual entry
SYNOPSIS
man -k keyword...
man -f file...
man [-] [section[subsection]] entry_name...
DESCRIPTION
man accesses information from the online
version of the HP-UX Reference. It can be
used to:
- More -(11%)
```

The message - More -(11%) means you have viewed 11% of the file, and 89% remains. (Some systems will just display - More -). At this point, you can do any of the following:

- Scroll through the file a page at a time by pressing the space bar.
- Scroll through the file a line at a time by pressing (Enter).
- Quit viewing the man page by pressing Q.

#### 1.12 Getting Started

# Where to Go Now

| If you want to                             | Turn to this chapter . |  |
|--------------------------------------------|------------------------|--|
| Work with files and directories            | 2                      |  |
| Use shell commands and processes           | 3                      |  |
| Edit files                                 | 4                      |  |
| Use electronic mail                        | 5                      |  |
| Use remote systems                         | 6                      |  |
| Make your system secure                    | 7                      |  |
| See a quick reference for HP-UX tasks      | Appendix A             |  |
| Do advanced or system administration tasks | Appendix B             |  |

Getting Started 1.13

•••

# Working with Files and Directories

A file is a named area on your system containing stored information. A directory is a kind of file that can contain other files and directories. You can use HP-UX commands and applications to create files for text or data.

Working with Files and Directories 2.1

## **Creating a File**

You can use the cat command to create a file containing text. For example, to create the file "myfile", use the cat command as follows:

```
cat > myfile
```

After you type this command, the cursor sits on the first line of the empty file. Type your text and press (Enter) at the end of each line. To exit the file, hold down (CTRL) and press (D). The cat command returns you to the command line prompt.

You can use the cat command to create your own version of myfile. For example, you might create the file as follows:

cat > myfile
The text I am typing will be stored in "myfile". Enter
I press RETURN at the end of each line. Enter
When I'm finished, I hold down the CTRL key and press D. Enter
(CTRL)-(D)

You can also create and edit files using a text editor such as vi. To learn how to use this editor, see Chapter 4.

2.2 Working with Files and Directories

# **Listing Files**

To verify that cat created myfile, run the ls command, which lists the names of your files. Running the ls command with the file name will confirm that the file exists, but won't list other files.

ls myfile
myfile The ls command lists myfile.

Viewing the file's contents is discussed in "Viewing and Printing Files" in this chapter.

Another command that lists the names of file and directories is the ll (long *l*isting) command. This command produces a list of the file and directory names, along with information about who has access to each file and directory. For more information about the ll command and access permissions, see "Using the ll Command to Display Access Permissions" in Chapter 7.

## **Naming Files**

When you choose a file name, you need to follow certain rules regarding the length of the name and the types of characters you include. If a file name begins with a dot (.), it is "invisible" and the ls command normally will *not* list it. To see invisible file names, run ls with the -a option.

## **Guidelines for File Names**

When you choose a file name, remember these rules:

- Generally, file names can contain up to 256 characters (or bytes, in non-ASCII character sets). These characters can be any combination of the following:
  - $\Box$  Uppercase or lowercase letters (A through Z; a through z)

MoneY

- $\Box$  Digits (0 through 9)
- $\square$  Special characters, such as: +, -, \_, .

Money

Based on these rules, the following are valid file names:

| money      | Acct.01.87 | CODE.c  |
|------------|------------|---------|
| lost+found | 112.3-data | foo_bar |

■ HP-UX interprets uppercase and lowercase letters differently in file names. Thus, the following file names all are different:

MONEY

| Note | On some computers, file names cannot be longer than 14       |
|------|--------------------------------------------------------------|
|      | characters. If you are not sure if your computer can support |
|      | longer file names, check with your system administrator.     |

### **Invisible File Names**

money

A file name in which the first character is a dot (.) is an **invisible file name**, since the ls command does *not* normally display it. Use invisible file names if you don't want or need certain files displayed when you run ls.

To illustrate, you have an invisible startup file that the system runs when you log in, a **login script**. It is used to customize your working environment. To learn more about login scripts, see "Using Login Scripts to Set the System Environment" in Chapter 3.

#### 2.4 Working with Files and Directories

To cause ls to list invisible file names, including the name of your login script, run it with the -a option:

| ls -a    |        | Use -a to see invisible file names. |
|----------|--------|-------------------------------------|
| .profile | myfile | This is the POSIX Shell, so .pro-   |
|          |        | file <i>is shown</i> .              |

Working with Files and Directories 2.5

## **Viewing and Printing Files**

Using the more command, you can view a text file one screenful at a time. If your system is appropriately configured, you can print a text file using the lp command.

### Viewing a File with more

The more command displays a text file's contents on the screen. For example, the following more command displays the contents of myfile (which you created in "Creating a File"):

```
more myfile
The text I am typing will be stored in "myfile".
I press RETURN at the end of each line.
When I'm finished, I hold down the CTRL key and press D.
```

If the file contains more lines than are on your screen, more pauses when the screen is full. With a longer file, press (space) to continue looking at additional screens, and press () when you are finished. Then more returns you to the system prompt.

Try running more on the system file /etc/passwd:

```
root:XOSDMfBA.hqs6:0:3::/:/usr/bin/sh
daemon:*:1:5::/:/usr/bin/sh
bin:*:2:2::/bin:/usr/bin/sh
adm:*:4:4::/var/adm:/usr/bin/sh
:
--More--(4%)
```

The "--More--(4%)" message at the bottom of the screen means you have viewed 4% of the file thus far, and 96% of the file remains to be viewed. At this point, you can do any of the following:

- Scroll through the file a page at a time by pressing the space bar.
- Scroll through the file a line at a time by pressing Enter).
- Quit viewing the file and leave more by pressing Q.

#### 2.6 Working with Files and Directories

#### Displaying the First and Last Lines of a File

• To see the first line of a file without using a text editor, use the head command:

head *filename* 

This will display, by default, the first ten lines of *filename*, including blanks. For example:

CONFERENCE NOTES

Attendees:

- Mary Sam Nina George Raphael Sergei
- To see the last ten lines (default value) of your file, use the tail command:

tail filename

You will see the last ten lines (including blanks) of *filename*.

Both head and tail take numeric arguments. For example, use this command to display the first 25 lines of file1:

head -25 file1

#### Printing a File with lp

You can print a text file using the lp (line printer) command. For example:

lp myfile

The lp command displays a message indicating that it sent your file to the printer. For example:

request id is lp-number (1 file)

The *number* is an ID number assigned to the print job by the lp command. If you don't see this message, or if you get an error message, consult your system administrator. You should get a printout with your username displayed on the

Working with Files and Directories 2.7

first page. The time required for a printout depends on the number of tasks being run by the system and the speed of the printer itself.

To configure printers and set up the lp spooler, use the System Administration Manager (SAM). For command-line printer configuration, see the *Configuring HP-UX for Peripherals* manual. For command-line spooler configuration, see the *System Administration Tasks* manual.

#### **Getting Printer Information with lpstat**

To display a report on the printer status, including the order of your print job in the printer queue, type:

lpstat -t

#### **Canceling a Print Request with cancel**

To cancel a print request, enter the cancel command with the ID number of your request:

cancel request\_id

2.8 Working with Files and Directories

# **Renaming, Copying, and Removing Files**

To change a file's name, use the mv ("move") command; to make a copy of a file, use the cp ("copy") command; to remove a file, use the rm ("remove") command.

## **Renaming Files with mv**

Using the mv command, you can rename the file myfile to foofile as follows:

mv myfile foofile

To verify that mv renamed the file, use the ls command:

ls foofile

To rename foofile back to myfile, type:

| mv foofile myfile |                           |
|-------------------|---------------------------|
| ls                | Using 1s, verify that the |
| myfile            | action was successful.    |

Caution When renaming files, take care not to rename a file to the name of a file that already exists in that directory. If you do this, the file that already has the name will be lost. To ensure that you do not accidentally remove an existing file, use the -i option. For example: mv -i myfile foofile

If foofile exists, the above command asks for confirmation before removing it.

The mv command can also be used to move files to different locations on the system. See "Moving and Copying Files between Directories".

### **Copying Files with cp**

Copy a file when you want to make a new version of it while still keeping the old version around. For example, to make a new copy of myfile named myfile2, type:

cp myfile myfile2

Working with Files and Directories 2.9

Now when you use the ls command, you will see the following:

ls myfile myfile2

Use more to view myfile2. You will find that it is the same as myfile.

Caution If you copy a file to an existing file, the existing file will be lost. To ensure that you never accidentally overwrite an existing file, use the -i option. For example, if you attempt to copy myfile to myfile2 in the current directory and myfile2 already exists, cp asks for permission to overwrite myfile2: cp -i myfile myfile2

overwrite myfile2? (y/n)

### **Removing Files with rm**

If you have files that are no longer needed, you should remove (delete) them. Deleting unnecessary files leaves more room for other files on your system. For example, suppose you have finished using myfile2, and it is no longer needed. To remove myfile2, type:

rm myfile2

To see that myfile2 was removed, use ls:

ls

myfile The directory listing shows the remaining file.

To cause the rm command to prompt you for permission before deleting any file, use the -i option:

rm -i myfile
myfile: ? (y/n)

See "Removing Directories" for information on how to remove directories and contents.

#### 2.10 Working with Files and Directories

## **Comparing the Contents of Two Files**

If two text files are known to be similar, and you want to determine what the differences are or which one has been changed:

1. First run 11 and look at the date and time fields showing when each file was last saved. For example:

-rw-r--r-- 1 jth users 1759 Mar 17 15:53 test1 -rw-r--r-- 1 jth users 2130 Mar 17 15:47 test2

test1 was saved more recently than test2, because it has the more recent time (and its size was also changed).

2. You can determine the differences between test1 and test2 by running the diff command:

diff test1 test2

For example, if test1 contains:

Mary had a little lamb. Its fleece was white as snow.

And test2 contains:

Mary had a little lamb. Its fleece was blue as sky.

The command will display something like the following indicating the differences it found, by line number, and (with the < and >) pointing to which file the difference occurred in:

3c3 The relevant line numbers
< white as snow. The version in test1
--> blue as sky. The version in test2

Working with Files and Directories 2.11

## Joining Two Files

To append to an existing file, you use the cat command with two greater-than signs (>>). The file name following the >> identifies the file to which the contents of the first file is appended. If that file exists, the new data is appended to the end of the file. If the file does not exist, it is created. The command format is:

cat filename2 >> filename1

where *filename2* is the file whose output is redirected, and *filename1* is the name of the file that is appended to.

This also works with the output of commands. The following example executes the date command with the output redirected to append to the whoison file:

| date >> whoison             |         |     |                   | Append output to      |
|-----------------------------|---------|-----|-------------------|-----------------------|
|                             |         |     |                   | whoison.              |
| more whoison                |         |     |                   | Display contents of   |
|                             |         |     |                   | whoison.              |
| pat                         | console | Oct | 4 08:50           | Output from           |
| terry                       | tty01   | Oct | 4 11:57           | previous example.     |
| kim                         | tty02   | Oct | 4 08:13           |                       |
| Tue Oct 4 13:20:16 MDT 1994 |         |     | Newlyappendedout- |                       |
|                             |         |     |                   | <i>put from</i> date. |

2.12 Working with Files and Directories
### **Understanding a Directory Hierarchy**

HP-UX directories can contain files and other directories. In addition, directories are hierarchically organized. That is, a directory has a parent directory "above" and may also have subdirectories "below" (child directories). Similarly, each subdirectory can contain other files and also can have more subdirectories. Because they are hierarchically organized, directories provide a logical way to organize files.

With the help of directories, you can organize your files into manageable, logically related groups. For example, if you have several files for each of several different projects, you can create a directory for each project and store all the files for each project in the appropriate directory.

The structure of an HP-UX directory resembles an inverted tree. These directories (shown in the figure below as ovals) usually contain more directories; thus, the typical home directory develops a branching tree structure.

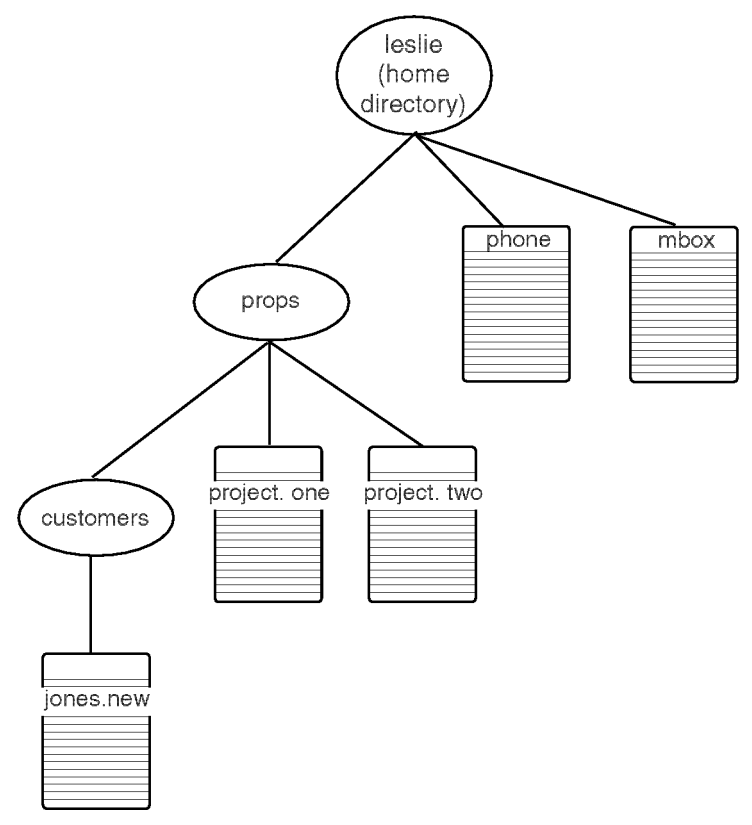

#### A Typical HP-UX Directory Structure

Each directory also contains files (represented below as boxes), which hold actual text, data, or code. At the top of the inverted tree structure is the **root directory**, represented in path names as /. This figure shows a broader part of a system's directory structure.

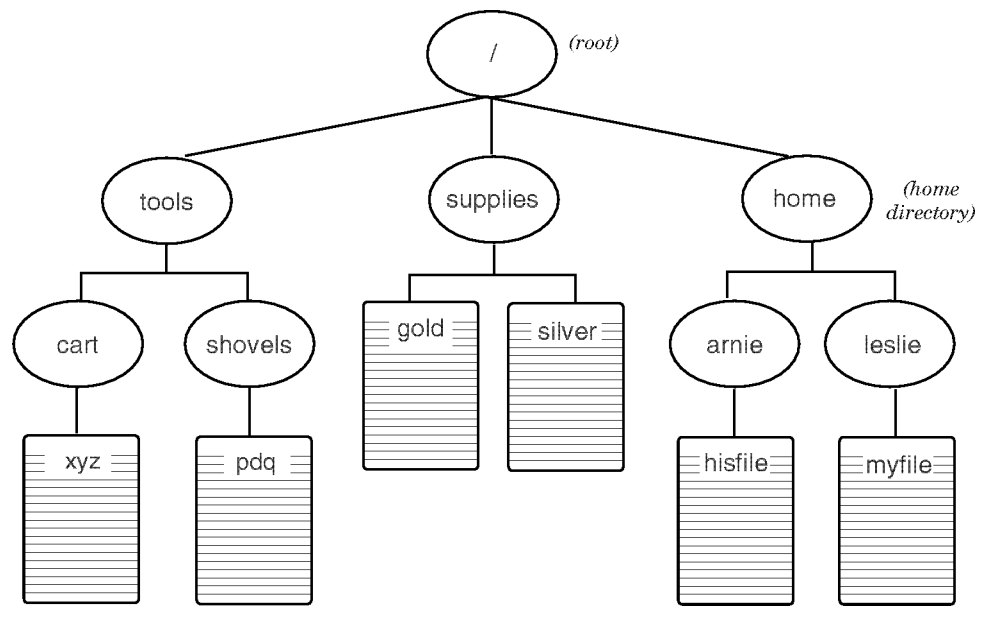

A System Directory Structure

### Determining Your Location in an HP-UX Directory Hierarchy

This section discusses the HP-UX directory structure and how you specify the location of a file in the structure. All directories fall under the topmost **root** directory, which is denoted by a slash (/). When you use HP-UX, you are working in a directory called the **current working directory**. And when you log in, HP-UX places you in your **home directory**.

The figure below shows the two highest levels of a typical HP-UX directory structure. Each directory, including the root, may contain logically organized files, as well as more directories.

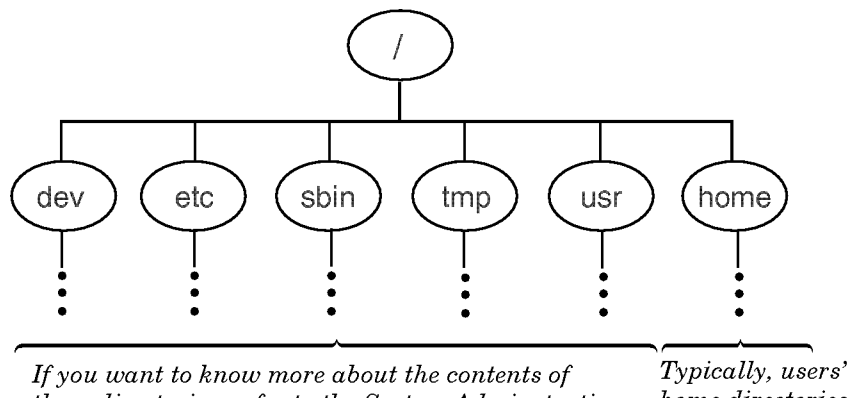

these directories, refer to the System Adminstration Tasks Manual.

The HP-UX Directory Structure

Here is a sample directory hierarchy for a user named Leslie. When Leslie logs in, she is in her home directory, leslie.

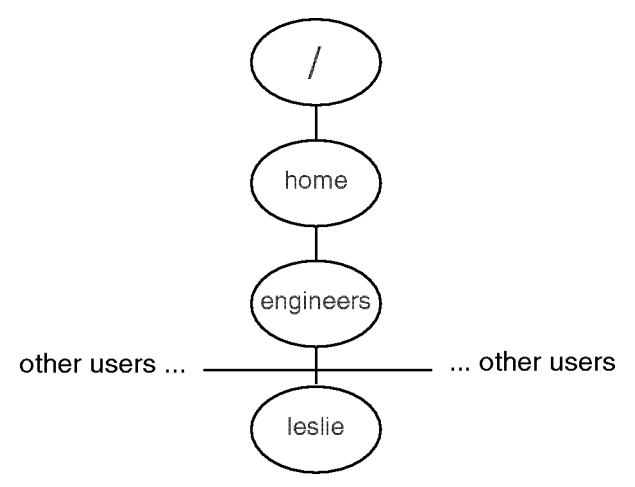

Leslie's Home Directory

To determine your location in the directory hierarchy, use the pwd (print working directory) command. The pwd command displays the "path" from the root directory to your current working directory.

For example:

pwd /home/engineers/leslie

### **Specifying Files and Directories**

When specifying files in your current working directory, you can refer to them just by their file names. But when referring to directories and files outside your current working directory, you must use **path names**, which tell HP-UX how to get to the appropriate directory.

### **Absolute Path Names**

Absolute path names specify the path to a directory or file, starting from the root directory at the top of the inverted tree structure. The root directory is represented by a slash (/). The path consists of a sequential list of directories, separated by slashes, leading to the directory or file you want to specify. The last name in the path is the directory or file you are pointing to.

Here is an example of an absolute path, displayed with the pwd command:

```
pwd
/home/engineers/leslie
```

This specifies the location of the current directory, leslie, by starting from the root and working down.

The figure below shows the absolute path names for various directories and files in a typical directory structure:

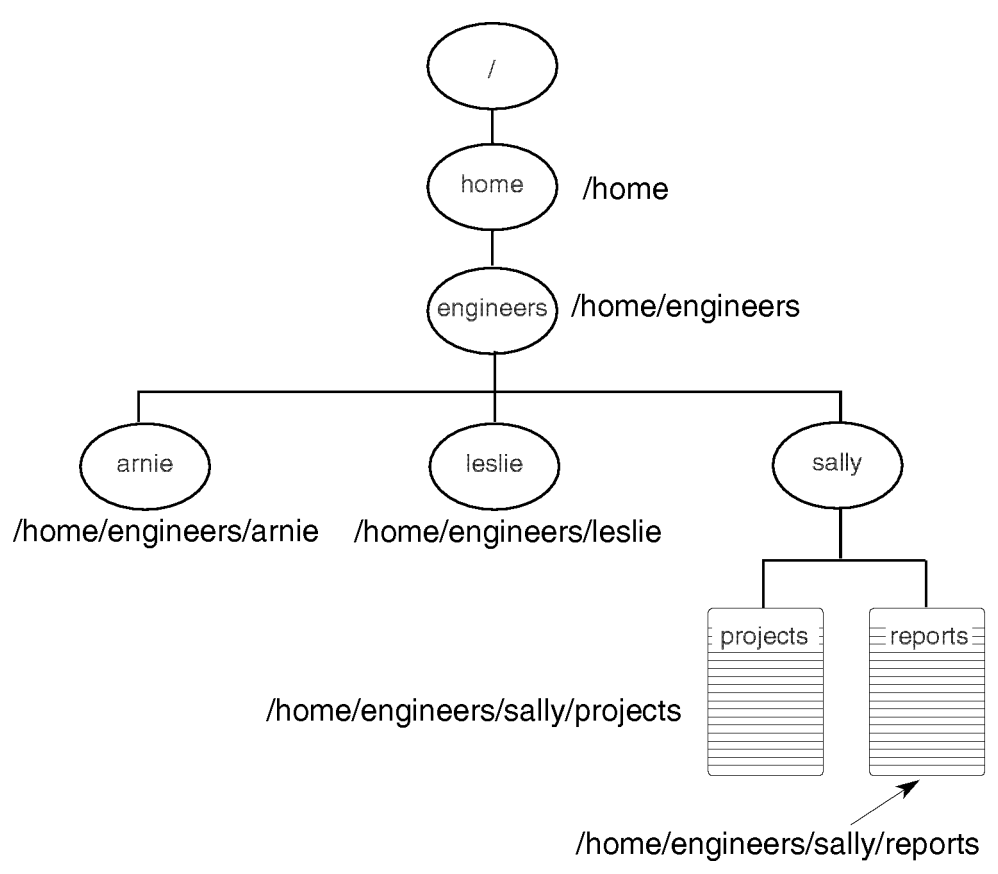

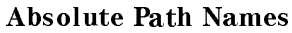

### **Relative Path Names**

You can use a *relative* path name as a shortcut to the location of files and directories. Relative path names specify directories and files starting from your current working directory (instead of the root directory).

This relative pathMeans ...name ...

The current directory.

|                | The parent directory (the directory above the current directory). |
|----------------|-------------------------------------------------------------------|
|                | Two directories above the current directory.                      |
| directory_name | The directory below the current directory.                        |

For example, suppose the current directory is /home/engineers/leslie. To list the files in the directory above (which is /home/engineers), enter:

ls .. arnie leslie sally

To list the files in a directory immediately below your current directory, simply enter the directory name. For example, to list the files in the projects directory, below the current directory /home/engineers/leslie, enter:

ls projects
\$ The projects directory is empty.

The following figure shows relative path names for various directories and files starting from the current directory, /home/engineers/leslie.

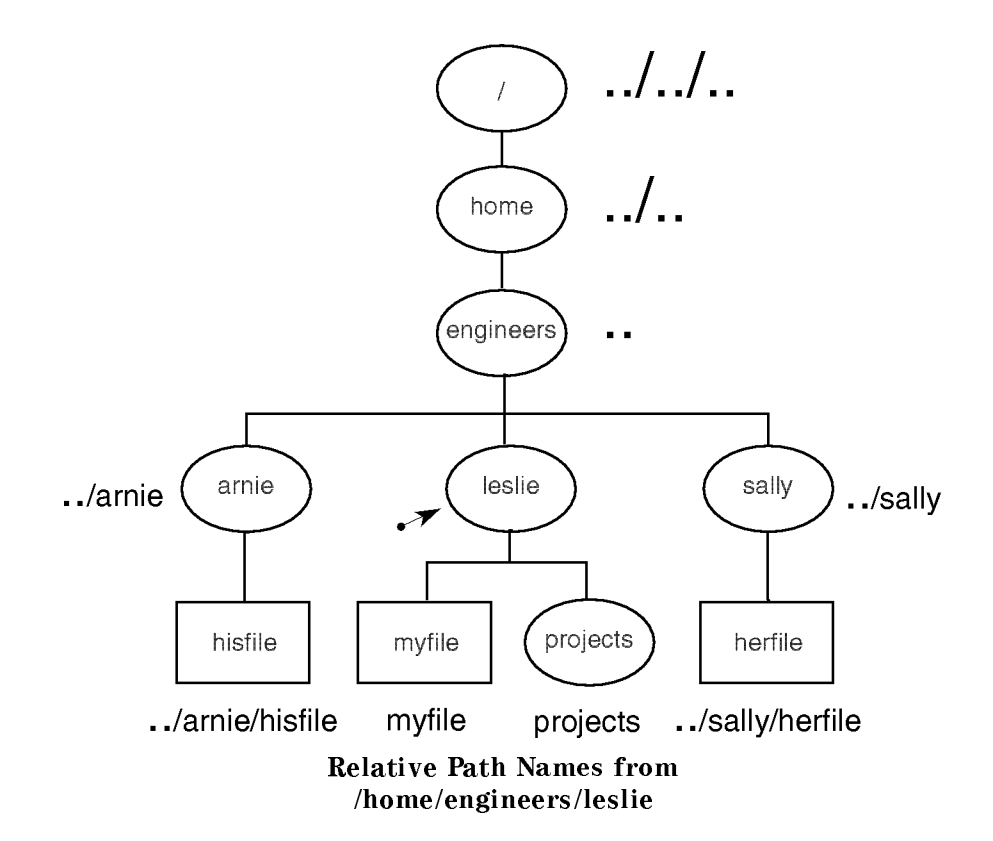

### **Creating Directories**

To create a directory, use the mkdir (make directory) command. After you create a directory, you can move files into it, and you can even create more directories underneath it. For example, to create a subdirectory in your current working directory named projects, type:

```
mkdir projects
```

To verify its creation, you can use either the ls or lsf command to list the contents of the directory. Both commands display the new directory, but lsf appends a slash (/) to the end of directory names to differentiate them from file names. For example:

```
ls
myfile projects It did what you expected.
lsf
myfile projects/ The lsf command appends a slash to directory names.
```

This figure shows the resulting directory structure under /home/engineers:

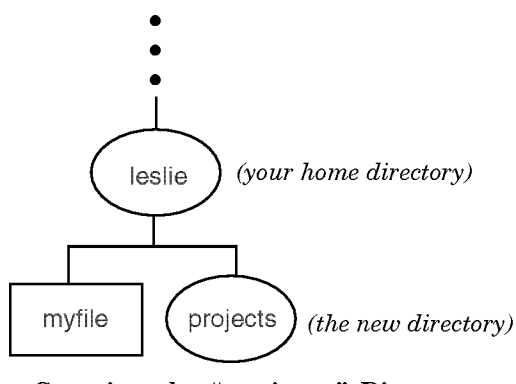

Creating the "projects" Directory

Use mkdir as follows:

mkdir  $new_dir_path$ 

where  $new\_dir\_path$  is the path name of the directory you want to create. For example, to create two directories named old and new under the projects directory, type:

mkdir projects/old

mkdir projects/new
lsf projects
new/ old/

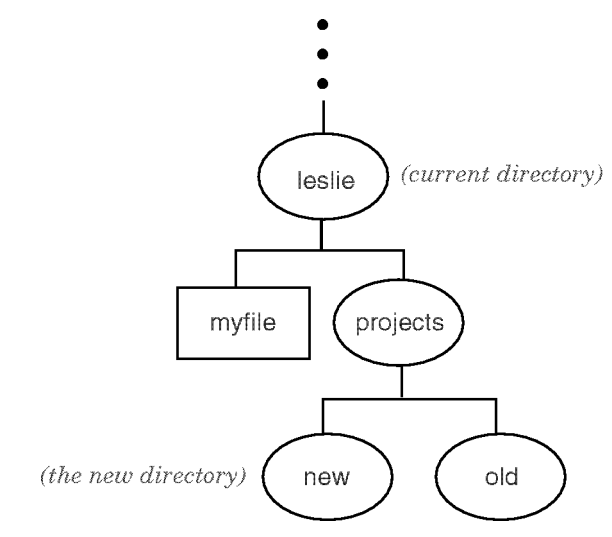

Structure after Creating New Directories

### **Changing Your Current Directory**

To change your **current working directory**, use the cd command. For example, cd projects moves you into the directory projects (which you created in "Creating Directories").

To verify your location, use the pwd command, which displays your current directory. For example, if your home directory was /home/leslie and you ran the "cd projects" command, pwd would display the following:

```
pwd
/home/leslie/projects
```

To move into the directory new under projects, type:

```
cd new
pwd Verify where you are.
/home/leslie/projects/new
```

Remember that ... is the relative path name for the parent directory of your current working directory. So to move up one level, back to projects, type:

| cd                    |                                      |
|-----------------------|--------------------------------------|
| pwd                   | Show your current working directory. |
| /home/leslie/projects | It was successful.                   |

Experiment with the cd and pwd commands to move around your directory structure. If you become lost, don't panic; just remember that you can type cd to return to your home directory. For example:

| cd           |                    |
|--------------|--------------------|
| pwd          | Are you back home? |
| /home/leslie | Yes!               |

The following figure illustrates how various cd commands change your current working directory. The example assumes you're starting at the directory /home/leslie/projects, and that your home directory is /home/leslie.

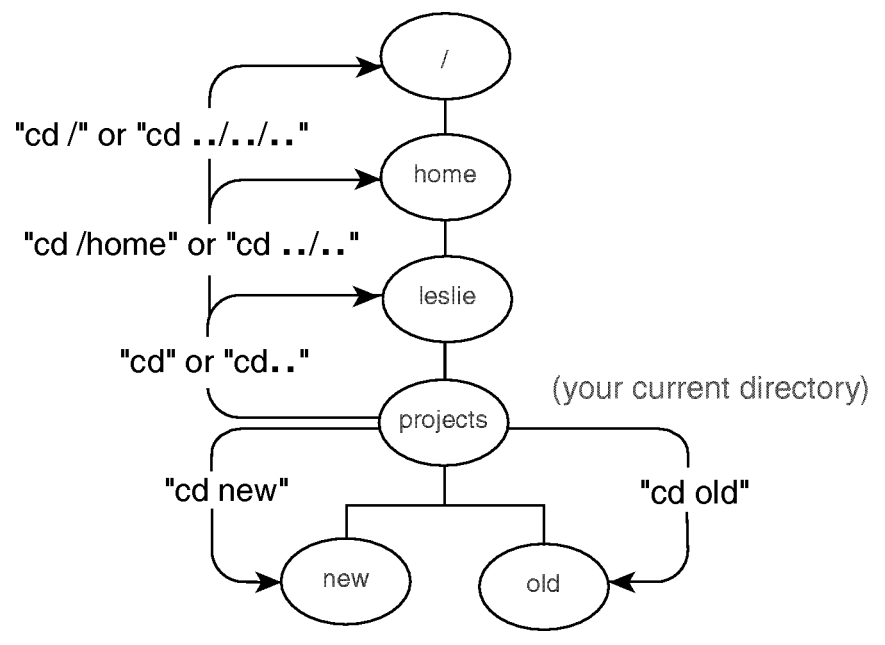

Effect of Various "cd" Commands

You can also get to any directory using its absolute path name. For example, to change to the projects directory in the example hierarchy, enter:

cd /home/leslie/projects

### Moving and Copying Files between Directories

The mv command lets you move a file from one directory to another. With the cp command, you can copy a file into a different directory.

#### **Moving Files**

To move files from one directory to another, use the mv command.

mv from\_path to\_path

where *from\_path* is the file name or path name of the file you want to move, and *to\_path* is the name of the path where you are moving the file. For example, to move myfile into the projects directory, type:

cd Move to home directory first.

mv myfile projects

A single dot(.) for a path name represents your current working directory. So, to move myfile from the projects directory back to your current working directory, type:

```
mv projects/myfile . Don't forget the dot.
```

| Caution                                                     | When renaming files, take care not to rename a file to the name     |  |  |  |
|-------------------------------------------------------------|---------------------------------------------------------------------|--|--|--|
| Caution                                                     | of a file that already exists in that directory. If you do this the |  |  |  |
|                                                             | of a me that aready exists in that directory. If you do this, the   |  |  |  |
| file that already has the name will be lost. To ensure that |                                                                     |  |  |  |
|                                                             | do not accidentally remove an existing file, use the -i option.     |  |  |  |
|                                                             | For example:                                                        |  |  |  |
|                                                             | mu _i mufilo /homo/loglio/foofilo                                   |  |  |  |

mv -i myfile /home/leslie/foofile

If /home/leslie/foofile exists, the above command asks for confirmation before removing it.

#### **Copying Files**

To copy a file into a different directory, use the cp command.

cp from\_path to\_path

where *from\_path* is the file name or path name of the file you want to copy, and *to\_path* is the path name of the directory or file to which you are copying.

For example, to make a copy of myfile named myfile2 in the projects directory, type:

```
cp myfile projects/myfile2
lsf
myfile projects/ The file myfile still exists.
lsf projects
myfile2 new/ old/ The copy (myfile2) is
in projects.
```

To make a new version of myfile2 named myfile3 in your current directory, type:

| cp proje | <pre>cp projects/myfile2</pre> |           |  |  |
|----------|--------------------------------|-----------|--|--|
| lsf      |                                |           |  |  |
| myfile   | myfile3                        | projects/ |  |  |

| Caution | If you copy a file to an existing file, the existing file will be lost.                                                                                                    |
|---------|----------------------------------------------------------------------------------------------------|
|         | To ensure that you never accidentally overwrite an existing<br>file, use the -i option. For example, if you attempt to copy<br>/home/leslie/myfile to myfile2 in the current directory and<br>myfile2 already exists, cp asks for permission to overwrite<br>myfile2: |
|         | cp -i /home/leslie/myfile myfile2<br>overwrite myfile2? (y/n)                                                                                                    |

### **Copying Directories**

To copy entire directories, use the -r option of the cp command.

For example, if you have a directory called mydir that contains myfile and newfile, you can copy the directory to a new directory called mydir2. mydir2 will also contain a copy of myfile and newfile. Use the following command:

cp -r mydir mydir2

The -r option copies any files and subdirectories below the specified directory.

**Note** If the destination directory already exists, the directory you are copying will become a **subdirectory** under the existing destination directory. If the destination directory does not exist, it will be created.

### **Removing Directories**

You can remove an empty directory with the rmdir command. To remove a directory and all of its contents in one step, use the rm command with the -rf option.

After you have removed a directory, you can no longer use it, and it will no longer appear in an 11 or other listing of the directory above it.

### Removing a Directory with rmdir

Before removing a directory with rmdir, you must remove any visible or invisible files and any directories under it. For example, suppose you want to remove the projects directory and its files:

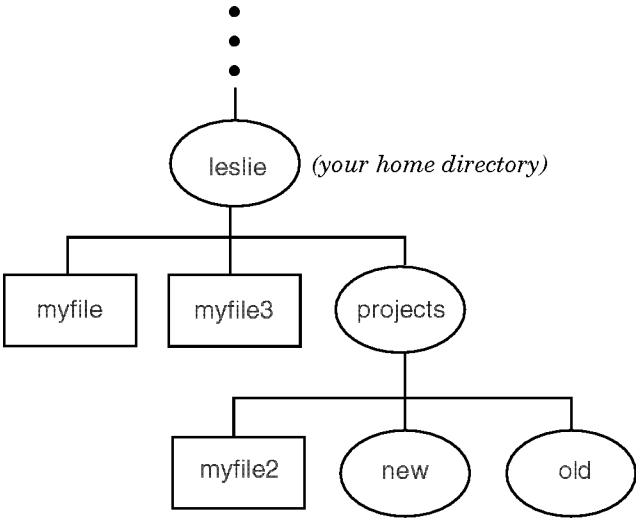

The "projects" Directory Structure

To remove this structure, run the following sequence of commands:

```
cdMove back to your home<br/>directorylsfList the files andmyfile myfile3 projects/directories.rmdir projectsTry to remove projects.
```

| rmdir: projects not empty | It won't let you.                   |
|---------------------------|-------------------------------------|
| cd projects               | Change directory to projects.       |
| lsf                       | List its contents.                  |
| myfile2 new/ old/         |                                     |
| rm myfile2                | <i>Remove file</i> myfile2.         |
| lsf                       | Check if it is gone.                |
| new/ old/                 |                                     |
| rmdir new                 | Remove directory new.               |
|                           | If it's empty, rmdir re-            |
|                           | moves it.                           |
| lsf                       | Check if it is gone.                |
| old/                      |                                     |
| rmdir old                 | $Now\ remove\ the\ {\tt old}\ di$ - |
|                           | <i>rectory. If empty</i> , rmdir    |
|                           | removes it.                         |
| lsf                       | There is no message;                |
|                           | $the\ action\ was\ successful.$     |
| cd                        | Now move back to your               |
|                           | home directory.                     |
| rmdir projects            |                                     |
| lsf                       | Verify that it worked.              |
| myfile myfile3            |                                     |

### Removing a Directory and Contents with rm -rf

To avoid having to empty a directory before removing it, you can remove a directory *and all its files and directories* in one action by typing the following:

rm -rf dirname

**Caution** Use rm -rf with great caution, since it does remove a directory and all its contents, irretrievably, in one action.

### File Name Shorthand: Wildcard Characters

Wildcard characters provide a convenient shorthand for specifying multiple file or directory names with one name. Two of the most useful wildcard characters are \* and ?. The \* matches any sequence (string) of characters (including no characters), and the ? matches any one character.

### The \* Wildcard

The \* wildcard means "any characters, including no characters." Suppose you have created the following files in your current working directory:

lsf myfile myfile2 myfile3 xenic yourfile

To list only the file names beginning with "myfile", type:

lsf myfile\*
myfile myfile2 myfile3

To list file names containing "file", type:

lsf \*file\*
myfile myfile2 myfile3 yourfile

#### The ? Wildcard

The ? wildcard means "any single character." Although you probably won't use the ? wildcard as much as \*, it is still useful. For instance, if you want to list only the files that start with myfile and end with a single additional character, type:

lsf myfile?
myfile2 myfile3

The ? wildcard character matches *exactly one character*. Thus, myfile didn't show up in this listing because it didn't have another character at the end.

#### Using the \* Wildcard Character with mv, cp, and rm

Wildcard characters are often useful when you want to move or copy multiple files from one directory to another. For example, suppose you have two directories immediately below your current directory, named new and old, and these directories contain the following files:

lsf new myfile myfile2 lsf old myfile3 myfile4

To move all the files from the directory new into the directory old, type:

| mv new/* old                   |                      |
|--------------------------------|----------------------|
| lsf new                        | The files are no     |
|                                | $longerin{\tt new}.$ |
| lsf old                        |                      |
| myfile myfile2 myfile3 myfile4 | They are in the      |
|                                | directory old.       |

You can do a similar operation with the cp command. For example, to copy all the files from old into new, type:

cp old/\* new

Similarly, you can use wildcard characters with the rm command. For example, to remove all the files in the directory new, type:

rm new/\*

**Caution** When using wildcards, be careful not to accidentally remove files you need.

#### For More Information ...

See regexp(5) in the *HP-UX Reference* for general features of \* and ?. For additional features relating to individual shells: if you use the POSIX Shell, see sh-posix(1); if you use the C shell, see csh(1), both in the *HP-UX Reference*.

### Searching for Text Patterns using grep

You can use the grep ("global regular expression print") command to search for a text pattern within a file or to display the names of files that contain a specified text pattern. This command is useful when you want to search for information in files or directories.

The grep command looks at each line of one or more files for a text string that matches a specified pattern. When it finds a matching text string, it displays the line in which the matching string is found.

#### Searching a File for a Text String

Suppose you have a mailing list called mailist with the contents shown below:

Smith, Joe2345 Pine St.Santa Clara, CAWalsen, Stacey493 Winkle Ave.San Jose, CADiaz, Robert6789 Pine St.Santa Clara, CAWang, Michael1832 Jackson St.Santa Clara, CA

If you want to extract the addresses of all the people on Pine Street, enter:

grep Pine mailist

The grep command lists all lines in mailist that contain the string Pine. The output is:

| Smith, Joe   | 2345 Pine St. | Santa Clara, CA |  |
|--------------|---------------|-----------------|--|
| Diaz, Robert | 6789 Pine St. | Santa Clara, CA |  |

To make the search case-insensitive, use the -i option.

#### **Searching Multiple Files**

The grep command can be useful in other ways. Sometimes, you want to find information, but are not sure in which file it is located.

Suppose you have three mailing lists, and cannot remember which contains Stacey Walsen's address. Enter:

grep 'Walsen, Stacey' mailist mailist2 mailist3 mailist: Walsen, Stacey 493 Winkle Ave. San Jose, CA

The grep command displays the line containing Stacey's address and the file in which it was found. Note that because it contains a space, the string must be surrounded by single quotes ('Walsen, Stacey').

To search the entire current directory for this information, enter:

grep 'Walsen, Stacey' \*

See the grep(1) man page in the *HP-UX Reference* for more information on using the grep command.

### Searching for Files using find

You can use the find command to search through a directory and its subdirectories for files meeting certain criteria. You can then execute a command on the files you've found.

### Finding Files that Match a Pattern

Although the syntax of find can be complex, it may help you use HP-UX more productively. It is a powerful and flexible command. However, it may run slowly, especially if it is searching many directories.

Suppose you want to display all files in the current directory and its subdirectories that begin with d. Enter:

find . -name 'd\*'

The dot (.) causes find to search the current directory and its subdirectories. The -name option followed by a file name or a file name pattern (in this case d\*) tells find to search for all file names that match that pattern. In this example, find will look for all file names beginning with d.

Note that d\* is enclosed by single quotes 'd\*'. If you use a file name pattern in the find command, you must quote it so that the shell will interpret it correctly.

### Finding Files that are Newer than a Certain File

Suppose you want to display all files modified after a certain file. To display all files newer than myfile in the /home/leslie directory and its subdirectories, enter:

find /home/leslie -newer myfile

This example can be read as follows: in directory /home/leslie and its subdirectories, find all files modified after myfile. (To determine when a file was last modified, use the ll command.)

#### **Running Commands on Files**

You can execute commands on files located with the find command. Let's say you want to remove all files with a .tmp extension in the current directory and its subdirectories. Enter:

find . -name '\*.tmp' -exec rm {} \;

This example finds and displays on the screen all files in the current directory and its subdirectories that end in .tmp, then deletes these files. The -exec option causes the following command (rm) to be executed. The brackets  $\{ \}$  represent the files found with the find command. The semi-colon that ends the exec string is escaped with a backslash (\;).

#### **Using Logical Operators**

The syntax of find includes the logical Boolean operators NOT, AND, and OR.

To find files that do not match a specific pattern, use the logical NOT operator, the exclamation mark (!). After using this operator, you must use options to define file attributes such as file name. Then, files are found that do *not* have the attributes you specify.

For example, to find all files in /tmp that are *not* owned by leslie, use this command:

find /tmp \( ! -user leslie \)

The  $\$  escapes the parentheses so that they are not interpreted as special characters by the shell.

To find files that have two distinct attributes, use the logical AND operator, *expression* -a *expression*. For example, to find all directories in / that are owned by leslie, use this command:

find / \( -type d -a -user leslie \)

To find files that have either or both of two attributes, use the logical OR operator, *expression* -o *expression*. For example, to remove all files ending with .o or named a.out that have not been accessed for a week, use this command:

find / \( -name a.out -o -name '\*.o' \) -atime +7 -exec rm {} \;

### For More Information ....

See the find(1) man page in the *HP-UX Reference* for more information on using the find command.

## **Chapter Command Summary**

| To Do This                                     | Type This                      |
|------------------------------------------------|--------------------------------|
| Create a file                                  | cat > filename                 |
| Terminate keyboard input for cat               | (CTRL)-D                       |
| List visible files in current directory        | ls                             |
| List all files in current directory            | ls -a                          |
| List files; show directories with "/" $$       | lsf                            |
| View a file                                    | more <i>filename</i>           |
| Print a file                                   | lp <i>myfile</i>               |
| Get information on a print job                 | lpstat                         |
| Cancel a print job <i>lpno</i>                 | cancel $lpno$                  |
| Rename (move) a file                           | mv fromfile tofile             |
| Copy a file                                    | cp fromfile tofile             |
| Delete (remove) a file                         | rm filename                    |
| Change directory                               | cd $directory\_path$           |
| Change to home directory                       | cd                             |
| Display working directory                      | pwd                            |
| Remove an (empty) directory                    | rmdir directory_name           |
| Remove a directory and contents                | rm -rf directory_name          |
| Search a file for a text pattern               | grep 'text' filename           |
| Search for a file and display output on screen | find dir_path -name 'filename' |

# **Using Your Shell**

HP-UX provides command interpretation programs called shells. A shell is the interface between HP-UX and you, the user. The shell interprets the text you type and the keys you press, then directs the HP-UX operating system to take an appropriate action.

Using Your Shell 3.1

### **Understanding Command Syntax**

HP-UX has many useful commands that will help you handle data and text, do system administration tasks, and find information. Most of these commands are easy to enter, that is, they are either a command without any arguments (whoami), or a command whose only argument is a file name (mkdir projects). HP-UX commands can also be more complex, having additional options, arguments, or both.

**Options** change a command's behavior. For example, in Chapter 2, you used the -a option to change the behavior of the ls command so you could list invisible file names. In general, command options are preceded by a dash (-). **Arguments** provide additional information needed by the command, such as the name of the file on which to run the command.

### **Examples Using Options**

When used without options, the rm command removes a file without verifying whether you really want to remove it. Suppose, for example, your current working directory contains these files: myfile, myfile1, myfile2, myfile3, and myfile4. You could remove all these files by typing this command:

rm my\* \$ All t

All the files are removed, no questions asked.

To cause rm to prompt you for verification before removing each file, use the -i (interactive) option:

| rm -i my* | k |       |   |                               |
|-----------|---|-------|---|-------------------------------|
| myfile1:  | ? | (y/n) | У | Type y to remove the file.    |
| myfile2:  | ? | (y/n) | У |                               |
| myfile3:  | ? | (y/n) | У |                               |
| myfile4:  | ? | (y/n) | n | Or, type n to leave it alone. |
| ls        |   |       |   |                               |
| myfile4   |   |       |   | myfile4 was not removed.      |

If you are using rm non-interactively and the file does not have write permission (for example, with -r-r-r- permission, as displayed in a long listing), then a message something like this will be displayed:

filename: 444 mode ? (yes/no)

Respond with y if you want to remove the file.

3.2 Using Your Shell

#### **Examples Using Arguments**

The cal command displays an English calendar for the current month. With multiple command arguments, you can specify which calendar month and year to display. For example, to display a calendar for February 1998, type the cal command as follows:

cal 2 1998 February 1998 S M Tu W Th F S 1 2 3 4 5 6 7 8 9 10 11 12 13 14 15 16 17 18 19 20 21 22 23 24 25 26 27 28

Be sure to include the century, 19. If you use 98 as the argument, you will get a calendar for the year 98 A.D.

#### **Enclosing Arguments in Quotes**

When a *single* command argument contains embedded blanks, you must enclose it between quotes ('word1 word2'). For example, the following grep command displays all lines in myfile containing "I am":

```
grep 'I am' myfile
The text I am typing will be stored in "myfile".
```

#### **Running Multiple Commands on the Same Command Line**

Occasionally, you may find it useful to run two or more commands on the same command line. To do so, separate the commands with a semicolon, as illustrated below:

| whoam  | i; | da | te       |     |      |                    |
|--------|----|----|----------|-----|------|--------------------|
| lesli  | э  |    |          |     |      | Output from whoami |
| Fri Oo | ct | 7  | 15:51:57 | MDT | 1994 | Output from date   |

You can also connect commands, using the output of one as input to another. See "Piping Command Output and Input".

Using Your Shell 3.3

### Entering Commands with the Key Shell

The Key Shell (keysh) uses softkey menus and context-sensitive help to assist you with command options and syntax. The Key Shell automatically translates softkey commands into HP-UX commands when you press (Enter) to enter the command line.

### Using the Key Shell Displays

The Key Shell gives you softkey displays at the bottom of your screen that provide a "menu" of basic shell commands, along with their options in sequence. To start Key Shell, enter the command /usr/bin/keysh. (Exit this shell by entering: exit.) You will first see a status line like the following

| \$              |                 |               |                 |                  |
|-----------------|-----------------|---------------|-----------------|------------------|
| === hpfcjdp === | /users/jodi === | You have mail | === Wed, Sep 7, | 1994 11:36:32 AM |
| 8               |                 |               |                 |                  |
| Help Mail       | Change List     |               | Edit Displa     | y PrintMore      |

Key Shell Softkey Display

You can enter commands from the Key Shell softkey menu or you can enter standard HP-UX commands as usual. If you enter standard HP-UX commands, the Key Shell will often display an appropriate left-to-right set of menu options in the softkey label area at the bottom of your screen. Each label corresponds to a softkey, f1 through f8. The hpterm at the center separates the softkeys into groups of four. You may select any or none of the options successively by pressing the corresponding softkey.

When you want to see more commands, or more options to go with a command you have already chosen, press the --More-- softkey, f8. This will cause the Key Shell to display the next "bank" of softkeys in sequence, eventually cycling back to the first, if you press f8 repeatedly.

After you make a selection by pressing a softkey, your choice will appear on the command line in "English," just as it appeared in the softkey display, with the correct order and spacing.

3.4 Using Your Shell

### Example: Entering a Command with the Key Shell

For example, enter the ls command. You will see the following:

| · · · · · · · · · · · · · · · · · · ·                            |                                                             |                |                           |              |            |                                                                                                    |               |
|------------------------------------------------------------------|-------------------------------------------------------------|----------------|---------------------------|--------------|------------|----------------------------------------------------------------------------------------------------|---------------|
|                                                                  |                                                             |                |                           |              |            |                                                                                                    |               |
|                                                                  |                                                             |                |                           |              |            |                                                                                                    |               |
|                                                                  |                                                             |                |                           |              |            |                                                                                                    |               |
|                                                                  |                                                             |                |                           |              |            |                                                                                                    |               |
|                                                                  |                                                             |                |                           |              |            |                                                                                                    |               |
|                                                                  |                                                             |                |                           |              |            |                                                                                                    |               |
|                                                                  |                                                             |                |                           |              |            |                                                                                                    |               |
|                                                                  |                                                             |                |                           |              |            | and the second second second second second second second second second second second second second second second |               |
|                                                                  |                                                             |                |                           |              |            |                                                                                                    |               |
| i nees sees tees tees tees tee and tee tee te tee tees tees tees | CONTRACTOR OF CALLS AND AND AND AND AND AND AND AND AND AND |                | 10 24 8 8 DO NO 99 24 100 |              |            |                                                                                                    |               |
| memory http://www.                                               | /115675/1                                                   |                | You have m                | nai === Wen  | 5en / 1    | 이어진 [ * 귀엽 *                                                                                                    | 43 HO         |
| === hpicjdp ===                                                  | /users/1                                                    | odi ===        | You have m                | ball ≡≡≡ Wed | , Sep /, 1 | 994 11:38:                                                                                                    | 83 AM -       |
| === hpicjdp ===                                                  | /users/j                                                    | odi ===        | You have n                | hall === Wed | , Sep /, 1 | 994 11:38:                                                                                                    | UJ AN         |
| === hpicjdp ===                                                  | '/users/j                                                   | odi ===        | You have m                | ball === Wed | , Sep /, 1 | 994 11:38:                                                                                                    | UJ AM         |
| === hpicjdp ===                                                  | ·/users/j                                                   | oai ===        | You have m                | hail === Wed | , Sep /, 1 | 994 11:38:                                                                                                    | UJ AM         |
| === hpicjdp ===                                                  | /users/j                                                    | odi ===        | You have m                | hall === Wed | , Sep /, 1 | 994 11:38:                                                                                                    | 93 AM         |
| === hpicjdp ===                                                  | /users/j                                                    | odi ===        | You have m                | hall === Wed | , Sep /, 1 | 994 11:38:                                                                                                    | 93 AM         |
| Helpall                                                          | ·/users/j/                                                  | long           | You have n                | hall === Wed | , Sep /, 1 | 994 11:38:                                                                                                    | -More         |
| Helpall                                                          | vith                                                        | lone           | You have n                | sorted       | , Sep /, 1 | 994 11:38:<br>follow -                                                                                           | -More         |
| Helpall                                                          | vith                                                        | long           | You have n                | sorted       | , Sep /, 1 | 994 11:38:<br>follow -                                                                                           | -More         |
| Helpall                                                          | vith                                                        | long           | You have n                | sorted       | , Sep /, 1 | 994 11:38:<br>follow -                                                                                           | -More         |
| Helpall                                                          | vith                                                        | long           | You have n                | sorted       | , Sep /, 1 | 994  1:38:<br>follow -                                                                                           | -More         |
| Helpall                                                          | v /users/j)<br>with                                         | long           | You have n                | sorted       | , Sep /, 1 | 994  1:38:<br>follow -                                                                                           | -More         |
| Helpall                                                          | with                                                        | long           | You have n                | sorted       | , Sep /, 1 | follow -                                                                                                    | -More         |
| Helpall                                                          | v /users/jv<br>with<br>inodes                               | long           | You have n                | sorted       | , Sep /, 1 | follow -                                                                                                    | -More         |
| === hpicjdp ===<br>Helpall<br>files                              | v /users/jv<br>with<br>inodes                               | long<br>format | You have n                | sorted       | , Sep /, 1 | follow -<br>symlinks1                                                                                            | -More<br>of 2 |
| === hpicjdp ===<br>Helpall<br>files                              | ·/users/j·<br>with<br>inodes                                | long<br>format | You have m                | sorted       | , Sep /, 1 | follow -<br>symlinks1                                                                                            | -More<br>of 2 |
| === hpicjdp ===<br>Helpall<br>files                              | ·/users/j·<br>with<br>inodes                                | long<br>format | You have n                | sorted       | , Sep /, 1 | follow -<br>symlinks1                                                                                            | -More<br>of 2 |
| === hpicjdp ===<br>Helpall<br>files                              | vith<br>inodes                                              | long<br>format | You have n                | sorted       | , Sep /, 1 | follow -<br>symlinks1                                                                                            | -More<br>of 2 |

**Options Displayed** 

Many softkey commands require that the user enter a parameter or select an additional softkey before pressing *Enter*). A "prompt line" underneath the command line will indicate whether you need to enter anything else.

If you select ls, and then select the "sorted" option, the Key Shell will ask you to specify *how* you want your file listing sorted:

| \$ ls sorted             |                         |               |  |
|--------------------------|-------------------------|---------------|--|
| Select "alphabetical", " | oldest-newest", or "new | ∉est-oldest". |  |
| Helpalpha- oldest-       | newest-                 |               |  |
| betical newest           | oldest                  |               |  |

#### **Required Options Requested**

At any time, you can use the --Help-- softkey, f1, to find out more about what functions are available to you.

Suppose you have selected "newest-oldest" for the sort option above. You can now enter the finished command line by pressing Enter. Or, if you want to preview the HP-UX commands to which these "English" words correspond, you can optionally press (insert line) and the HP-UX commands will be displayed as shown in the figure below.

| \$ 1s sorted newe | st-oldest       |                   |                         |       |
|-------------------|-----------------|-------------------|-------------------------|-------|
| \$ ls-Ft          |                 |                   |                         |       |
|                   |                 | <b> </b>          |                         |       |
| === hptcjdp ===   | /users/jodi === | You have mail === | Wed, Sep /, 1994 11:36: | 08 AM |

**Optional HP-UX Commands Display** 

Using Your Shell 3.5

### **Customizing Your Key Shell Softkeys**

You can change the Key Shell's configuration (for example, status line or options) using the Keysh\_config softkey in the --More-- 4 of 4 display. Any changes you make will be automatically saved in the .keyshrc file in your home directory. This file will then be replayed upon subsequent invocations of keysh.

If they are not already on, some global options that you can change using Keysh\_config are:

| ) Enable Enter These Softkeys and Press (Er |              |         |          | Inter) |    |
|---------------------------------------------|--------------|---------|----------|--------|----|
| Help softkey                                | Keysh_config | options | help on  |        |    |
| Automatic prompt messages                   | Keysh_config | options | prompts  | on     |    |
| Visible HP-UX command translations          | Keysh_config | options | translat | ions   | on |

To turn off any of these options, enter off at the end of the entry sequence instead of on .

Status line indicators you can change, using the Keysh\_config softkey, are:

| To Enable            | Enter These Softkeys and Press (Enter) |             |                |  |  |
|----------------------|----------------------------------------|-------------|----------------|--|--|
| Host name            | Keysh_config                           | status_line | host_name on   |  |  |
| User name            | Keysh_config                           | status_line | user_name on   |  |  |
| Current<br>directory | Keysh_config                           | status_line | current_dir on |  |  |
| Mail status          | Keysh_config                           | status_line | mail_status on |  |  |
| Date                 | Keysh_config                           | status_line | date on        |  |  |
| Time                 | Keysh_config                           | status_line | time on        |  |  |

3.6 Using Your Shell

#### **Summary of Key Shell Procedures**

The general rules for using the Key Shell are:

- Select any desired softkeys from left to right.
- Use the --More-- softkey to see more options.
- Optionally, use the (Insert line) key to preview the translated command-line.
- Use the --Help-- softkey to find out more functions.

If you make an error, use (Backspace) or (CTRL)-(H) to erase the line back to where you want to re-enter command text.

You can also use the arrow keys, <u>Clear line</u>, <u>Delete line</u>, <u>linsert char</u>, and <u>Delete char</u> to manipulate your command line, in addition to using the editor that is set for your POSIX Shell (see "Editing the Command Line"). Note that <u>Clear line</u> functions to delete the line only from the cursor position to the end of the line. <u>Delete line</u>, however, deletes the entire command line and cancels the command.

For more information, see the *keysh*(1) man page in the *HP-UX Reference* and the *Shells: User's Guide*.

Using Your Shell 3.7

### **Understanding Processes**

The shell interprets your keyboard commands for the HP-UX operating system to act on. When you log in, you are said to be "in" a **shell**. After the shell interprets a command line, HP-UX loads into memory the corresponding program. When a program is running, it is called a **process**. HP-UX assigns every process a unique number, known as a **process identifier (PID)**.

### **How Processes are Created**

When you log in, HP-UX starts your shell. During login, HP-UX copies the shell program from system disk into memory. When it is in memory, the shell begins executing, and it becomes a process that lasts until you log out. **Process**, then, refers to the copied program that is actively executing in memory, while **program** is the file stored on the disk.

Similarly, the commands you type create processes. After you type a command line, the following events take place:

- 1. The shell interprets the command line and searches the disk until it finds the requested program.
- 2. The shell asks HP-UX to run the program; then control transfers from the shell to HP-UX.
- 3. HP-UX copies the specified program from a disk file into memory. When the program resides in memory, it begins executing—and a process is created.
- 4. Each process is assigned a **Process Identifier** or **PID**. You can find out what processes are currently running on your system by typing ps -ef.
- 5. When a program finishes executing, control transfers back to the shell, and the process disappears.

### Stopping a Process with kill

Normally, processes can be terminated by entering the following, where *PID* is the identification number for the process you want to get rid of.

kill PID

The PID for the process is determined by running ps -ef and noting the name and process ID.

#### 3.8 Using Your Shell

In some cases, the process may ignore the kill signal, and you will find it still running after you have issued the kill command correctly. If this happens, enter the following:

kill -9 PID

Run ps -ef to confirm that the process has been deleted.

Using Your Shell 3.9

# Understanding Standard Input, Standard Output, and Standard Error

Each process opens three standard "files": standard input (stdin), standard output (stdout), and standard error (stderr). Programs use these as follows:

- **Standard input** is the place from which the program expects to read its input. By default, processes read stdin from the keyboard.
- **Standard output** is the place the program writes its output. By default, processes write stdout to the terminal screen.
- **Standard error** is the place the program writes its error messages. By default, processes write stderr to the terminal screen.

The figure below illustrates the relationship of these files to the process.

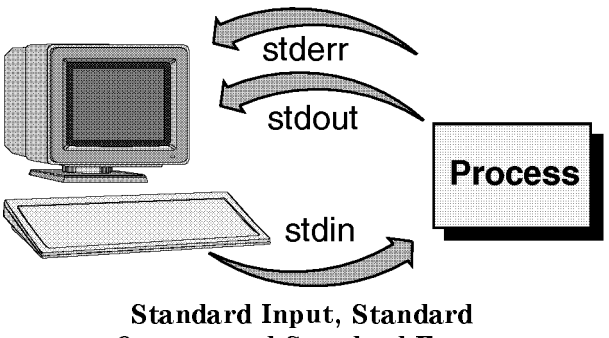

#### Output, and Standard Error

#### Writing Standard Output to a File

The shell lets you redirect the standard output of a process from the screen (the default) to a file. Redirecting output lets you store the text generated by a command into a file; it's also a convenient way to select which files or devices (such as printers) a program uses.

In its simplest form, the command syntax is as follows:

command > outfile

where *command* is the command whose output is redirected, and *outfile* is the name of the file to which the process writes its standard output. If the output file exists, its previous contents are lost. If the file does not exist, it is created.

3.10 Using Your Shell
To append the output to an existing file, use two greater-than signs (>>) pointing to the file to be appended on.

This figure illustrates where stdin, stdout, and stderr go when output is redirected to a file.

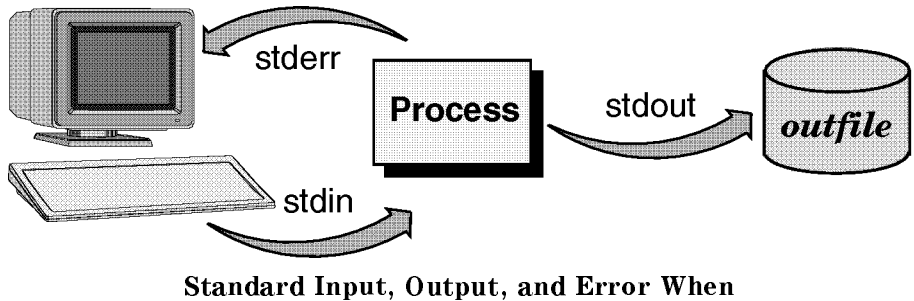

Output Is Redirected

The example below shows output redirection using the who command, which displays a list of users currently logged in to the system. Instead of displaying the users on the terminal screen, the output is redirected to the file whoison.

| who > whoison |         |     |   |       |  |  |
|---------------|---------|-----|---|-------|--|--|
| more whoison  |         |     |   |       |  |  |
| pat           | console | Oct | 9 | 08:50 |  |  |
| terry         | tty01   | Oct | 9 | 11:57 |  |  |
| kim           | tty02   | Oct | 9 | 08:13 |  |  |

Redirect output to whoison. Display contents of whoison.

#### **Using Files for Standard Input**

The shell lets you redirect the standard input of a process so that input is read from a file instead of from the keyboard. To redirect the input of a process, separate the command and the input file name with a less-than sign (<) directed at the command name. You can use input redirection with any command that accepts input from stdin (your keyboard).

In its simplest form, the command syntax is as follows:

command < infile

where *command* is the command whose input is redirected, and *infile* is the name of the file from which the process reads standard input. The file must exist for the redirection to succeed.

The figure below illustrates where stdin, stdout, and stderr go when input is redirected from a file.

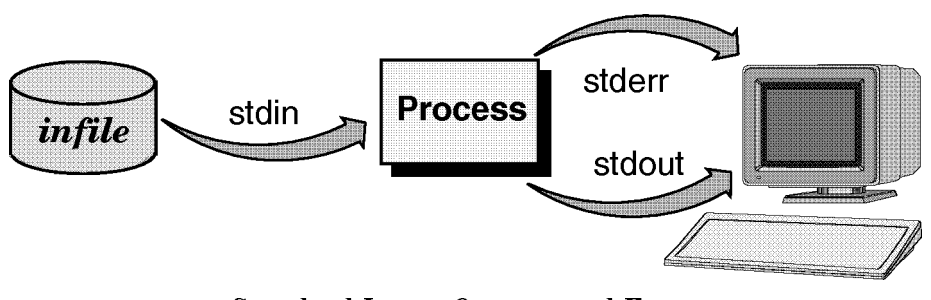

Standard Input, Output, and Error When Input Is Redirected

In the following example, standard output from the who command is redirected to a file named savewho. Then, the more command displays the contents of savewho. Finally, standard input for the wc (word count) command is redirected to come from the savewho file:

| who >  | savewho  |     |   |       | Redirect output to savewho  |
|--------|----------|-----|---|-------|-----------------------------|
| more a | savewho  |     |   |       | Display contents of savewho |
| pat    | console  | Oct | 9 | 08:50 |                             |
| terry  | tty01    | Oct | 9 | 11:57 |                             |
| kim    | tty02    | Oct | 9 | 08:13 |                             |
| wc -l  | < savewh | 10  |   |       | Redirect input from savewho |
| 4      |          |     |   |       | The answer                  |

In the preceding example, the wc command with the -1 option counts the number of lines in the input file. Because input is redirected from savewho, this number equals the number of users logged in to the system when the who command was executed.

3.12 Using Your Shell

## **Redirecting Both Standard Input and Standard Output**

You can redirect both the standard input and the standard output of a single command. However, do *not* use the same file name for standard input and standard output, since the original contents of the input file are lost.

The following figure illustrates where stdin, stdout, and stderr are directed when both output and input are redirected from and to files.

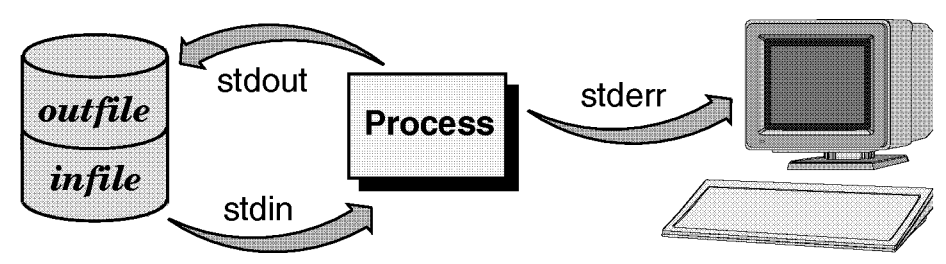

**Redirecting Both Input and Output** 

#### Using the Default Standard Input and Standard Output

The following example uses the sort command to sort text typed at the keyboard. Typing <u>CTRL</u>-D ends standard input. The standard output displays on the terminal screen as follows:

| End of standard input.  |
|-------------------------|
|                         |
|                         |
| End of standard output. |
|                         |

## **Redirecting Standard Input**

In the following example, input is redirected:

| more socks   | Display contents of socks. |
|--------------|----------------------------|
| polka dot    |                            |
| argyle       |                            |
| plaid        |                            |
| sort < socks | Redirect input from socks  |

```
argyle and sort the contents.
plaid
polka dot
```

In the preceding example, the sort command uses a file named socks as input. The standard output displays on the terminal screen.

#### Using Both Standard Input and Standard Output Redirection

The next example combines both input and output redirection:

```
sort < socks > sortsocksUse both input and output redirection.more sortsocksDisplay contentsargyleof sortsocks.plaidpolka dot
```

In this example, the sort command reads input from the socks file and writes output to the sortsocks file; thus, standard output (unlike the first two examples) does not display on your screen.

#### **Piping Command Output and Input**

The shell lets you connect two or more processes so the standard output of one process is used as the standard input to another process. The connection that joins the processes is a **pipe**. To pipe the output of one process into another, you separate the commands with a vertical bar (|). The general syntax for a pipe is as follows:

command1 | command2

where *command1* is the command whose standard output is redirected or piped to another command, and *command2* is the command whose standard input reads the previous command's output. You can combine two or more commands into a single pipeline. Each successive command has its output piped as input into the next command on the command line:

 $command1 \mid command2 \mid \ldots \mid commandN$ 

In the following example, output from the who command is again stored in the file savewho. Then, the savewho file is used as input to the wc command:

who > savewho Redirect output of who to file savewho.
wc -l < savewho File savewho is input to wc command.
4 Sample result.</pre>

3.14 Using Your Shell

With a pipeline, these two commands become one:

who | wc -1 4

As this example illustrates, using pipes eliminates the need for temporary intermediate files. Instead, the standard output from the first command is sent directly to the second command as its standard input.

#### Using the tee Command with Pipes

The tee command lets you divert a copy of the data passing between commands to a file without changing how the pipeline functions. The example below uses the who command to determine who is on the system. In the example, which is further illustrated in the figure below, the output from who is piped into the tee command, which saves a copy of the output in the file savewho, and passes the unchanged output to the wc command:

| who   tee<br>4 | savewho | wc -l |   |       |
|----------------|---------|-------|---|-------|
| more save      | who     |       |   |       |
| pat            | console | Oct   | 9 | 08:50 |
| terry          | tty01   | Oct   | 9 | 11:57 |
| kim            | tty02   | Oct   | 9 | 08:13 |

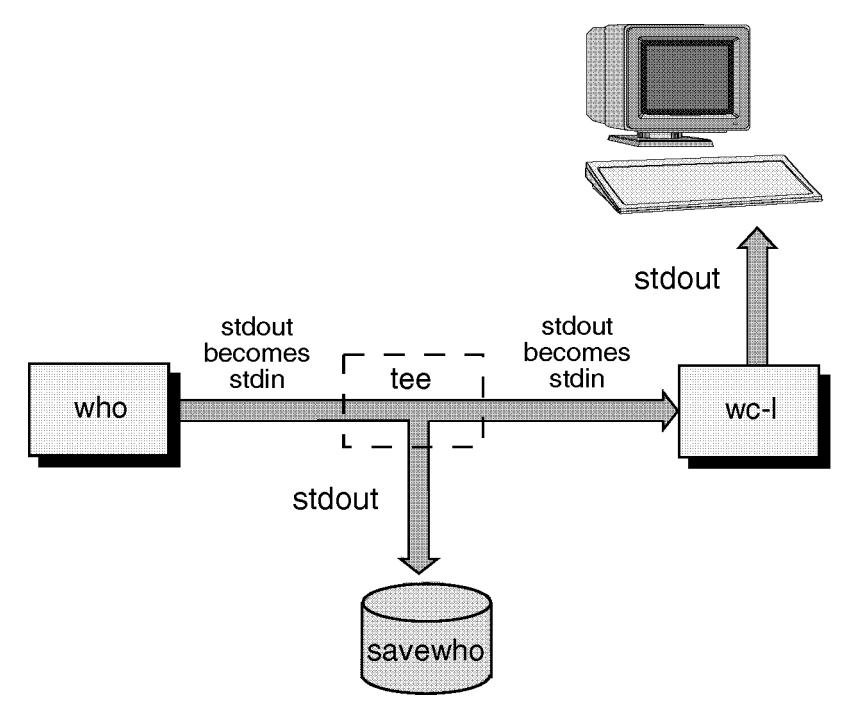

Standard Input and Output with Pipes and tee Command

## For More Information ...

HP-UX provides filter programs that are useful in pipelines. These programs accept text as input, transform the text in some way, and produce text as output. Filter commands include adjust, awk, more, cut, grep, head, more, pr, rev, sed, sort, spell, and tail. For information on these commands, see their man pages in the *HP-UX Reference* (section 1).

3.16 Using Your Shell

## Shell Features: Determining and Changing Your Shell

HP-UX gives you your choice of several different shells. This section discusses the POSIX, Bourne, and Key Shells. Details on the C shell can be found in the *Shells: User's Guide*.

Each of these shells has different characteristics, and you can increase the speed and efficiency with which you interact with HP-UX if you learn to use some of the built-in features of the shell of your choice.

With the POSIX and Key Shells, you can edit your command line and recall previous commands. Your shell environment can be "customized" using shell variables and login scripts.

Using simple commands, you can determine which shell you are running or change your shell temporarily or permanently. See "Determining Your Login Shell" for a listing of both the file name for each shell and the default system prompt.

| Note | As of the HP-UX 10.0 release, the OSF POSIX Shell replaces the |
|------|----------------------------------------------------------------|
|      | Korn Shell and Bourne Shell. Thus, /usr/bin/sh will be the     |
|      | POSIX Shell, and /usr/bin/ksh will be linked to /usr/bin/sh.   |
|      | However, /usr/old/bin/sh will contain the Bourne Shell for     |
|      | those users who still need it.                                 |

The following table lists features that may help you decide which shell to use:

| Features                | Description                                                                                                    | POSIX<br>Key | Bourne | С   |
|-------------------------|----------------------------------------------------------------------------------------------------|--------------|--------|-----|
| Command<br>history      | Allows commands to be<br>stored in a buffer, then<br>modified and reused.                                      | Yes          | No     | Yes |
| Line<br>editing         | Ability to modify the<br>current or previous<br>command lines with a<br>text editor.                           | Yes          | No     | No  |
| File name<br>completion | Ability to automatically<br>finish typing file names<br>in command lines.                                      | Yes          | No     | Yes |
| alias<br>command        | Lets you rename<br>commands, automatically<br>include command<br>options, or abbreviate<br>long command lines. | Yes          | No     | Yes |
| Restricted<br>shells    | A security feature<br>providing a controlled<br>environment with limited<br>capabilities.                      | Yes          | Yes    | No  |
| Job<br>control          | Tools for tracking and<br>accessing processes that<br>run in the background.                                   | Yes          | No     | Yes |

#### **Comparison of Shell Features**

## **Determining Your Login Shell**

The command echo \$SHELL displays the file name of the shell you entered when you logged in.

echo \$SHELL /usr/bin/sh

The echo command displays the contents or value of a variable named SHELL. The SHELL variable contains the name of the file that contains the shell program

3.18 Using Your Shell

that you are running. In this example, it is /usr/bin/sh, the file that contains the code for the POSIX Shell.

The following table lists both the file name of each shell and the default system prompt. (The superuser prompt for each is **#**.)

| Shell                                | File Name                                  | Prompt |
|--------------------------------------|--------------------------------------------|--------|
| POSIX                                | /usr/bin/sh                                | \$     |
| Key                                  | /usr/bin/keysh                             | \$     |
| С                                    | /usr/bin/csh                               | %      |
| Bourne<br>(obsolete)                 | /usr/old/bin/sh                            | \$     |
| Korn<br>(replaced by<br>POSIX shell) | /usr/bin/ksh<br>(linked to<br>/usr/bin/sh) | \$     |

Shell File Names and Default Prompts

#### **Temporarily Changing Your Shell**

Unless you are in a restricted shell, you can temporarily change your shell by using this command:

#### shell\_name

where *shell\_name* is the name of the shell (for example, sh, or csh). Temporarily changing your shell lets you experiment in other shells. By typing the name of the shell you want to run, you *invoke* (enter) that shell, and the correct prompt is displayed. To return to your original shell, type either exit or (CTRL-D).

The following example begins in the POSIX Shell, enters the C Shell, and returns to the POSIX Shell:

| \$ | csh  |       |      |         | Enter C Shell.           |
|----|------|-------|------|---------|--------------------------|
| %  | ps   |       |      |         | Execute the ps command.  |
|    | PID  | TTY   | TIME | COMMAND |                          |
|    | 6009 | tty01 | 0:00 | csh     | Notice that both the $C$ |
|    | 5784 | tty01 | 0:00 | sh      | and POSIX Shell          |
|    | 6010 | tty01 | 0:00 | ps      | processes are running.   |

| % exit | Exit C Shell.        |
|--------|----------------------|
| \$     | POSIX Shell returns. |

## Permanently Changing Your Shell

To permanently change your *login shell* (the default shell you get when you log in), use the chsh (change shell) command:

chsh username full\_shell\_name

where *username* is your user name and *shell\_path\_name* is the full path name (for example, /usr/bin/sh) of the shell you want as your default. "Determining Your Login Shell" contains the full path names for each of the shells. After you use the chsh command, you must log out and log in again for the change to take effect. For example, if terry changes the default login shell to the C Shell, the command reads:

\$ chsh terry /usr/bin/csh
% \_

3.20 Using Your Shell

## Editing the Command Line

In the POSIX and Key Shells, you can correct errors in a command line before you enter it, using line editing commands or edit keys. You can also recall a previous command and edit it. See "Recalling Previous Commands" later in this chapter.

## Using vi Line Editing Commands

Chapter 4 explains how to use the vi screen editor with text files. The vi editor is also used to edit command lines.

To enter the vi line editor mode while in the POSIX or Key Shells, press (ESC) to change from the usual "typing mode" into "edit mode." Use editing commands to move the cursor or delete characters. Return to "typing mode" by entering the vi commands i or a to insert or append text. In Key Shell, you can also use the arrow and editing keys on your terminal.

The following table lists some vi editing commands.

| Desired action                        | vi command |
|---------------------------------------|------------|
| Move back one character               | h          |
| Move forward one character            | 1          |
| Move back one word                    | b          |
| Move forward one word                 | ស          |
| Move to the beginning of the line     | ^          |
| Move to the end of the line           | \$         |
| Delete the character under the cursor | x          |

The editor command set is governed by the setting of the EDITOR variable. Some possibilities are vi or emacs. Setting the EDITOR variable also depends on the VISUAL variable being defined.

To use the vi editor temporarily, type set -o vi. To turn off the vi editing mode, type set +o vi. To set the EDITOR variable automatically each time you log in, see "Setting the Login Environment".

An Example of Line Editing with the vi Command Set

Activate the vi command set (if it is not already set at login by your login script):

set -o vi

Type this line *without* pressing Enter:

ll /dve | grep '^d' | more

The second element should have been /dev. Correct the error by following these steps:

1. Press ESC. The cursor moves back one space (beneath the e in more). The line editor is now in "command mode."

ll /dve | grep '^d' | more

2. Press (H) repeatedly to move the cursor to beneath the v in /dve.

ll /dve | grep '^d' | more

3. Press (X). The character v disappears, and the rest of the line shifts one space to the left to fill in. The cursor is now under the e in /de.

ll /de | grep '^d' | more

4. Press (A). The cursor moves one space to the right. The line editor is now ready to "append" text to the line.

ll /de\_| grep '^d' | more

5. Press  $\bigtriangledown$ . The character v is inserted after /de, completing the correction.

ll /dev | grep '^d' | more

6. Press (Enter) to execute the command line.

#### 3.22 Using Your Shell

## **Recalling Previous Commands**

The POSIX and Key Shells store the commands you execute in a **command history**. You can retrieve these commands, modify them, and re-execute them. For information on the C Shell implementation of command history, see the *Shells: User's Guide*.

For example, make sure you are in the POSIX Shell by typing /usr/bin/sh

Execute some commands, as a test. Then, to re-execute a previous command:

- 1. Make sure you have set vi as the command line editor (enter set -o vi on the command line for the login session, or make the the appropriate entries in your .profile to set and export the EDITOR variable).
- 2. Press ESC.
- 3. Then press (K) repeatedly to scroll back to the previous command that you want.
- 4. Or, press (J) to scroll forward through the command history list.
- 5. Once you have found the command you want, you can edit it just as if it were the current command.
- 6. You can then execute whatever is on the command line by pressing (Enter).

The POSIX Shell "remembers" the last 128 command lines you typed in and can display all or any of them. For example, type in some commands:

```
date
Thu Sep 8 15:01:51 MDT 1994
pwd
/home/terry
hostname
hpabc
```

Now type in this command:

| -3         |
|------------|
| date       |
| pwd        |
| hostname   |
| history -3 |
|            |

Notice that the POSIX Shell displays the last three commands (date, pwd, and hostname) and the history -3 command. You can increase the amount of the

command history shown by using a larger negative number to follow history. For example, this will display the last 100 commands if there are 100 commands in the history:

history -100 | more

If there are fewer than 100 commands in the history, the full contents of the history will be displayed. The output of history is piped to the more command so you can see one screenful of the history commands at a time.

The Key Shell will also display command history, with the added option of allowing you to use the terminal arrow and editing keys (instead of vi) to scroll through the command history and edit commands. As with the POSIX Shell, once you have displayed the command line you want, you can execute it by pressing (Enter).

#### For More Information ...

For more details on the command history in the POSIX Shell, see the relevant tutorial in the *Shells: User's Guide*. For more information on the Key Shell, see "Entering Commands with the Key Shell".

Briefer presentations are available in the *sh-posix*, *keysh*, and *csh* entries in the *HP-UX Reference*.

## Setting the Login Environment

When you log in, your shell automatically defines a unique working **environment** for you, which is maintained until you log out. Your environment defines such characteristics as who you are, where you are working, and what processes you are running. These characteristics are defined by values assigned to environment variables.

Your shell environment is analogous to an office environment. In the office, physical characteristics like lighting and temperature are similar for everyone. But many factors in your office environment are unique to you, such as your routine tasks and your individual workspace. Thus, your work environment is different from that of your co-workers—just as your shell environment is different from theirs.

## The login Program

When you log in, HP-UX runs a program named login. This program starts your session using data stored in the /etc/passwd file, which contains one line for each system user. This file includes your user name, password (in encrypted form), home directory, and the shell to run when you log in. If /etc/passwd doesn't specify a shell, the POSIX Shell (/usr/bin/sh) is selected.

The login program does the following:

- Display the Password: prompt (if you have a password).
- Verify your user name and password in the /etc/passwd file.
- Assign default or user-defined values to the shell environment.
- Start executing the shell process.

## **Environment Variables**

The shell environment defines how HP-UX interacts with you. The environment's characteristics are defined by **environment variables**, which consist of a name and a value. For example, the directory in which you begin each session is your **home directory**; its environment variable is the variable named HOME, and its value is assigned during the login process. Throughout this section, the value of HOME is equal to /home/terry.

Here are some environment variables set during the login process. Note that most of these will already be set in your default .profile file.

## HOME

- Defines the user's home directory; the default directory for the cd command (for example, /home/terry).
- Default value assigned during login.

## LOGNAME

- Contains the user name (for example, terry).
- $\blacksquare$  Default value is username

## MAIL

- Determines where the system looks for mail. Set based on the user name (for example, /var/mail/terry).
- Typical default value is /var/mail/username

## PATH

- Sets the directories through which the system searches to find and execute commands.
- Typical default values include the following paths:

/usr/bin:/usr/bin:/usr/contrib/bin:/usr/local/bin:/usr/lib

## SHELL

- Determines which shell to run. Set to the last field in the /etc/passwd file entry for the user logging in. If this field is not defined, the default value is used.
- Typical default value is /usr/bin/sh

## TERM

- Specifies the kind of terminal for which output is prepared.
- Typical default value is hp

## $\mathbf{T}\mathbf{Z}$

- Provides the current time zone and difference from Greenwich Mean Time. Set to Mountain Standard Time by default; your system administrator should change the value if you are in another time zone. Set by the script /etc/profile.
- Typical default value is MST7MDT

#### 3.26 Using Your Shell

## EDITOR

- Determines the default editor.
- Typical default value is vi

## DISPLAY

- Specifies window display host. Use on a remote system to display windows locally.
- Typical default value is DISPLAY=*local*:0

## Using Login Scripts to Set the System Environment

During the login process, HP-UX prompts you for your user name and password (if applicable) before displaying a shell prompt. HP-UX also notes which shell you have selected to run, starts your shell process, and sets up your environment referring to *login scripts*. A login script is a file that lets you customize your environment.

A login script contains commands that let you define your system environment. When you log in, default values are assigned to environment variables. Login scripts provide an automatic way to change the value of these variables every time you begin a session.

Two types of login scripts are used:

- A system script for all users of a particular shell on your system or HP-UX cluster.
- Local login scripts in your own home directory.

Typically, a system administrator maintains the system login scripts. These scripts set up a default environment for everyone on that system. The POSIX and Bourne Shells use a system login script named /etc/profile.

Once your account is set up, you maintain the local login scripts in your home directory. The local scripts allow you to set up an environment specific to your needs. The Bourne Shell looks for one script: .profile. The POSIX Shell uses two login scripts: .profile and the one referred to by the ENV variable.

Default versions of the login scripts are placed in your home directory when your account is set up. Default versions are also in the /etc directory. For reference, the default .profile script for the POSIX Shell is /etc/skel/.profile.

#### Why Use Login Scripts?

Login scripts provide a convenient way to set up the shell environment to suit individual needs. For example, the script can change the value of the search path used to find commands, change the shell prompt, set the terminal type, or simply cause the shell to greet you with a friendly message of your choosing.

Customizing your login script is not required, and the login script your system administrator provides should set up the most critical shell parameters.

3.28 Using Your Shell

## A Summary of Login Scripts

The following table summarizes the login scripts for each shell. All the scripts run when you first log in. For more information on the POSIX, C, Key, and Bourne Shells, see the *Shells: User's Guide*.

| Shell                | System<br>Login Script | Local<br>Login Script                                  |
|----------------------|------------------------|--------------------------------------------------------|
| POSIX                | /etc/profile           | <pre>\$HOME/.profile</pre>                             |
| С                    | /etc/csh.login         | \$HOME/.cshrc<br>\$HOME/.login                         |
| Key                  | /etc/profile           | \$HOME/.profile<br>\$HOME/.keyshrc<br>\$HOME/.softkeys |
| Bourne<br>(obsolete) | /etc/profile           | <pre>\$HOME/.profile</pre>                             |

Shells and Their Login Scripts

## Setting and Referencing Variables

Your shell uses both environment variables and shell variables to define your environment. Your login shell uses **environment variables** and passes them to all processes and subshells that you create. **Shell variables** are known only to your current shell and are not passed to subshells.

The POSIX and Bourne Shells set variables using an assignment statement and an optional export command. In all shells, you refer to the *value* of a variable by placing a dollar sign (\$) in front of the variable name.

## **Assigning Values to Variables**

In the POSIX, Bourne, and Key Shells, variables are assigned (or set). They can also be created, if necessary. Both tasks are done with an assignment statement:

name=value

The *name* is the variable name and *value* is the value assigned to the variable. No spaces are allowed between *name* and = or between = and *value*.

In the following example, which works with POSIX or Bourne Shells, the shell prompt (PS1) is reset so that it reads:

Ready ==>

If PS1 is a shell variable, the subshell (created by typing sh) does not know the new value. If you export PS1, the value of PS1 passes to the subshell:

| PS1="Ready ==> "     | Set shell variable PS1.                                          |
|----------------------|------------------------------------------------------------------|
| Ready ==> sh         | Type in subshell name.                                           |
| exit                 | Subshell now has default prompt; exit returns to original shell. |
| Ready ==> export PS1 | Set environment variable with export.                            |
| Ready ==> sh         | Enter subshell.                                                  |
| Ready ==> _          | Subshell knows the new value of PS1.                             |

## **Referencing the Values of Variables (Parameter Substitution)**

All three shells use **parameter substitution** for referencing the value of variables. Parameter substitution means that the variable's value is substituted for the variable name. Parameter substitution occurs when a dollar sign (\$) is placed in front of the variable name.

For example, earlier you learned to determine your login shell with the command echo \$SHELL:

| echo SHELL   | Because \$ is omitted, the word  |
|--------------|----------------------------------|
| SHELL        | SHELL is echoed.                 |
| echo \$SHELL | The \$ is included, so the value |
| /usr/bin/sh  | of SHELL is echoed.              |

The echo \$SHELL command uses parameter substitution. The shell substitutes the value of the environment variable named SHELL into the echo command because the dollar sign (\$) precedes the variable name.

#### For More Information ...

To learn more about parameter substitution, refer to *sh*, *sh*-posix, *keysh*, or *csh* in the *HP-UX Reference* (section 1) or to the *Shells: User's Guide*.

## Finding Commands with Search Paths

When you type a command, HP-UX must be able to find the directory containing the command before it can run the command. The PATH environment variable contains a list of directories you want HP-UX to search when looking for commands. Your PATH should contain all the directories necessary to locate all the commands that you use.

## **PATH Variable Format**

The PATH variable is read from your .profile or /etc/profile login script. It contains a list of directories to search, separated by colons. There should be no spaces surrounding the colons. You can also use the echo command to determine the current value of PATH, as follows:

echo \$PATH
/usr/bin/sh:/usr/bin:/usr/local/bin

This line means that when you type a command, the shell first searches for the command in the /usr/bin/sh directory, in the /usr/bin directory, and then in the /usr/local/bin directory. If the command is not found in any of these directories, the shell displays this message:

```
command_name: Command not found.
```

## **Changing PATH**

If the shell can't find a command that you know exists, you have two options:

1. Type the full path name of the command. For example, if you wish to execute a command called prog, and it resides in the directory /home/leslie/bin, type this:

/home/leslie/bin/prog

2. Or, change the value of the PATH variable to add the command path, a better long-term solution if you use the command frequently.

The following table shows the path names of the most frequently used directories.

| Directory | What It Contains                        |
|-----------|-----------------------------------------|
| /usr/bin  | Frequently used HP-UX commands.         |
| /usr/sbin | Commands the system administrator uses. |

3.32 Using Your Shell

| /usr/bin/sh               | POSIX Shell                                                                                                    |  |
|---------------------------|----------------------------------------------------------------------------------------------------|--|
| /usr/contrib/b            | in Contributed programs not supported by Hewlett-Packard.                                                                                                    |  |
| /usr/local/bin            | Programs and commands written at your location.                                                                                                    |  |
| \$HOME/bin                | A directory you might create for your own shell scripts and programs.                                                                                                    |  |
| Caution B<br>d<br>P<br>it | ecause of the potential security risk, do not put your current irectory (usually represented as .) as the first element in ATH. Leave the current directory out of your PATH, or include only as the <i>last</i> element. |  |

Remember that directories in PATH are searched in the order in which they appear (left to right). In general, put the most frequently used directories first in the path—unless two commands in the search path have the same name (for example, /usr/bin/rm and \$HOME/bin/rm). In this example, if you want the shell to find your version of rm first, put \$HOME/bin before /usr/bin in PATH.

The following example shows how to alter PATH to include \$HOME/bin before any other directories, and to include the current directory as the last directory in the search path (this example assumes you're using the POSIX, Bourne, or Key Shell):

echo \$PATH /usr/bin/sh:/usr/bin:/usr/bin: /usr/contrib/bin:/usr/local/bin PATH=\$HOME/bin:\$PATH:. Including . as the last element makes the current directory the last one searched. echo \$PATH

/home/terry/bin:/usr/bin/sh:/usr/bin: /usr/bin:/usr/contrib/bin:/usr/local/bin:.

#### Setting PATH as an Environment Variable

Normally, you set PATH as a environment variable, so it is set to the appropriate value when you log in. In the Bourne and POSIX Shells, you can change PATH in the .profile script and export it. You can find out more about these scripts in *Shells: User's Guide*.

## **Setting Terminal Characteristics**

For most effective use of your terminal, HP-UX must know the type of terminal or graphics display you're using. If no terminal type is provided, the default value is TERM=hp. The tset command sets terminal characteristics.

The default local login script prompts you to enter your terminal type as follows:

TERM = (hp)

Pressing Enter sets the TERM environment variable to hp, the default value. This value works with Hewlett-Packard terminals, but it may not let you take full advantage of your terminal or graphics display features. Entering a different value sets the TERM environment variable to that value.

## Selecting a Value for the TERM Variable

HP-UX supports many terminal types. The /usr/share/lib/terminfo database tells HP-UX how to communicate with each terminal type. When you assign a value to TERM, the value must equal a value in the terminfo database.

For example, the files listed under /usr/share/lib/terminfo/2 show all acceptable TERM values that begin with 2 (this is only a partial listing):

| ls /us | r/share/l | ib/termin | fo/2  |          |       |
|--------|-----------|-----------|-------|----------|-------|
| 2382   | 2397a     | 2621a     | 2623p | 2626-x40 | 2640a |
| 2392   | 2500      | 2621k45   | 2624  | 2626A    | 2640b |
| 2392A  | 2621      | 2621nl    | 2624a | 2626P    | 2644  |
| 2392a  | 2621-48   | 2621nt    | 2624p | 2626a    | 2645  |
| 2393   | 2621-ba   | 2621p     | 2625  | 2626p    | 2647  |
| 2393A  | 2621-fl   | 2621wl    | 2626  | 2627     | 2647F |
|        |           |           |       |          |       |

Here are the most common terminal and graphics display settings for Hewlett-Packard equipment. When more than one choice is listed, all choices are equivalent.

| If You Are Using a | Set TERM to                                                          |
|--------------------|----------------------------------------------------------------------|
| terminal           | the terminal's model number; for example 2622, hp2622, 262x, or 2392 |
| Vectra             | 2392                                                                 |

3.34 Using Your Shell

| medium resolution graphics<br>display (512x600 pixels)     | 3001 or hp3001                                                        |
|------------------------------------------------------------|-----------------------------------------------------------------------|
| high resolution graphics<br>display (1024x768 pixels)      | 300h or hp300h                                                        |
| HP 98550 display station<br>(1280x1024 pixels)             | 98550, hp98550, 98550a, or hp98550a                                   |
| HP 98720 or HP 98721 display<br>station (1280x1024 pixels) | 98720, hp98720, 98720a, hp98720a, 98721, hp98721, 98721a, or hp98721a |

#### Setting TERM with the tset Command

The tset command (with the -s option) sets the value of TERM and initializes your terminal characteristics. If you always log in using the same terminal type, you may change your .profile to eliminate the TERM prompt. Your .profile contains a line similar to:

eval 'tset -s -Q -m ':?hp' '

This command displays the TERM prompt. To customize the command, replace ?hp with your terminal type.

For example, the following command initializes your terminal as a high-resolution graphics display (300h), but the TERM prompt itself does not display:

eval ' tset -s -Q -m ':300h' '

If you use more than one type of terminal (such as one at work and one at home), you can modify your tset command to include multiple terminal types. See *tset*(1) in the *HP-UX Reference* for more information.

## **Chapter Command Summary**

#### To Do This ... Type This ... Delete (remove) a file interactively rm -i *filename* Run several commands on same line *command; command2* Temporarily change to Key Shell /usr/bin/keysh Show additional Key Shell choices --More--Change Key Shell configuration Keysh\_config Find command information online man command\_name See what processes are running ps -ef Stop a process kill PID kill -9 PID Stop an unresponsive process Redirect standard output to a file command > outfileAppend standard output on a file *command* >> *outfile* Redirect input from a file to a command < infile command Redirect both standard input and *command* < *infile* > *outfile* output to a file Connect ("pipe" between) two command1 | command2 processes Save command output to a file and command1 | tee file | command2 send to another command Determine what shell you are in echo \$SHELL Temporarily change to POSIX Shell /usr/bin/sh Temporarily change to C Shell /usr/bin/csh Permanently change to another shell chsh username shell\_path\_name (then log out and log in again) Set command-line editor set -o *editor\_name* Edit your command line (once editor Press (ESC); use vi commands to move is set) cursor and enter text

3.36 Using Your Shell

| Recall a previous command line  | In vi mode, press (ESC); press k<br>(backwards) or j (forward) to move<br>through command history file |
|---------------------------------|----------------------------------------------------------------------------------------------------|
| Execute a previous command line | Press (Enter) when desired command line is displayed                                                   |
| Set a variable value            | VARIABLE_NAME= variable_value                                                                          |
| Display PATH setting            | echo \$PATH                                                                                            |
| Set terminal parameters         | tset options term_type                                                                                 |
| Set terminal parameters         | tset options term_type                                                                                 |

# 4

# Using the vi Editor

The vi (Visual) editor is the default text editor for your HP-UX system. vi is a powerful, versatile editing tool.

Using the vi Editor 4.1

## Starting the vi Editor

Start vi by entering the following command at the prompt:

vi filename

If a file called *filename* exists, you will see the first screen of that file. If the file does not exist, it is created, and you will see a blank screen.

| Note | If you do not wish to use vi, you can use the optional Emacs<br>editor. Emacs is a widely used public domain editor that<br>provides many versatile functions. |  |  |
|------|----------------------------------------------------------------------------------------------------|--|--|
|      | GNU Emacs, and other related software, is available from:                                                                                                    |  |  |
|      | Free Software Foundation, Inc.<br>675 Massachusetts Avenue<br>Cambridge, MA 02139-3309<br>USA                                                                  |  |  |
|      | +1-617-876-3296                                                                                                    |  |  |
|      | gnu@prep.ai.mit.edu                                                                                                    |  |  |
|      | You can also get information on Emacs from <i>GNU Emacs: UNIX</i><br><i>Text Editing and Programming</i> , Addison-Wesley, 1992.                               |  |  |

## Command Mode and Text Entry Mode in vi

The vi "Visual Interactive" editor has two basic modes for manipulating text:

- Command mode
- Text entry mode

When you enter vi, you will be in command mode until you enter one of the text entry codes, such as i or a, which are explained in this section.

In text entry mode, you can backspace and type over text you have just entered (by pressing (CTRL)-(H) or (Backspace)). But, if you want to move around otherwise in your text and execute other text manipulation commands, you will have to press (ESC) to return to command mode.

4.2 Using the vi Editor

## If You Make Mistakes

Use the following procedures to correct mistakes:

- If you type an error while entering text, press (Backspace) to back up over the error, and then re-type the correct text.
- The u undo command (lowercase u) reverses the last change made to your text. The U undo command (uppercase U) reverses all the changes made to a *single line* since you began editing that line.
- If you type several errors and cannot recover, exit vi without saving the file, and start over. To do this, press (ESC). Then type q! (Enter).

**Caution** While you work in a file, save your changes frequently (every 5 to 10 minutes). Regular saving helps you avoid losing your changes if there is a power failure or other accident. See "Saving Your Work and Exiting vi".

## **Entering and Deleting Text**

Press (ESC) to ensure that vi is in command mode. Then you can execute any of the following commands (among others). The text entry commands put vi in text mode; the deletion commands do not.

| Type This     | To Enter Text                                                                                 |
|---------------|-----------------------------------------------------------------------------------------------|
| i             | Preceding the cursor. Everything after cursor moves to the right.                             |
| I             | Before the first character of the line.                                                       |
| a             | After the current cursor position. Cursor moves to the right, and text is inserted as with i. |
| А             | At the end of the line.                                                                       |
| 0             | Open a blank line below cursor for text entry (lowercase o).                                  |
| 0             | Open a blank line above cursor for text entry (uppercase 0).                                  |
| Type This     | To Delete                                                                                     |
| x             | Character highlighted by the cursor. Does not put document in text mode.                      |
| $n\mathbf{x}$ | n characters, starting at the cursor.                                                         |
| dw            | From cursor to beginning of next word or first punctuation.                                   |
| dd            | Deletes current line.                                                                         |
| dG            | All lines to end of file, including current line.                                             |
| When ment     |                                                                                               |

When you enter commands in vi, letter case (caps or small letters) does matter. For example, lowercase i and uppercase I represent two different commands. Therefore, if the cursor doesn't move as it should, make sure the  $(C_{aps})$  key is not locked on, or see your system administrator.

#### 4.4 Using the vi Editor

## **Positioning the Cursor**

These keys move the cursor as follows (press (ESC) first for command mode):

| To Do This             | Type This |
|------------------------|-----------|
| Move the cursor right. | l or 🜔    |
| Move the cursor left.  | h or 🗨    |
| Move the cursor up.    | k or 🛋    |
| Move the cursor down.  | j or 🔽    |

To move to a specific line, use G, a "goto" command. For example, suppose you are editing a file and want to go to line 799. You type 799G, and the cursor moves to line 799. Similarly, to go to line 1 of the file, type 1G. To move the cursor to the last line, simply type G.

To find the current line number, press (CTRL)-(G); to display line numbers along the left margin of your file, type :set number.

Using the vi Editor 4.5

## Scrolling through Text

To scroll, press  $(\underline{ESC})$  to ensure that you're in command mode, then type the appropriate key while holding down the  $(\underline{CTRL})$  key.

| To Scroll                    | Type This  |
|------------------------------|------------|
| Backward to previous screen. | (CTRL)-(B) |
| Backward one half screen.    | (CTRL)-(U) |
| Backward one line.           | (CTRL) (Y) |
| Forward to next screen.      | (CTRL)-(F) |
| Forward one half screen.     | (CTRL)-(D) |
| Forward one line.            | (CTRL)-E   |

4.6 Using the vi Editor

## **Finding Text Patterns**

To search forward from the current cursor position, use this command:

/pattern (Enter)

where *pattern* represents the specific sequence of characters you want to search for.

To search backward from the current cursor position, use this command:

?pattern (Enter)

When you press (Enter), vi searches for the specified pattern and positions the cursor at the first character in the pattern sequence. For example, to search forward for the word place, type:

/place (Enter)

If vi finds place, it positions the cursor at the p. To search for additional occurrences of place, press either (n or (N):

- (n) continues searching in the same direction for place.
- $\blacksquare$   $\blacksquare$   $\blacksquare$  reverses the direction of the pattern search.

If vi does not find the pattern you specified, it displays the following message at the bottom of your screen, and the cursor is not moved:

Pattern not found

#### **Searching for Special Occurrences**

In the previous example, vi finds *any* sequence containing the pattern place, including displace, placement, and replaced.

■ To find the single word place, type the pattern with a space before and after it (the ⊔ represents a space):

/⊔place⊔ (Enter)

■ To find place occurring only at the beginning of a line, precede the pattern with a caret (^):

/^place (Enter)

To find place occurring only at the end of a line, follow the pattern with a dollar sign (\$):

/place\$ (Enter)

Using the vi Editor 4.7

To search literally for such a character as a caret ( $^{\circ}$ ) or a dollar sign (\$), precede the character with a backward slash (\). The backward slash tells vi to search for a special character.

Special characters are those (such as  $\hat{}$ ,  $\hat{}$ ,  $\hat{}$ 

For example,  $/(No \ money)$  searches forward for the pattern (No money). The escape character (\) immediately preceding the tells vi to search literally for a dollar sign.

4.8 Using the vi Editor
## **Replacing Characters**

To replace a single character of text, press (ESC) to enter command mode, position the cursor over the character you want to replace, and type **r** while in command mode. Then type the replacement character. The **r** command lets you substitute only one character. After you have replaced the character, you are back in command mode.

Using the vi Editor 4.9

## **Substituting Characters**

To substitute one or more characters for a single character, type s while in command mode. Unlike the r command, the s command puts you in insert mode and lets you substitute more than one character for a single character.

When you type the s command, a dollar sign (\$) appears in place of the character. After you type the desired character (or characters), press (ESC).

To substitute for more than one original character, precede the s command by the number of characters.

4.10 Using the vi Editor

## Saving Your Work and Exiting vi

You can save your work with or without quitting vi. Press (ESC) to ensure that vi is in command mode.

| To Do This                                       | Type This    |
|--------------------------------------------------|--------------|
| Save without quitting vi                         | : w          |
| Save and quit vi                                 | :wq          |
| Quit vi without saving changes                   | :q!          |
| Save under another file name                     | :w filename  |
| Save in an existing file and overwrite that file | :w! filename |

To print your files, see "Viewing and Printing Files" in Chapter 2.

## Using Options to Change Your vi Environment

To customize vi, you can set (or unset) any of several options. When you enter vi, options are assigned certain default values.

When exiting vi, all options return to the default, so you will need to reset your options each time you enter vi. See the next section for how to make your options permanent.

To see all your default options, type:

:set all (Enter)

To change these values, use the :set command:

:set option (Enter)

where *option* is the name of the editor option you want to use (see the following table for descriptions of some of these options).

To unset (discontinue) an editor option, type no before the option:

:set nooption (Enter)

4.12 Using the vi Editor

| Option     | Abbrev. | Default     | Effect When Set                                                                                                    |
|------------|---------|-------------|----------------------------------------------------------------------------------------------------|
| all        | ~       | ~           | Lists all editor options on the screen.                                                                                                    |
| autoindent | ai      | noai        | Begins each new line of text in the same<br>column as the previous line (useful for<br>programmers).                                                                                                    |
| ignorecase | ic      | noic        | Causes vi to ignore uppercase and<br>lowercase during searches.                                                                                                    |
| number     | nu      | nonu        | Numbers each line of text.                                                                                                    |
| readonly   | ~       | noreadonly  | Enables write protection on the file you<br>are editing. This ensures that you don't<br>accidentally change or destroy the file's<br>contents.                                                                                                    |
| showmatch  | sm      | nosm        | Shows the opening parenthesis, brace, or<br>bracket when you type the corresponding<br>closing parenthesis, brace, or bracket. This<br>option is useful when you are typing<br>mathematical expressions or writing<br>programs in a language that uses<br>parentheses, braces, or brackets. |
| showmode   | ~       | noshowmode  | Displays a message like "INPUT MODE" or<br>"REPLACE MODE" at the bottom of the<br>screen whenever you are in either of these<br>modes.                                                                                                    |
| wrapmargin | wm      | wm=0 (zero) | Changes the right margin. $n$ equals the number of spaces in the right margin. For example, if you're using an 80-column terminal, then :set wm=8 sets the right margin at column 72.                                                                                                    |

### **Editor Options**

Using the vi Editor 4.13

### Making Your vi Environment Permanent

To avoid setting options or defining abbreviations or macros each time you enter vi, place all options and definitions you normally use into an .exrc file in your home directory. This file is read automatically each time you enter vi and its contents make your customized vi environment permanent.

To create or change the .exrc file, follow these steps:

1. Type cd at the HP-UX prompt to ensure that you're in your home directory; then use vi to create or edit the .exrc file:

cd vi .exrc

- 2. Type the options, word abbreviations, and macros you want to make permanent (don't precede the commands with a colon).
- 3. Type :wq to save the text and exit vi.

After creating the .exrc file, you can access it whenever you want to change your vi environment. Any of the editor options discussed in the previous section can be placed in this file.

### An Example of Changing Your .exrc File

In "Using Options to Change Your vi Environment", you saw examples of some of the options that change the overall behavior of vi. You can also make vi recognize short forms of commonly used expressions by using ab to define an abbreviation.

If you include the following options and abbreviations in your .exrc file:

```
set wm=8
set showmode
ab eeg Electrical Engineering
:
```

Then you have changed your vi environment so that each time you enter vi, you can expect the following:

#### 4-14 Using the vi Editor

- The right margin automatically contains eight spaces (changing the default from zero), and a carriage return will occur after approximately 72 spaces.
- The lower right part of the screen will show "INPUT MODE" when you are in any of the text insert modes.
- Whenever you enter eeg, this abbreviation will automatically expand into the words Electrical Engineering.

For more information on this versatile editor, see *The Ultimate Guide to the vi* and ex Text Editors.

Using the vi Editor 4.15

| Onapter Command Summary                                                |                                                                                       |
|------------------------------------------------------------------------|---------------------------------------------------------------------------------------|
| To Do This                                                             | Type This                                                                             |
| Enter vi and create or use existing <i>file</i> .                      | vi <i>file</i> (Enter)                                                                |
| Insert text before the cursor.                                         | i                                                                                     |
| Append text after the cursor.                                          | a                                                                                     |
| Delete one character.                                                  | x                                                                                     |
| Return to command mode.                                                | ESC                                                                                   |
| Move the cursor right.                                                 | 1 or 🕟                                                                                |
| Move the cursor left.                                                  | h or 🖪                                                                                |
| Move the cursor up.                                                    | k or 🔺                                                                                |
| Move the cursor down.                                                  | j or 🔽                                                                                |
| Exit vi without saving changes.                                        | :q! (Enter)                                                                           |
| Write (save) the current file.                                         | : W                                                                                   |
| Write the current file and quit (exit) vi.                             | : wq                                                                                  |
| Write the current file to <i>filename</i>                              | :w filename                                                                           |
| Overwrite contents of <i>filename</i> with the current file.           | :w! filename                                                                          |
| Write lines $x$ through $y$ of current file to <i>filename</i> .       | : <i>x,y</i> w <i>filename</i><br>( <i>x,y</i> are specific line<br>or place markers) |
| Insert contents of <i>filename</i> into the current file.              | :r filename                                                                           |
| Run an HP-UX command while in vi                                       | :! command                                                                            |
| Print the current file (see "Viewing and Printing Files" in Chapter 2) | :!lp %                                                                                |

numbers

## **Chapter Command Summary**

# **Using Electronic Mail**

With an electronic mailer program, you can send and receive messages over a network. You can communicate quickly anywhere within your company, country, or the world.

If you are on a multi-user system, you can send mail messages to other users on your system. If your system is configured to a network, such as a local area network (LAN), you can send mail messages to users on other systems.

If you are connected to a larger network such as the Internet, you can communicate with users worldwide. Consult your system administrator to determine where you can send electronic mail.

## Starting the elm Mailer

The HP-UX mailer program is called elm (the *electronic mailer*). Other mailers, such as mailx, are also available. See the *Mail Systems: User's Guide*.

- 1. To start the elm mailer, type elm at the system prompt.
- 2. If this is the first time you have started elm, you will be asked two questions about creating directories and folders. Answer y (yes) to both.
- 3. To get help in elm, press ? at the command prompt.
  - a. For a summary of all of the commands you can use from elm, press (?) again.
  - b. For help on a particular command, type the first letter of the command (for example, press (R) to get information about the reply command).

5.2 Using Electronic Mail

## Understanding the Main Screen

The main screen of elm has several components, shown in the following illustration.

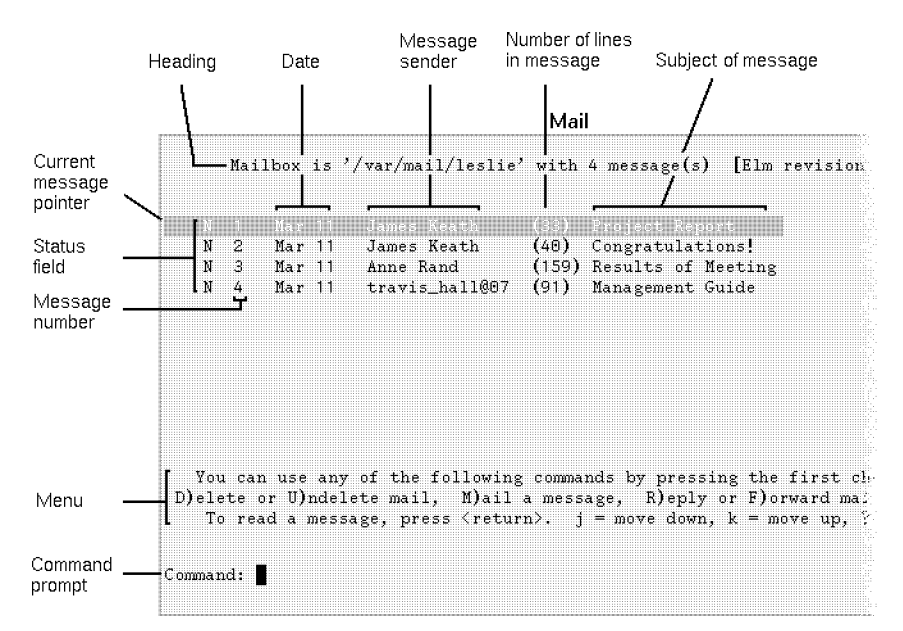

The elm mailer lets you send and receive messages.

The main screen has these elements:

| Heading                    | The first line on the screen displays the current mailbox, the number of messages, and the current $elm$ revision number. |
|----------------------------|----------------------------------------------------------------------------------------------------|
| Date                       | The date when the message was sent.                                                                                       |
| Message sender             | The mail address of the person who sent the message.                                                                      |
| Number of lines            | The total number of lines in the message.                                                                                 |
| Subject of message         | A description of the contents of the message.                                                                             |
| Current message<br>pointer | The highlight indicates the current message.                                                                              |

| Status field   | The status or characteristics of each message. The field<br>can be blank, or contain the following common status<br>characters: |
|----------------|----------------------------------------------------------------------------------------------------|
|                | N—new message<br>NU—new urgent message<br>D—message is to be deleted                                                            |
| Message number | This is used to specify a message.                                                                                              |
| Menu           | This three-line menu at the bottom of the screen shows the commands available.                                                  |
| Command prompt | In response to the "Command:" prompt, type any of the commands in the menu.                                                     |

5.4 Using Electronic Mail

## **Entering elm Commands**

Even if you are not familiar with mailers, you can easily use elm by following the instructions displayed on each screen.

To enter an elm command, type the first letter (uppercase or lowercase) of the command. Commands in elm are not case-sensitive.

For a summary of elm commands, press (?) within elm, then press (?) again.

Also see "Chapter Command Summary" at the end of this chapter.

## **Reading Your Mail**

To read your mail, start elm by typing elm at the command prompt.

If you have mail, elm displays a list of mail messages. You can read the current message or pick a specific message to read. Messages appear in a display similar to the following:

| ī 1 | Mar 11 | James Keath    | (33)  | Project Report     |
|-----|--------|----------------|-------|--------------------|
| 12  | Mar 11 | James Keath    | (40)  | Congratulations!   |
| ¶ З | Mar 11 | Anne Rand      | (159) | Results of Meeting |
| ₫ 4 | Mar 11 | travis_hall@07 | (91)  | Management Guide   |

Elm lists your mail messages.

■ To read the current (highlighted) message, press [Enter].

(You can configure elm to use a > to indicate the current message. See "Customizing elm".)

- To advance to the next message, press (J).
- To move to the previous one, press ( $\overline{K}$ ).
- To jump to a specific message in the header, type the number of the message and press (Enter).

**Caution** Problems with system behavior may result if you attempt to use one of the other HP-UX mailers, such as mailx, while you are also working in elm.

This example shows the output from reading message 1.

| Message 1/4 from James Keath                                                                                                    | Mar 14 '94 at 3:28 pm |
|----------------------------------------------------------------------------------------------------|-----------------------|
| Return-Path: <keath@hpabc.fc.hp.com><br/>Subject: Project Report<br/>To: leslie@hpabc.fc.hp.com (Leslie Pendergrast)<br/>Date: Mon, 14 Mar 94 15:28:42 MST<br/>Status: RO</keath@hpabc.fc.hp.com> |                       |
| The project report is in the mail.<br>Hope you enjoy it!                                                                                                    |                       |
| Best regards,                                                                                                    |                       |
| Jim                                                                                                    |                       |
|                                                                                                    |                       |
|                                                                                                    |                       |
|                                                                                                    |                       |
| 21ease press Knetwork to network to Mark a                                                                                                    |                       |

An example message.

To return to the elm main screen, press Enter).

Only ten message headers appear on the screen at one time. If you have more than ten messages you can display them as follows:

- To see the next page of message headers, press (+).
- To see the previous page, press —.
- To move to the first message in the list, press  $\equiv$ .
- To move to the last message in the list, press (\*).

## Sending Mail to Users on Your System

One of the easiest ways to learn how to send a mail message is to send one to yourself.

- 1. Start elm by typing elm at the command prompt.
- 2. To mail a message, press  $(\overline{M})$  as the response to "Command:"

Command: m

3. elm responds with a prompt requesting the mail address of the recipient. (To use **aliases** for recipients, see "Using Mail Aliases".)

On your local system, your mail address is the same as your user name. Type your user name and press (Enter). For example:

Send the message to: leslie

To send a message to more than one person, simply specify each recipient's name.

Send the message to: mike leslie tj

4. elm then responds with a subject line prompt. Type the subject line of the message and press (Enter). For example:

```
Subject of Message: Important Message to Myself
```

5. elm responds with a prompt for the carbon copies. Type the mail addresses of any users who should receive a carbon copy of the message, then press (Enter).

In this example, since you're sending a message to yourself, you don't want to send any additional copies so press (Enter).

6. elm brings up a vi editor window. Type the message. For information about using the vi editor, see Chapter 4.

This screen shows a sample message.

| Thi | <b>S</b> - | is       | аr  | nai  | 1, | nes | 352      | aei | A  | se  | nt |       | Εo       | m | IV S | e l | f. |  |  |
|-----|------------|----------|-----|------|----|-----|----------|-----|----|-----|----|-------|----------|---|------|-----|----|--|--|
| n.  |            |          |     | .1.9 | 1  |     | - 1 -    |     |    | ~ * |    | -<br> |          |   |      |     |    |  |  |
| DOP | :3 .       | LL       | WUI | :    |    | a e | <b>.</b> |     | зv | UI. |    | 5 C I | <b>.</b> |   |      |     |    |  |  |
|     |            |          |     |      |    |     |          |     |    |     |    |       |          |   |      |     |    |  |  |
| God | odby       | yе,      |     |      |    |     |          |     |    |     |    |       |          |   |      |     |    |  |  |
| Les | :1i        | <b>.</b> |     |      |    |     |          |     |    |     |    |       |          |   |      |     |    |  |  |
|     |            | -        |     |      |    |     |          |     |    |     |    |       |          |   |      |     |    |  |  |

An example message.

5.8 Using Electronic Mail

To configure your workstation to bring up a different editor, see "Customizing elm".

- 7. When you are done typing, save the message.
- 8. After you exit the editor, you will see the following message on the screen.

Please choose one of the following options by the first character: E)dit message, edit the H)eaders, S)end it, or F)orget it. s

- 9. To change any of the header information for your message (for example, to add recipients to the Cc list, change the message subject, or mark the message as Urgent), press (H).
- 10. To send your message, type s
- 11. After you have sent the mail message, the elm main screen reappears and displays the message "Mail sent!". It might take a few seconds for the system to deliver the message.

## Sending Mail to Users on Other Systems

If your system is connected to other systems over a **LAN** (local area network) or other networking facility that supports elm, you can also send mail to users on other systems.

#### **Host Names**

Every workstation connected over a network has a unique **host name** (also known as a node name). To send mail to a user on another workstation, you must know the host name of the user's workstation.

This figure shows an example LAN with four workstations connected. The host names are research, market, develop, and sell.

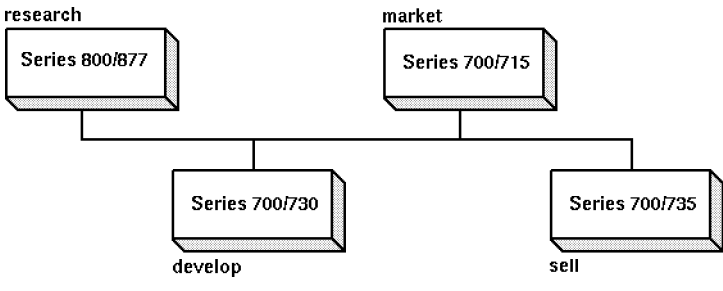

Example host names on a network.

To determine your system's host name, use the hostname command.

| File | Directory      | v View | Actions   | Help         |
|------|----------------|--------|-----------|--------------|
| đ    | research:      | <br>// | 8 Files : | <br>2 Hidden |
| lay. | $\searrow$     |        |           |              |
|      | S.<br>AatoAati |        |           | oalz         |

The host name is circled.

5.10 Using Electronic Mail

#### Mail Syntax when Mailing to Other Systems

The general syntax used when mailing to a user on another workstation is either:

user@host simple format

user@host.organization.domain Domain naming

*host* is the host name of the workstation the person is on, and *user* is the person's unique user name.

If the user you are sending to is at another organization, the syntax may also include that person's *organization* name (such as ucsd or hp), and the *domain* to which the organization belongs (such as edu for educational institutions, and com for commercial businesses).

Your system administrator can tell you which syntax to use.

#### Examples

Suppose you want to send mail to user john, who uses the workstation named sell. Then, in response to the elm prompt, you would type the following:

john@sell

To send mail to arnie on your workstation, john on the sell workstation, and leopold on the research workstation, use the following addresses:

arnie john@sell leopold@research

To send mail to mark who works for a university and davidm who works for the XYZ company, use the following addresses:

mark@hub.ucsd.edu davidm@xyz.com

In the first part of this example, mark is the user name, hub is the hostname of Mark's workstation, ucsd is the abbreviation for "University of California at San Diego", and edu is the domain name for educational institutions. In the second part, davidm is the user name, xyz is the abbreviation for the XYZ Company, and com is the domain name for companies and businesses.

### **Using Mail Aliases**

You can set mail **aliases** for people you mail to frequently. Aliases are shortcuts that you define so you don't have to type a recipient's complete mail address.

elm provides two types of aliases:

User aliasFor private use. Individual users create and maintain their own user aliases. To create user aliases, see "Creating Mail Aliases".System aliasFor use by all users with the same host. The system administrator must create and maintain the system aliases.

#### **Understanding Mail Aliases**

Aliases allow you to send messages to several recipients by specifying a single name, or to send messages without specifying a complete mail address.

For example, for Christine Lawson at mail address christine@market.elm.com you might create the alias chris. To send a message to Christine, you could enter her alias at the To: prompt:

To: chris

elm automatically converts it to the proper address and full name:

To: christine@market.elm.com (Christine Lawson)

Here are more example aliases. (These aliases are shown in the format that elm uses to store them in the */HomeDirectory/.elm/aliases.text* file. This file is automatically appended to when you create aliases.)

writers = My writing group = john jtl michele ken willa bg friends = David and Mark = davidm@xyz.com mark@hub.ucsd.edu tom = Tom Middleton = tmm@eff.org

Thus, sending a message to writers means that john, jtl, michele, ken, willa, and bg on the local system all receive the message. Sending a message to friends means that davidm@xyz.com and mark@hub.ucsd.edu receive the message. Sending a message to tom is shorthand for sending to tmm@eff.org.

#### **Creating Mail Aliases**

- 1. Press (A) in response to the "Command:" prompt on the elm screen. The "Alias commands" sub-menu appears.
- 2. Press (M) at the "Alias:" prompt to make a new alias.

**Note** To make an alias for the person who sent the current message, use a instead of m. This command reads in the sender's address automatically in step 5.

3. Enter the desired alias name, and press (Enter). For example:

Enter alias name: chris (Enter)

You can set more than one alias name. For example, if you enter chris and cl in the example under "Understanding Mail Aliases", you can use either alias to send mail to Christine Lawson.

4. Enter the full name at the next prompt, and press Enter).

For example:

```
Full name for chris: Christine Lawson (Enter)
```

5. Enter the address in response to the next prompt, and press (Enter).

For example:

Enter address for chris: christine@market.elm.com (Enter)

Then the sub-menu "Alias commands" returns.

6. Press Enter) to set the alias. The main screen returns.

| Note | To create a<br>address. Fo          | n alias for a group of users, enter more than one<br>or example, if you set:                                                   |
|------|-------------------------------------|----------------------------------------------------------------------------------------------------|
|      | In step 3<br>In step 4<br>In step 5 | Enter alias name: friends<br>Full name for friends: Incredible Three<br>Enter address for friends: chris, john,<br>alex@market |
|      | You can ser<br>responding           | nd a message to chris, john, and alex by<br>; to the "To:" prompt with:                                                        |
|      | To: fr                              | iends (Enter)                                                                                                    |

Note that you must make the aliases chris and john before making the group alias. If aliases have not been made, you must enter the user's full address, as is done with alex@market.

#### **Listing and Deleting Aliases**

You can view your aliases and delete those you no longer need.

- 1. Press (A) in response to the "Command:" prompt on the elm screen. The "Alias commands" sub-menu appears.
- 2. To check the address of a specific alias, press (P) and enter the alias name.
- 3. To list user aliases, press  $(\bigcup)$ .
- 4. To list system aliases, press (S).
- 5. To delete a specific alias, press (D) and enter the alias name.
- 6. To return to elm's main screen, press (R) or press (Enter).

#### 5.14 Using Electronic Mail

### **Replying to Messages**

When you receive a message, you may want to reply to it right away.

- 1. Move the message pointer to highlight the message to which you want to reply.
- 2. To reply to just the sender of the message, press  $\mathbb{R}$ .

Or, to reply to everyone who received the message, press G.

The following message appears at the bottom of the screen.

Command: Reply to message Copy message (y/n)? n

(If you pressed (G), "Group reply" appears after "Command:".)

- Press (Enter) if you don't need to include the original message in your reply.
   Press (Y) if you do need to include it.
- 4. The bottom part of the screen now appears similar to this:

Command: Reply to message To: charlie (Charlie Pike)

Subject of message: Re: Meeting Schedule Changed!

The "To:" and "Subject of message:" fields are automatically filled in. The "Re:" in front of the subject indicates that the message is a reply.

If the message you are replying to has no subject, "Re: your mail" is used in the subject field.

You can change the subject field by backspacing over it and typing a new subject.

5. elm responds with a prompt for the carbon copies.

Type the mail addresses of any users who should receive a carbon copy of the message, then press (Enter).

6. elm brings up a vi editor.

If you chose yes in reply to the "Copy message" prompt, the editor will be invoked with the original message copied into the editing buffer. elm inserts the default prefix character (>) and a blank at the beginning of each line of the copied message.

Type an introductory message.

For help with using the vi editor, see Chapter 4.

To configure your workstation to bring up a different editor, see "Customizing elm".

- 7. When you are done typing, save the file.
- 8. After you exit the editor, you will see the following message on the screen.

Please choose one of the following options by the first character: E)dit message, edit the H)eaders, S)end it, or F)orget it. s

- 9. To change any of the header information for your message (for example, to add recipients to the Cc list, change the message subject, or mark the message as Urgent), press (H).
- 10. To send your message, type s
- 11. After you have sent the mail message, the elm main screen reappears and displays the message "Mail sent!".

5.16 Using Electronic Mail

### **Forwarding Messages**

You may receive messages that you want to forward to someone else, with or without adding your own comments.

- 1. Move the message pointer to the message you want to forward.
- 2. Press F. The following message appears at the bottom of the screen.

Command: Forward Edit outgoing message (y/n)? y

3. Press (N) if you don't want to edit the forwarded message.

Press (Enter) if you do want to edit it.

4. The bottom part of the screen changes to:

Command: Forward Edit outgoing message (y/n)? Yes

Send the message to:

5. Enter the mail address of the person you want to forward the message to. To use aliases for recipient names, see "Using Mail Aliases".

For example, if you enter donesky,

Command: Forward To: donesky

Subject of message: AI Competition (fwd)

"(fwd)" is attached to the subject automatically. It tells the recipient that this is a forwarded message.

If the message you are forwarding has no subject, "Forwarded mail" is used in the subject of message field. The subject field can be edited.

6. elm responds with a prompt for the carbon copies.

Type the user addresses of any users who should receive a carbon copy of the message, then press (Enter).

7. elm brings up a vi editor window.

If you chose yes in reply to the "Edit outgoing message" prompt, the editor will be invoked with the original message copied into the editing buffer. elm inserts the default prefix character (>) and a blank at the beginning of each line of the copied message.

8. Type an introductory message.

For information about using the vi editor, see Chapter 4.

- 9. When you are done typing, save your file.
- 10. After you exit the editor, you will see the following message on the screen.

Please choose one of the following options by the first character: E)dit message, edit the H)eaders, S)end it, or F)orget it. s

- 11. To change any of the header information for your message (for example, to add recipients to the Cc list, change the message subject, or mark the message as Urgent), press (H).
- 12. To send your message, type s
- 13. After you have sent the mail message, the elm main screen reappears and displays the message "Mail sent!".

5.18 Using Electronic Mail

### Saving Messages to a File

You may want to save important messages for future reference.

1. To save the current message to a file, at the "Command:" prompt, type:

Command: s

2. The following prompt appears:

Command: Save Message File message in: =/username

■ If you press (Enter), the message is saved in a file named with the sender's *username* in the Mail directory in your home directory.

The equal sign (=) is shorthand for /HomeDirectory/Mail.

■ To save the message in another file, enter the name of the file (the name you enter replaces =/username). For example:

```
Command: Save Message
File message in: =/oldnews
```

If the user is Leslie, the current message is saved in the file oldnews in the /home/leslie/Mail directory. If the oldnews file already exists, the message will be appended to the contents of the file. If the oldnews file doesn't already exist, it will be created.

3. To save the message in another directory, enter the **path name** of the directory and the name of the file.

For example:

Command: Save Message File message in: ~/messages/oldnews

If the user is Leslie, the current message is saved in the file oldnews in the /home/leslie/messages directory. If the file already exists, the message will be appended to the contents of the file. If the oldnews file doesn't already exist, it will be created.

**Caution** After you save a message in a file, the message is marked with a D for deletion. When you exit elm, the message is automatically deleted.

## **Deleting Mail Messages**

After you have read your mail messages, you may want to delete them.

1. To delete a mail message, highlight the message and press (D).

A D appears to the left of the message to show that it is marked for deletion.

- 2. To move to the next and previous messages, use  $\bigcirc$  and  $\ltimes$ .
- 3. Delete the marked messages at the "Command:" prompt in one of two ways:
  - a. To delete the marked messages *and* quit elm, press Q. elm will ask you to confirm this action.
  - b. To delete the marked messages without quitting elm, press (\$).

The following screen shows two messages marked for deletion:

| D 1 | Mar |    | James Keath | (33)  | Project Report     |
|-----|-----|----|-------------|-------|--------------------|
| 2   | Mar | 11 | James Keath | (40)  | Congratulations!   |
| D 3 | Mar |    | Anne Rand   | (159) | Results of Meeting |

Messages are marked with a "D" for deletion.

### Exiting the elm mailer

When you are in elm, exit by typing  $\bigcirc$  at the "Command:" prompt.

If you have mail, elm responds as follows:

Command: q Keep mail in incoming mailbox ? (y/n) y

If you press (Y) or press (Enter), any messages in the incoming mailbox will remain there. You will see these messages when you start elm again.

If you press  $\mathbb{N}$ , messages are stored in your home directory in an alternate mailbox, called mbox.

### Mailing a Directory and Contents

Sometimes you may need to mail multiple files to another user. You can use the HP-UX shar **utility** to bundle files and directories into a single distribution package. You can then use elm to mail the package.

The files can contain any type of data, including executable programs that otherwise cannot be mailed. The resulting package can be edited, for example, to add a message at the beginning.

The optional MPower product allows you to send audio, video, and fax messages through electronic mail.

1. To bundle files, type the following command in a terminal window:

shar filename > packagename

You can use more than one *filename*, separated by spaces. The output of shar appears only on your screen unless you redirect the output with > packagename.

For example, to archive all files with a .tag suffix in the current directory in a file called myarchive, type:

shar \*.tag > myarchive (Enter)

The asterisk \* is a "wildcard" that matches any combination of characters.

- 2. To unpack a shar package:
  - a. Edit the file and delete any mail headers or messages at the top of the file.
  - b. Use the sh command with the package name as follows:

sh package

When unpacking, the files and directories in the package are written to their original directory path names.

#### **Using Options for Packing Files**

You can also use options with the shar command. For example, in this command:

shar -CvZ \*.tag > myarchive (Enter)

The -C option adds a line saying --- cut here --- before the archive. The -v option lists the file names as they are packaged. The -Z option compresses the

#### 5.22 Using Electronic Mail

files so that they require less disk space. For more information on shar options, see shar(1) in the *HP-UX Reference*.

To pack files from many directories and unpack them into one directory, use the -b option. The original path names are ignored.

For example, the following command packs files from two directories:

shar -b /home/leslie/list /home/leslie/pics/pic.xwd > package Enter

When package is unpacked, list and pic.xwd are placed in the current directory. Without -b, the original directories would be recreated during unpacking.

#### Mailing a Package

- 1. Start elm by typing elm at the command prompt.
- 2. Press (M) to mail a message.
- 3. Respond to the prompts for recipient, subject, and copies.
- 4. When the editor window opens, read in the package file.

In vi, press (ESC), then type :r *filename*.

- 5. Type an introductory message, if desired.
- 6. When you are done typing, save your file.
- 7. After you exit the editor, you will see the following message on the screen.

Please choose one of the following options by the first character: E)dit message, edit the H)eaders, S)end it, or F)orget it. s

- 8. To change any of the header information for your message (for example, to add recipients to the Cc list, change the message subject, or mark the message as Urgent), press (H).
- 9. To send your message, type s
- 10. After you have sent the mail message, the elm main screen reappears and displays the message "Mail sent!".

## Customizing elm

The elm mailer has different options you can set to make it more convenient for you to use. Among features you can change are the menus that appear on the screen, the printer your mail is sent to, and the order in which your mail is listed in your mailbox. These are entered automatically in the .elm/elmrc file. This file is created by elm and contains your default settings and customizations.

### Using the Options Editor

To start the elm options editor, press (O) at the elm command prompt:

Command: o

You will see a screen similar to the following:

| Elm Options Editor   |                                                   |  |  |  |
|----------------------|---------------------------------------------------|--|--|--|
| C)alendar file       | <pre>: /home/leslie/calendar</pre>                |  |  |  |
| D)isplay mail using  | : builtin                                         |  |  |  |
| E)ditor              | : /usr/bin/vi                                     |  |  |  |
| F)older directory    | : /home/leslie/Mail                               |  |  |  |
| S)orting criteria    | : received                                        |  |  |  |
| O)utbound mail saved | : /home/leslie/mboxout                            |  |  |  |
| P)rint mail using    | : lp -o2                                          |  |  |  |
| Y)our full name      | : Leslie Pendergrast                              |  |  |  |
| A)rrow cursor        | : OFF                                             |  |  |  |
| M)enu display        | : ON                                              |  |  |  |
| U)ser level          | : 0 (for Beginning User)                          |  |  |  |
| N)ames only          | : OFF                                             |  |  |  |
| T)abs to spaces      | : OFF                                             |  |  |  |
| Select firs          | st letter of Option line, '>' to Save, or R)eturn |  |  |  |
| Command:             |                                                   |  |  |  |

You can configure elm using the options editor.

Using the screen, you can change the 12 predefined settings in the .elm/elmrc file. For information on changing other settings, see *Mail Systems: User's Guide*.

1. To select an option to set, type the first letter of the option. For example, to change the way messages are sorted, press (5).

To get information about a specific option in the option menu, type ? and then type the first letter of the option.

#### 5.24 Using Electronic Mail

- 2. Type the new option setting, then press [Enter].
- 3. When you are finished setting options, press > to save your changes.

If you do not save the changes, the .elm/elmrc file will not be changed and the changes will only apply to the current mail session.

4. Exit the options editor by pressing (Enter).

#### Example: Changing the Order of Your Mail Messages

1. To change the order in which your mail messages are listed in your mailbox, press (5) (the first letter of "S)orting criteria") in the options editor.

Command: s

A message indicates how messages are currently sorted. For example:

This sort will order most-recently-sent to least-recently-sent

- 2. To see different choices for sorting your messages, press the space bar.
- 3. When you see the method you want, press Enter). For instance, press Enter when you see:

This sort will order by sender name

- 4. Press  $\geq$  to save the change.
- 5. To return to your mailbox, press Enter again. The messages in your mailbox will now appear in alphabetical order by sender name.

#### Changing the User Level of elm

elm provides three user levels:

- Level 0, for beginning users.
- Level 1, for users familiar with elm.
- Level 2, for expert users.

The user level affects:

• Commands displayed in the command menu.

The frequency of use of each command differs with user level. elm considers this difference and tailors the command menu for each user level.

■ The simplicity of the message.

For example, elm displays "To:" instead of "Send the message to:" in the higher user levels.

■ The handling of a message that was aborted (forgotten).

The aborted (forgotten) message is an outgoing message that is canceled when the "F)orget it" action is taken. In user level 1 or 2, the canceled message is stored. This allows you to retrieve the message before exiting elm.

To change the default user level (Level 0, beginner) to an advanced user level (Level 1 or 2), follow these steps:

- 1. Press () (letter O, not zero) at the main screen prompt, "Command:" The options editor screen appears.
- 2. Press (U) at the "Command:" prompt.
- 3. Select an advanced user level (1 or 2) by pressing the space bar, then press [Enter].
- 4. Save the setting by pressing >.

For more information on using and customizing elm and other mail systems in HP-UX, see *Mail Systems: User's Guide*.

# **Chapter Command Summary**

### Elm Commands

| To do this                                                                                                    | Use this<br>elm com-<br>mand |
|----------------------------------------------------------------------------------------------------|------------------------------|
| Delete the messages marked for deletion without quitting elm.                                                                                                | \$                           |
| Get help on elm commands.                                                                                                    | ?                            |
| Send a command to the shell without leaving elm.                                                                                                    | !                            |
| Set up mail aliases.                                                                                                    | a                            |
| Change the mailbox.                                                                                                    | с                            |
| Mark messages for deletion.                                                                                                    | d                            |
| Forward the current message to another user.                                                                                                    | f                            |
| Send a group reply to all recipients of the original message.                                                                                                | g                            |
| Move the message pointer to the next message (below).                                                                                                    | ▼                            |
| Move the message pointer to the previous message (above).                                                                                                    | ▲                            |
| Send mail to a specified user or users.                                                                                                    | m                            |
| Set different mail options, including the sorting<br>method for messages, the destination of<br>printed messages, the type of menus displayed,<br>and so on. | o                            |
| Print messages. (You can change the<br>destination of printed messages using the o<br>command listed above.)                                                 | р                            |

| To do this                                                        | Use this<br>elm com-<br>mand |
|-------------------------------------------------------------------|------------------------------|
| Quit elm with the option of changing the contents of the mailbox. | q                            |
| Reply to the author of the current message.                       | r                            |
| Save a message to a file.                                         | S                            |
| Exit elm without making any changes.                              | x                            |

### Elm Commands (continued)

5.28 Using Electronic Mail
# **Communicating over a Network**

Sometimes you may need to get a data file that's on another computer, or to work on a computer that's not at your desk.

The easiest way to accomplish these tasks is to use a network. Local area networks (LAN) and wide area networks (WAN) allow you to access data and use information distributed among many computers.

If your system is on a network, you can transfer files to and from other computers, log in remotely, and run applications or commands on remote computers.

## **HP-UX Network Services**

Your HP-UX system can use a variety of networking services to enable you to transfer copies of files to other computer systems. These services can also enable you to log onto remote machines on the network and run commands and processes remotely.

### **Remote File Systems: NFS**

The HP Network File System (NFS) services allow many systems to share the same files. Since NFS is independent of the operating system, it can provide data-sharing among heterogeneous systems. Explicit file transfers across the network are unnecessary. Since access techniques are transparent, remote file access remains similar to local file access.

For more information about setting up NFS-mounted file systems, ask your system administrator, or see *Installing and Administering NFS Services* and the *System Administration Tasks*.

Communicating over a Network 6.1

## **Using Global Networks**

If your computer has access to a network, you may be able to connect to global and national networks. These networks allow you to communicate with people all over the world by sending electronic mail and reading electronic bulletin boards.

Here are some of the largest academic and research computer networks:

- The Internet
- BITNET
- DECNET
- JANET
- NFSNET
- SPAN
- USENET

Ask your system administrator to determine if you have access to one of these networks.

For information on the Internet, see publications such as *The Internet Yellow Pages* (Osborne), *The Internet Navigator* (Wiley and Sons), or *The Whole Internet* (O'Reilly and Associates). For more general network information, see the *User's Dictionary of Computer Networks*, an annual publication of the University of Texas System Office of Telecommunication Services. This guide provides descriptions of networks, lists of host systems, site contacts, and organizations.

#### 6-2 Communicating over a Network

## **Transferring Files Remotely with ftp**

The ftp (File Transfer Protocol) program allows you to do the following tasks:

- Copy files over a network connection between your local system and remote systems.
- Manage files on remote systems for which you have a valid login account.

Some systems are set up to allow anonymous access to "public" files. This capability is referred to as anonymous ftp.

Note The ftp server on a 10.0 host may deny access to a user if the server's /etc/passwd file is from a 9.X or earlier system. You may need to update /etc/passwd to reflect the new paths in the V.4 File System. For example, bin/sh should be updated to /usr/bin/sh.

## Preparing to Use ftp

If your system has an /etc/hosts file, the system administrator should ensure that it contains entries for each remote systems with which you will communicate. Each entry contains the following information:

 $internet\_address$  official\\_name alias

For example:

15.15.232.18 hpabc.fc.hp.com hpabc

Have the system administrator for the remote systems arrange to give you a password and an account, or a login to someone else's account, so that you can log in on the remote systems. (If the remote system allows anonymous ftp, you do not need an account on that system.)

## Starting ftp

1. To invoke ftp and connect to a remote system in one step, type the following in a terminal window:

ftp remote\_hostname (Enter)

2. ftp confirms the connection with the remote system and prompts you for a remote login name:

Name (remote\_hostname):

Communicating over a Network 6.3

3. To log in with the same remote login name as your local login name, just press (Enter).

Otherwise, type your login name for that system and press Enter).

To access an anonymous ftp account, use the login name "anonymous" or "ftp".

4. ftp prompts you for a password:

Password (remote\_hostname):

Type the password associated with your remote login name and press (Enter). For security reasons, the password will not appear on the screen.

To access an anonymous ftp account, use any non-null password (by convention, the password should be the **host name** of your own workstation).

5. ftp confirms this action with a message:

Password required for *remote\_login\_name* User *remote\_login\_name* logged in.

6. To see a list of available commands, press ?) at the ftp> prompt.

To get help on a particular command, press ?? and type the command name.

### **Listing and Creating Directories**

While connected to a remote computer with ftp, you can view the contents of directories and move between directories.

If the remote computer has been configured correctly, you can also create and remove directories.

6-4 Communicating over a Network

| To do this                                                                       | Туре                             |
|----------------------------------------------------------------------------------|----------------------------------|
| Display the name of the current remote working directory                         | pwd                              |
| Display the name of the current <i>local</i> working directory                   | !p₩d                             |
| Change the working directory on the remote system to <i>remote_directory</i>     | cd remote_directory              |
| Change the working directory on<br>the local system to<br><i>local_directory</i> | lcd local_directory              |
| List the contents of the current remote directory                                | ls                               |
| Create a remote directory                                                        | mkdir<br><i>remote_directory</i> |
| Delete an empty remote<br>directory                                              | rmdir<br><i>remote_directory</i> |
| Delete a remote file                                                             | delete <pre>remote_file</pre>    |

## **Transferring Files from a Remote System**

Use get to transfer files from a remote system to your local directory.

- 1. If you are going to transfer binary files, such as graphics or executable programs, type bin at the ftp> prompt.
- 2. At the ftp> prompt, type:

ftp> get remote\_file local\_file (Enter)

The *remote\_file* can be the name of a file in the remote **working directory**, or a **relative** or **absolute** path from that directory.

If you do not specify *local\_file*, the local destination file name will be the same as the remote source file name.

a. ftp copies the remote file to the local file name.

Communicating over a Network 6.5

- b. If the remote file is not in the current working directory on the remote system, *remote\_file* is the absolute path name or **relative path name** for that file. In that case, ftp copies the file to a file name with the same path on your local system.
- c. If there is no matching path, ftp gives you a message, "No such file or directory".
- d. If the destination file already exists, ftp overwrites its contents with the contents of the remote file.
- 3. During a successful copy, ftp displays messages confirming the copy and the length of time required.

#### Example

This example shows user leslie getting the remote file special from the remote directory /home/ftp/pub and placing it on the local system as new\_info.

| \$ ftp hpace                                                                 |
|------------------------------------------------------------------------------|
| Connected to hpace.fc.hp.com                                                 |
| 220 hpace FTP server (Version 1.7.109.2 Tue Jul 28 23:32:34 GMT 1992) ready. |
| Name (hpace:leslie): leslie                                                  |
| 331 Password required for leslie.                                            |
| Password:                                                                    |
| 230 User leslie logged in.                                                   |
| Remote system type is UNIX.                                                  |
| Using binary mode to transfer files.                                         |
| ftp> pwd                                                                     |
| 257 "/home/ftp" is current directory.                                        |
| ftp> get pub/special new_info                                                |
| 200 PORT command successful.                                                 |
| 150 Opening BINARY mode data connection for pub/special (1760 bytes).        |
| 226 Transfer complete.                                                       |
| 1760 bytes received in 0.18 seconds (9.58 Kbytes/s)                          |
| ftp> bye                                                                     |
| 221 Goodbye.                                                                 |
|                                                                              |
|                                                                              |

Use ftp to get files from remote systems.

### **Transferring Files to a Remote System**

Use put to transfer files from your local system to a remote system.

- 1. If you are going to transfer binary files, such as graphics or executable programs, type bin at the ftp> prompt.
- 2. At the ftp> prompt, type:

ftp> put local\_file remote\_file (Enter)

The *local\_file* can be the name of a file in the local **working directory**, or a **relative** or **absolute** path from that directory.

If you do not specify *remote\_file*, the remote destination file name will be the same as the local source file name.

- a. ftp copies the local file to the remote file name.
- b. If the remote file is not in the current working directory on the remote system, *remote\_file* is the absolute path name or **relative path name** for that file.
- c. If the destination file already exists, ftp overwrites its contents with the contents of the local file.
- 3. During a successful copy, ftp displays messages confirming the copy and the length of time required.

### Example

This example shows user leslie putting the local file new\_info onto the remote system as the file special in the remote directory /home/ftp/pub.

```
Connected to hpace.fc.hp.com

220 hpace FTP server (Version 1.7.109.2 Tue Jul 28 23:32:34 GMT 1992) ready.

Name (hpace:leslie): leslie

331 Password required for leslie.

Password:

230 User leslie logged in.

Remote system type is UNIX.

Using binary mode to transfer files.

ftp> pwd

257 "/home/ftp" is current directory.

ftp> put new_info pub/special

200 PORT command successful.

150 Opening BINARY mode data connection for pub/special (1760 bytes).

226 Transfer complete.

1760 bytes received in 0.18 seconds (9.58 Kbytes/s)

ftp> bye

221 Goodbye.

$
```

Use ftp to put files on remote systems.

## **Exiting ftp**

To close the connection with the remote system and exit ftp, type:

ftp> bye (Enter)

6-8 Communicating over a Network

## Copying Files Remotely with rcp

You can use the HP-UX rcp (Remote Copy) program to copy files or directories to and from a remote system or to copy among remote systems.

## Preparing to Use rcp

If your system administrator has already configured your system to use remsh, you can use rcp without any additional setup.

To use rcp, you will need the following:

- **Read permission** on the files you want to copy, and read and search (execute) permission on all directories in the directory path.
- An account (login) on the remote system.
- A .rhosts file in the remote system's **home directory** containing the names of your local system and your local login name.

For example, an entry in the .rhosts file on the remote system might be:

hpabc leslie

where hpabc is the name of your local system and leslie is your local login name. This allows leslie on hpabc to copy files back and forth to the remote system containing the .rhosts file.

| Note | It is important to protect your remote .rhosts file and home<br>directory to prevent unauthorized users from gaining rcp access<br>to your remote account.                    |
|------|----------------------------------------------------------------------------------------------------|
|      | ■ Make sure you own the file.                                                                                                    |
|      | Make sure that you (the owner) have read and write<br>permission on the .rhosts file, and that group and other<br>have no permissions.                                        |
|      | Protect your remote home directory so that owner has read,<br>write, and execute permission, group has read and execute<br>permission, and other only has execute permission. |
|      | For information on file ownership and permissions, see<br>"Protecting Your Files and Directories" in Chapter 7.                                                               |

• A .rhosts file on your local system. This contains the names of all the systems you will copy files to and from.

For example:

hpqrs leslie hpxyz leslie

■ If your system has an /etc/hosts file, the system administrator should ensure that it contains entries for the remote hosts with which you will communicate.

The /etc/hosts file has a line containing the following information about each remote system:

internet\_address official\_name alias

For example:

15.15.232.18 hpabc.fc.hp.com hpabc

## **Copying Files to a Remote System**

To copy from your system to a remote system, use the following:

rcp local\_file remote\_hostname:remote\_file (Enter)

Note that, if *local\_file* is not in your current directory, you will need to supply the relative path (from your current directory) or the **absolute path name** (from /), in addition to the local file name.

Specify the complete (absolute) path for the *remote\_file* on *remote\_hostname* only if you want to place it in a directory other than the remote home directory.

#### Examples

To copy myfile from your current directory to a remote system called hpxyz:

```
rcp myfile hpxyz:/home/leslie/otherdir (Enter)
```

In this case, myfile will be copied as myfile into the remote subdirectory, otherdir. If you had only supplied the remote host name, rcp would have copied myfile into the remote home directory, also as myfile.

You can also include a file name in the destination. For example, to copy to a system named hpxyz:

```
rcp myfile hpxyz:/home/leslie/otherfile (Enter)
```

In this case, you have copied myfile as otherfile, in the remote directory leslie.

#### 6-10 Communicating over a Network

## **Copying Files from a Remote System**

To copy a file from a remote system into your local directory, use the following syntax:

rcp remote\_hostname:remote\_file local\_file [Enter]

### Example

To copy myfile from your account in a remote system hpxyz into your current directory:

rcp hpxyz:/home/leslie/myfile . Enter)

The dot(.) is shorthand for "current directory". In this case, myfile will be copied from the remote directory into your current directory as myfile.

If you want to copy the file to a new name, supply the destination file name.

If you want to copy myfile into another directory in your home system, use a path name, absolute or relative, as shown:

rcp hpxyz:/home/leslie/myfile otherdir/ (Enter)

Or, if you want to copy the file to another file name in another directory:

rcp hpxyz:/home/leslie/myfile otherdir/otherfile Enter

### **Copying Directories to a Remote System**

To copy a local directory with all its files and subdirectories to a remote system, use rcp with the -r (recursive) option.

The syntax is as follows:

rcp -r local\_dir remote\_hostname:remote\_dir [Enter]

If *local\_dir* is not in your current directory, you will need to supply the **relative path name** (from your current directory) or the **absolute path name** (from /, the top of the directory hierarchy), in addition to the local directory name. Also, if *remote\_dir* is not in your home directory, the *remote\_dir* will require a relative path (from your home directory) or an absolute path (from /).

For more information, see "Specifying Files and Directories" in Chapter 2.

Communicating over a Network 6-11

## Example

To copy an entire **subdirectory** called work to a directory called products in your home directory on a remote computer called hpabc, type the following:

rcp -r work hpabc:/home/leslie/products (Enter)

This command creates a directory named work, with all its contents, in hpabc:/home/leslie/products (provided that /home/leslie/products already exists on hpabc).

The example assumes that you are in the local directory containing work. Otherwise, you would have to give a relative or absolute path to that directory, such as /home/leslie/work.

## **Copying Directories from a Remote System**

To copy a remote directory with all its files and subdirectories to a local directory, use rcp with the -r (recursive) option in the following syntax:

rcp -r remote\_hostname: remote\_dir local\_dir (Enter)

## Example

To copy a remote directory called work to your current directory, type the following:

```
rcp -r hpabc:/home/leslie/work . (Enter)
```

The dot (.) indicates the current directory. The work directory will be created in this directory.

#### 6-12 Communicating over a Network

## Logging In to Another Computer with rlogin

If you have an account on a remote system, you can use rlogin to log in to that system by supplying your remote login name and password. You can then work on that system, running commands and applications just as you would on your home system.

## Preparing to Use rlogin

Note that if your system has already been configured to use rcp or remsh, you can use rlogin without any additional setup.

- To use rlogin, you will need an account (login) on the remote system.
- If your system has an /etc/hosts file, the system administrator should ensure that it contains entries for the remote systems with which you will communicate.

The /etc/hosts file has a line containing the following information about each remote system:

internet\_address official\_name alias

For example:

15.15.232.18 hpabc.fc.hp.com hpabc

## Logging In on a Remote System

1. Type this command:

rlogin remote\_hostname (Enter)

The *remote\_hostname* is the name of an appropriately configured remote system. This system is named in your /etc/hosts file.

To log in as another user on the remote system, use the -1 username option. By default, you log in with the same user name you are logged in with on your local system. This option is useful if you are using someone else's computer and want to log back in to your own system.

For example, the following command lets user leslie log in to remote system hpabc from a local system where another user is already logged in.

rlogin hpabc -l leslie (Enter)

2. Enter your remote password.

Communicating over a Network 6-13

The remote system logs you in with the login message and the remote prompt.

If you make an error in entering your password, the remote system gives you the error message, Login incorrect, and prompts you for your login and password again.

## Logging Out and Exiting the Remote System

You can log out of the remote system just as you would from your home system, by typing:

exit (Enter)

Typing (CTRL)-(D) also logs you out on most system.

At this point you are logged out of the remote system, disconnected, and returned to HP-UX on your local system, which displays a message and your local prompt:

Connection closed.

## **Temporarily Returning to Your Local System**

To execute a command on your local system while you are in rlogin, type the rlogin escape character (normally a ~) followed by ! and the command to execute locally. (The "~" will be invisible until you type the "!" after it.) After the command has executed, rlogin returns you to the remote system.

### Example

To print the current working directory on your local system while logged in on a remote system, use the following command. In this case, the current local directory is /home/leslie.

"! pwd Enter) /home/leslie [Returning to remote]

Press (Enter), or enter a command to redisplay the remote system prompt.

#### 6.14 Communicating over a Network

## Running a Command Remotely with remsh

The remsh command enables you to execute a command on a remote system without logging in to that system.

## Preparing to Use remsh

Note

The remote system must be configured as follows:

- You must have an account on the remote system with the same login name as your local login name.
- The name of your local system and your local login name must be in a .rhosts file in your home directory on the remote system.

A *|HomeDirectory|*.rhosts file creates a significant security risk.

It is important to protect your remote .rhosts file and home directory to prevent unauthorized users from gaining rcp access to your remote account.

- Make sure you own the file.
- Make sure that you (owner) have read and write permission on the .rhosts file, and that group and other have no permissions.
- Protect your remote home directory so that owner has read, write, and execute permission, group has read and execute permission, and other only has execute permission.

See "Protecting Your Files and Directories" in Chapter 7 for information on permissions.

For example, if your local system's name were hpabc.hp.com and your local login name were jim, you would create on the remote system a */HomeDirectory/.*rhosts file with the following entry:

hpabc.hp.com jim

See the Using Internet Services manual for more details on using and configuring remsh.

Communicating over a Network 6.15

#### **Running a Command Remotely**

Note Do not use remsh to run an interactive command, such as vi or more. With some interactive commands, remsh hangs. To run interactive commands, log into the remote system with rlogin.

At your HP-UX prompt, enter:

remsh remote\_hostname command (Enter)

where *remote\_hostname* is the name or alias of a remote system and *command* is a command to execute on the remote system.

You can also set remsh to display the windowed command output on your local system.

At your HP-UX prompt, enter:

remsh remote\_hostname command -display system:display.screen

where:

| $remote\_hostname$    | The name or alias of a remote system.                                                 |
|-----------------------|---------------------------------------------------------------------------------------|
| command               | The program you want to run on the remote system.                                     |
| system:display.screen | The system and display the results are to be displayed on. <i>screen</i> is optional. |

#### **Examples**

To copy the file special to the file special.old in your home directory on hpabc, use this command:

remsh hpabc cp special special.old (Enter)

remsh executes the command on the remote system, and then your local system redisplays its prompt.

To run xload on the remote system named there and direct output back to your system, here, use this command:

remsh there -n /usr/bin/X11/xload -display here:0 & (Enter)

The -n option closes the standard input and prevents remsh from using input not intended for it.

#### 6-16 Communicating over a Network

# **Chapter Command Summary**

## Networking Commands

| To Do This                                                                                             | Type This                                         |  |  |
|----------------------------------------------------------------------------------------------------|---------------------------------------------------|--|--|
| Start ftp and connect to remote_hostname                                                               | ftp remote_hostname                               |  |  |
| Get help in ftp                                                                                        | ? or ? command                                    |  |  |
| Copy files from <i>remote_hostname</i> to current directory, in ftp                                    | get remote_file                                   |  |  |
| Copy files from your local current directory to the current directory on <i>remote_hostname</i> in ftp | put local_file                                    |  |  |
| List the contents of the current remote directory                                                      | ls                                                |  |  |
| Change the current remote directory to <i>remote_dir</i>                                               | cd remote_dir                                     |  |  |
| Change the current local directory to <i>local_dir</i>                                                 | lcd $local_dir$                                   |  |  |
| Exit ftp                                                                                               | bye                                               |  |  |
| Copy <i>local_file</i> to a remote system, using rcp, with full path names.                            | rcp local_file<br>remote_hostname:<br>remote_file |  |  |
| Copy a file from a remote system to your local directory, using rcp, with full path names.             | rcp remote_hostname:<br>remote_file local_file    |  |  |
| Copy a directory structure from your local system to a remote system                                   | rcp -r local_dir<br>remote_hostname:remote_dir    |  |  |
| Copy a directory structure from a remote<br>system to your local system                                | rcp -r<br>remote_hostname:remote_dir<br>local_dir |  |  |
| Log in on a remote system                                                                              | rlogin remote_hostname                            |  |  |
| Set the display to a local system                                                                      | DISPLAY= <i>hostname</i> :0; export<br>DISPLAY    |  |  |
| Exit rlogin                                                                                            | exit                                              |  |  |

## Communicating over a Network 6-17

| To Do This                                   | Type This                        |  |
|----------------------------------------------|----------------------------------|--|
| Run a command on a remote system             | remsh remote_hostname<br>command |  |
| List the contents of a remote home directory | remsh <i>hostname</i> ls         |  |

## Networking Commands (continued)

6.18 Communicating over a Network

# 7

## Making Your System Secure

HP-UX provides many security features to protect files from unauthorized access. However, you need to follow good security practices to maintain security on your system. The degree to which you need to enforce security measures depends on where you work, the security policy in your workplace, and the type of information with which you work.

## **Security Strategies**

This chapter summarizes the security strategies you should follow to help keep your system secure:

- Become familiar with the security policies of your workplace.
- Keep your terminal secure.
- Choose a secure password, and protect your password after you have chosen it.
- Be aware of who has permission to access your files and directories, and be able to control such access.

| Note | Security requires ongoing attention, and it may be impossible |
|------|---------------------------------------------------------------|
|      | to have a 100% secure system under all circumstances. This    |
|      | chapter provides some guidelines for securing your system.    |
|      | However, even these cannot guarantee you a completely secure  |
|      | system.                                                       |

7.2 Making Your System Secure

## Securing Your Terminal

When you are working with sensitive material, take care to position your terminal so the screen is not visible to others. Never leave your terminal unattended. Log off (exit) when you leave your terminal.

## **Guidelines for Securing Your Terminal**

When working with sensitive material, take these security precautions:

- Position your terminal so the screen points away from open windows and doors.
- Never leave your terminal in a non-secure state:
  - □ Exercise care when logging in. Make sure no unauthorized person is observing you while you're entering your password.
  - $\square$  Log off if you will be away from your terminal for a time.
  - □ Clear your display, even if you leave your terminal for a brief period. Type clear at the command line prompt. (Note that the clear command clears only the current screen; one can still scroll up and see previous screens.)

**Note** Check the security policies in your workplace. You may be required to log off whenever you leave your terminal, even if only for a brief period.

## Working in an Audited Environment

HP-UX provides the capability to audit computer use, both on an individual and system-wide basis. Depending on how your system is configured, your actions may be recorded by an audit program. This subsystem monitors user actions at your terminal and records security-relevant information.

## **Choosing a Secure Password**

When you choose a password, you want to ensure that no one can guess what you chose. If someone knows your password, that person may log in and access your files. This section offers suggestions on how to select and protect your password. These guidelines are of particular significance if you work with sensitive material.

## What is a Secure Password?

When selecting a password in a secure environment, follow these guidelines:

- Choose a password that is not publicly associated with you (your personal or professional life, your hobbies, and the like):
  - □ Don't use your name, your spouse's name, your children's names, or your pets' names.
  - $\square$  Don't use the name of your street or your car.
  - □ Don't use phone numbers or special dates (anniversaries, birthdays, and the like).
  - 🗆 Don't use your address, social security number, or license plate numbers.
- Choose a password that is not listed in the dictionary (spelled either forwards or backwards). Password-cracking programs can use dictionary lists.

What *can* you use as a password? Here are a few suggestions:

- Make up a nonsense word.
- Make up an acronym.
- Misspell a word intentionally.
- String together syllables from a favorite song or poem.

| Note | HP-UX requires that your password be six to eight characters                                                                        |
|------|----------------------------------------------------------------------------------------------------|
|      | long. At least two of these characters must be letters (uppercase<br>or lowercase): at least one character must be either a numeral |
|      | (the digits 0 through 9) or a special character (such as $-$ , $$ , or                                                              |
|      | \$).                                                                                                    |
|      | See "Changing Your Password" in Chapter 1 for some examples.                                                                        |

#### 7.4 Making Your System Secure

## **Protecting Your Password**

When you have chosen your password, follow these guidelines to ensure that no one discovers it:

- Never write down your password.
- Don't tell others your password.
- Don't let others watch as you type your password.
- Don't store your password in the function keys of a terminal.
- Change your password occasionally (for example, once every three or four months).

See "Changing Your Password" in Chapter 1 if you need information on how to change your password.

■ If you use more than one computer, use a different password for each system.

## **Protecting Your Files and Directories**

Three classes of users can access files and directories: owner, group, and other. For each of these classes of users, there are three types of **access permissions**: read, write, and execute.

## Who Has Access?

The three classes of users are:

- **Owner** Usually the person who created the file.
- **Group** Several users that have been grouped together by the system administrator. For example, the members of a department might belong to the same group.
- **Other** All other users on the system.

## What Kind of Access?

The access permissions on a file or directory specify how it can be accessed by the owner, group, and other user classes.

| Permission  | Means This For a Directory                                                                                                    | Means This For a File                                                                                                    |  |
|-------------|----------------------------------------------------------------------------------------------------|----------------------------------------------------------------------------------------------------|--|
| read (r)    | Users can view names of files<br>and directories in that<br>directory.                                                                | Users can view the contents of the file.                                                                                                   |  |
| write (w)   | Users can create, rename, or<br>remove files or directories<br>contained in that directory.                                           | Users can change the contents of the file.                                                                                                 |  |
| execute (x) | Users can view the contents of<br>files within the directory, and<br>run commands, scripts, and<br>programs within that<br>directory. | Users can execute<br>(run) the file (if it is an<br>executable file or<br>script) by typing the<br>filename at the<br>command line prompt. |  |

| A Comparison | of Permissions | for Directories | and Files |
|--------------|----------------|-----------------|-----------|
|--------------|----------------|-----------------|-----------|

You should always be aware of the permissions assigned to your files and directories. Check your files and directories periodically to make sure

### 7.6 Making Your System Secure

appropriate permissions are assigned. If you find any unfamiliar files in your directories, report them to the system administrator or security officer.

Always carefully consider the permissions you allow on your files and directories. Give others access to them only when you have good reason to do so (if you are working on a group project, for example, your group may need access to certain files or directories).

## Using the ll Command to Display Access Permissions

The ll (long listing) command displays the following information:

- Whether the item is a file or directory.
- The access permissions for each of the three classes of users (owner, group, and other).
- Number of links.
- Name of the owner.
- Name of the group.
- Size in bytes.
- Date and time of last modification. If the time of last modification was more than six months ago, the year is substituted for the hour and minute of the modification time.

#### **Displaying File Permissions**

To see the permissions, owner name, and group name on myfile, for example, type the following:

ll myfile

When you press (Enter), you should see something like this:

| -rw-rr      | 1 | leslie | users | 154  | Nov 4 | 10:18 myfile |
|-------------|---|--------|-------|------|-------|--------------|
|             |   |        |       |      |       |              |
| permissions |   | owner  | group | size | date  | file name    |

The first dash on the left indicates that myfile is a file (if myfile were a directory, you would see a d in place of the dash).

Here is a closer view with all permissions indicated (note that the permissions are in sets of three):

rwx rwx rwx | | | owner group other

If a permission is not allowed, a dash appears in place of the letter. In the example above (-rw-r--r-), owner (leslie) has read and write permission (rw-); group (users) and other have only read permission (r--).

#### **Displaying Directory Permissions**

To display permissions showing owner, group, and other for a specific directory, use the ll command with the -d option.

For example, to see the permissions on the projects directory below the current directory, type the following:

11 -d projects Follow the 11 command with a -d and the directory name.

When you press (Enter), you should see something like this:

drwxr-x--- 1 leslie users 1032 Nov 28 12:38 projects

The first character (d) in the long listing above indicates that projects is a directory. The next nine positions (three sets of three) indicate the read (r), write (w), and search (x) permissions for owner, group, and other.

If a permission is not allowed, a dash appears in place of the letter. Here is a closer view with all positions indicated:

d rwx rwx rwx | | | | directory owner group other

Then, in the original example above (drwxr-x---):

The owner (leslie) has read, write, and search permission (rwx); group (users) has read and search permission (r-x); other has no access (---) to the projects directory.

## **Guidelines for Access to Sensitive Files**

Make sure that permissions assigned to sensitive files and directories are appropriate. Here are some general suggestions:

- Only you should be able to write to your home directory.
- Only you should be able to write to the files used to customize your home environment, for example, .login and .profile (.profile is discussed in Chapter 3, in this manual, and in the Shells: User's Guide).
- Only you (and the pseudo-group "mail", assigned to the mailer) should be able to write to your mailfile /var/mail/username.
- 7.8 Making Your System Secure

## For More Information ....

To learn more about the ll command, see the ll(1) reference in the HP-UX Reference.

For information on access control lists (ACLs), which allow finer control of access to files, see *acl*(5) in the *HP-UX Reference* and the *System Administration Tasks*.

## **Changing File or Directory Ownership**

To change the owner of a file, use the chown ("change owner") command. The file's **owner** and the **superuser** are the only ones who can change a file's permissions.

For example, to give user george ownership of the scores file, use this command:

chown george scores

The owner can either be a decimal user ID or a **login** name found in the /etc/passwd file. You can see the file's current owner by typing 11 *filename*.

If you are changing the owner of a file, you may want to change the file's group at the same time.

For example, this command changes both the owner of the file and the group to which the file belongs:

chown george:team scores

7.10 Making Your System Secure

## **Changing Who Has Access to Files**

To change who has read, write and execute permission on your files, use the chmod (*change mode*) command. In general, give others access to your files only when you have good reason to do so (if you are working in a group project, for example, your group may need access to certain files).

## Using chmod to Set File Permissions

You can specify permissions for chmod using the letters u, g, and o, as symbolic code for the owner ("user"), group, and others (the *class*). This "symbolic mode" is easy to remember, since the symbols r, w, and x (the *mode*) are used directly as arguments in the command.

The chmod syntax uses the +, -, and = signs. The syntax is:

chmod class[±=] mode, [ ... ] filename

For example, you can use the symbolic mode to create rw-r--r-- permissions by specifying the symbols rw, r, and r directly in the chmod command. "User" is represented by u, "group" by g, and "other" by o. To assign the permissions absolutely, use the = sign in the argument. Unspaced commas separate class permissions:

chmod u=rw,g=r,o=r myfile

When permissions are being set the same, you can also combine the arguments as:

chmod ugo=r myfile

With only read permission on myfile, no one can write to it. Also, if you now try to remove myfile, the rm command asks you whether you really want to remove the file:

```
rm myfile
myfile: 444 mode? (y/n) n If you do not want to remove it, enter n.
If you do want to remove it, enter y.
```

To create rw----- permissions and set "no permissions" for the classes g and o, use = with no symbol following:

chmod u=rw,g=,o= filename

Permissions are added with the + sign. Again, separate each class-permission with a comma and no space:

chmod u+rw,g+r,o+r *filename* 

You can also subtract permissions from u, g, or o, using -, to restrict the level of permission from a previous "higher" level. For example, if you had set rwxrw-rw- and you wanted to change this to rwx-----:

```
chmod g-rw,o-rw filename
```

However, unless you began with no permissions you may find that using + or - has added to, or subtracted from, some previously existing permissions for that file. Run the ll command to check this. If in doubt, set the permissions absolutely by using =.

Later, if you want to permit yourself and members of your group to read from and write to myfile, use chmod as follows:

```
chmod ug=rw,o=r myfile
```

The ll command now should show:

-rw-rw-r-- 1 leslie users 154 Nov 4 10:18 myfile

Here is a summary of the various chmod commands you can use to protect myfile.

#### To Set Permissions so that ... Type This ...

| Only you can read from myfile,<br>and no one (including you) can<br>write to it. Set permissions to<br>-r              | chmod u=r,g=,o= myfile |
|----------------------------------------------------------------------------------------------------|------------------------|
| Everyone can read from myfile,<br>but no one can write to it. Set<br>permissions to -rrr                               | chmod ugo=r myfile     |
| Only you can write to myfile,<br>but everyone can read it. Set<br>permissions to -rw-rr                                | chmod u=rw,go=r myfile |
| Only you and members of your<br>group can write to myfile, but<br>everyone can read it. Set<br>permissions to -rw-rw-r | chmod ug=rw,o=r myfile |
| Everyone can read from or write<br>to myfile. Set permissions to<br>-rw-rw-rw                                          | chmod ugo=rw myfile    |

#### 7.12 Making Your System Secure

Only you can read from or write chmod u=rw,go= myfile to myfile, but no one else can. Set permissions to -rw-----

## **Changing Who Has Access to Directories**

In addition to changing permissions on files, the chmod command can also change permissions on directories. For example, you can protect a directory so that no one can alter its files.

The following examples assume that the directory projects exists under your current working directory.

| To Set Permissions to                                                                                                    | Type This                              |
|----------------------------------------------------------------------------------------------------|----------------------------------------|
| Allow other users to list and<br>access the files in projects,<br>but not to create or remove<br>files from it. Set permissions<br>to drwxr-xr-x. | chmod u=rwx,go=rx projects             |
| Allow all users to list, create,<br>remove, and access files in<br>projects. Set permissions to<br>drwxrwxrwx.                                    | chmod ugo=rwx projects                 |
| Allow only yourself to list,<br>create, remove, and access<br>files in projects. Set<br>permissions to drwx                                       | chmod u=rwx,go=- projects              |
| Note When determin                                                                                                    | ning who should be allowed to use your |

When determining who should be allowed to use your directories, be aware that anyone who can write to a directory also can remove or rename a file in that directory—even if that person cannot write to the file.

## For More Information ...

This section covered some of the most common uses of the chmod command for protecting files and directories. To learn more about chmod, see the chmod(1) man page in the *HP-UX Reference*.

#### 7.14 Making Your System Secure

## **Controlling Default Access Permissions**

In the previous two sections, you learned how to change the permissions on individual files and directories using the chmod command. You should also be aware of the default permissions assigned to all of your files and directories at the time you create them. You can list or change the default permission settings by using the umask command.

Default file permissions are assigned by the system whenever you create a new file or directory, and these are governed by your umask setting. The default umask setting is 0, which means that new files are created with read/write permission for everyone (-rw-rw-rw-) and new directories are created with read/write/search permission for everyone (drwxrwxrwx).

To restrict these default permissions for newly-created files and directories, use the umask command.

When a new file is created, each bit in the file mode creation mask that is set causes the corresponding permission bit in the file mode to be cleared (disabled); hence the term mask. Conversely, bits that are cleared in the mask allow the corresponding file mode bits to be enabled in newly created files.

The umask command built into the POSIX and Key shells accepts symbolic mask values (as well as the obsolescent numeric form). These symbolic mask values are similar to those used with the chmod command (see chmod(1)).

umask syntax is as follows:

umask who operator permissions

where the parameters have the following meaning:

who

One, two, or all of the following characters:

- u (for user permissions)
- g (for group permissions)
- o (for other permissions)
- a (short form for ugo)

If the *who* character is omitted, *operator* and *permissions* apply to all categories (same as a or ugo).

operator One of the characters +, -, or =.

 + means clear the file mode bits represented by the accompanying who and permissions values in the mask, thus enabling corresponding permissions in newly created files.

- means set the file mode bits represented by the specified who and permissions values in the mask, thus denying corresponding permissions in newly created files.
- means clear the file mode bits specified by the corresponding who and permissions values and set all others.

*permis-* One of the characters or character combinations r, w, x, rx, wx, rw, sions or rwx, specifying read, write, and/or execute (search) permission for the corresponding *who* and *operator*.

If *permissions* is not specified, no change is made to the existing file creation mode mask for the corresponding *who*.

For example, to set the umask value to produce read, write, and execute permissions for the file's owner and read-only permission for all others (-rwxr--r-) on newly created files, you would enter this:

#### umask u=rwx,g=r,o=r

To set the umask value to produce read, and write permissions for the file's owner, read-only for users in the same group, and no access for others (-rw-r----), enter the following:

umask a-rwx,u+rw,g+r

To determine your current umask setting, type:

umask -S

| You should not set a umask value that restricts your access<br>permissions to your own files. A number of HP-UX utilities, such<br>as vi, assume that you can always access newly-created files.<br>Such files might include the temporary files that vi creates. |
|----------------------------------------------------------------------------------------------------|
| These utilities may malfunction when used under such a restrictive unack setting                                                                                                    |
|                                                                                                    |

If you set umask at a shell prompt, it will apply to shells and subshells in the current login session only. It won't apply to future login sessions. To apply a umask setting automatically at login, add the umask command to your .profile (POSIX and Bourne Shell users) or .login file (C Shell users).

#### 7.16 Making Your System Secure

## For More Information ....

For more information about the umask command, see the umask(1) man page in the *HP-UX Reference*.

To learn more about the .profile and .login files, see the *Shells: User's Guide*.

## **Obtaining Software Security Patches**

The U.S. Computer Security Act of 1987 stipulates that if financial loss occurs due to computer fraud or abuse, the company, not the perpetrator, is liable for damages.

To protect system and data integrity, HP recommends that you establish a comprehensive security policy to govern computer use. HP provides up-to-date software patches to close known security problems that allow unauthorized root access to your system.

For information on available HP-UX security patches, contact HP support at:

```
support@support.mayfield.hp.com
```

or access the World-Wide Web (WWW) using a client such as Mosaic with this URL:

http://support.mayfield.hp.com

7.18 Making Your System Secure
# Chapter Command Summary

| To Do This                                           | Type This                                       |
|------------------------------------------------------|-------------------------------------------------|
| Display access permissions of files and directories. | 11                                              |
| Add or subtract access permissions.                  | $\texttt{chmod} \ class \pm permissions \ name$ |
| Change access permissions absolutely.                | chmod class=permissions name                    |
| View current mask setting.                           | umask -S                                        |
| Change permissions mask                              | umask who operator permissions                  |

setting.

Making Your System Secure 7.19

# A

# **HP-UX Quick Reference**

The following table summarizes the most useful HP-UX commands. To make it easier to refer to selected commands, copy or tear out these pages and place them near your display.

#### How to use this Reference:

- 1. Type the commands as they are shown in the second column below.
- 2. Include paths with file names, if you are working with different directories.
- 3. Follow each command with Enter.
- 4. To get more information on a specific command, type man command\_name.

| To Do This                                                          | Type This                         |  |
|---------------------------------------------------------------------|-----------------------------------|--|
| Working with Directories                                            |                                   |  |
| Show current working directory                                      | pwd                               |  |
| Change directory                                                    | cd directory_path                 |  |
| Change to home directory                                            | cd                                |  |
| Create a directory                                                  | mkdir directory_name              |  |
| Remove an (empty) directory                                         | rmdir directory_name              |  |
| Working with Files                                                  |                                   |  |
| Read mail                                                           | elm                               |  |
| List files and directories in current directory                     | ls                                |  |
| List all files or directories, including invisible<br>("dot") files | ls -a                             |  |
| List files, and mark directory names with "/"                       | lsf                               |  |
| Compress a file                                                     | compress filename                 |  |
| Uncompress a file                                                   | uncompress filename               |  |
| Create or edit a file                                               | vi file_name                      |  |
| Display file contents                                               | more <i>file_name</i> (q to quit) |  |
| Display the first 10 lines of a file                                | head <i>file_name</i>             |  |
| Display the last 10 lines of a file                                 | tail file_name                    |  |
| Copy a file                                                         | cp file_name file_copy            |  |
| Move a file to a new file name                                      | mv old_file new_file              |  |
| Append <i>file1</i> onto the end of <i>file2</i>                    | cat file1 >> file2                |  |
| Remove <i>file</i>                                                  | rm file                           |  |
| Remove a directory <i>dir_name</i> and all its files                | rm -rf dir_name                   |  |
| Check the spelling in a file                                        | spell <i>file_name</i>            |  |

# A-2 HP-UX Quick Reference

| To Do This                                                            | Type This                       |  |
|-----------------------------------------------------------------------|---------------------------------|--|
| Printing                                                              |                                 |  |
| Print a file                                                          | lp file_name                    |  |
| Determine printer status                                              | lpstat -t                       |  |
| Cancel a print request                                                | cancel request_id               |  |
| Finding and Organizing                                                |                                 |  |
| Find file(s) beginning with $x$ in current and subdirectories         | findname ' $x*$ '               |  |
| Find all occurrences of <i>word</i> in all files in current directory | grep word *                     |  |
| Sort <i>listfile</i> alphabetically                                   | sort <i>listfile</i>            |  |
| Display date and time                                                 | date                            |  |
| List all command aliases                                              | alias                           |  |
| Find HP-UX command information                                        | man command_name                |  |
| Determine PATH setting                                                | echo \$PATH                     |  |
| Determine what shell you're in                                        | echo \$SHELL                    |  |
| Security Operations                                                   |                                 |  |
| Create or change password                                             | passwd                          |  |
| Display permissions for a file                                        | 11 file_name                    |  |
| Display permissions for a directory                                   | ll -d directory_name            |  |
| Change file or directory permissions                                  | chmod class=permissions<br>name |  |
| Change file or directory ownership                                    | chown user name                 |  |

HP-UX Quick Reference A-3

| To Do This                                                         | Type This                        |  |
|--------------------------------------------------------------------|----------------------------------|--|
| System Operations                                                  |                                  |  |
| Clear screen                                                       | clear                            |  |
| Set command-line editor                                            | set -o <i>editor_name</i>        |  |
| Edit your command line (in Korn/Key/Posix<br>Shell set for vi)     | (ESC) (use vi commands)          |  |
| Recall previous command line (with vi editor)                      | (ESC) k (back) or j (forward)    |  |
| Execute previous command line                                      | (Enter) (when line is displayed) |  |
| Set terminal type (select <i>term_type</i> from /usr/lib/terminfo) | TERM=term_type                   |  |
| List current process status and <i>PIDs</i>                        | ps -ef                           |  |
| Kill (terminate) a process                                         | kill PID                         |  |
| Create or change a password                                        | passwd                           |  |
| Redirect input from a file to a command                            | command < infile                 |  |
| Connect two processes with a "pipe"                                | command1   command2              |  |

A-4 HP-UX Quick Reference

B

# **Doing Advanced HP-UX Tasks**

For advanced<br/>usersOccasionally you may need to perform more advanced<br/>configuration or system administration tasks. These tasks<br/>frequently require superuser permission and a more advanced<br/>knowledge of HP-UX. To run SAM, ensure you have superuser<br/>permission, then enter /usr/sbin/sam on the command line.

The following tables list advanced tasks for HP-UX, and provide references to additional information.

Doing Advanced HP UX Tasks B 1

# Advanced HP-UX Tasks

| Task                                                   | Where to Look                                                                                                    |  |
|--------------------------------------------------------|----------------------------------------------------------------------------------------------------|--|
| System Administration Tasks                            |                                                                                                    |  |
| Using SAM, the<br>System<br>Administration<br>Manager. | See the <i>System Administration Tasks</i> manual. You can also<br>run SAM and look at the extensive online help available in<br>SAM.                                                                                  |  |
| Getting<br>information on<br>system<br>performance.    | Run SAM, select and open "Process Management", then<br>select and open "Performance Monitors", then select and<br>open one of the available performance tools.                                                         |  |
| Displaying disk<br>usage.                              | See the $du(1)$ man page in the <i>HP-UX Reference</i>                                                                                                    |  |
| Recovering disk space.                                 | Run SAM, select and open "Routine Tasks", then select and open "Selective File Removal".                                                                                                    |  |
| Rebooting a system.                                    | See the System Administration Tasks manual, Chapter 2.                                                                                                    |  |
| Changing the system run level.                         | See the System Administration Tasks manual, Chapter 1.                                                                                                    |  |
| Command Usage Tasks                                    |                                                                                                    |  |
| Running a<br>command at a<br>specified time            | See the <i>crontab</i> (1) man page in the <i>HP-UX Reference</i> . You can also run SAM, select and open "Process Management", then select and open "Scheduled Cron Jobs", then select "Add" from the "Actions" menu. |  |
| Network Tasks                                          |                                                                                                    |  |
| Using a remote file<br>system (NFS)                    | See the manuals System Administration Tasks, Chapter 4, and Installing and Administering NFS Services.                                                                                                    |  |
| Installing or<br>updating from a<br>network server,    | See the Installing HP-UX 10.0 manual.                                                                                                    |  |

B-2 Doing Advanced HP-UX Tasks

| Task                                   | Where to Look                                                                                                    |
|----------------------------------------|----------------------------------------------------------------------------------------------------|
| File Tasks                             |                                                                                                    |
| Backing up files or<br>directories.    | See the <i>System Administration Tasks</i> manual, Chapter 9.<br>You can also run SAM, select and open "Backup and<br>Recovery", then select and open either "Automated<br>Backups" or "Interactive Backup and Recovery" and enter<br>the appropriate information (see SAM online help for more<br>specific information). |
| Restoring files or<br>directories.     | See the <i>System Administration Tasks</i> manual, Chapter 9.<br>You can also run SAM, select and open "Backup and<br>Recovery", then select and open "Interactive Backup and<br>Recovery", then choose "Recover Files and Directories"<br>from the "Actions" menu.                                                       |
| Printer and Peripheral Tasks           |                                                                                                    |
| Getting<br>information on<br>printers. | See the <i>lpstat</i> (1) man page in the <i>HP-UX Reference</i> . You can also run SAM, select and open "Printers and Plotters", then select and open "Printers and Plotters".                                                                                                    |
| Enabling or<br>disabling a printer.    | Run SAM, select and open "Printers and Plotters", then<br>select and open "Printers and Plotters" again, highlight<br>one of the printers listed, then choose the appropriate<br>action from the "Actions" menu.                                                                                                    |
| Adding or<br>removing printers         | See the <i>System Administration Tasks</i> manual, Chapter 10.<br>You can also run SAM, select and open "Printers and<br>Plotters", then select and open "Printers and Plotters"<br>again, highlight one of the printers listed, then choose the<br>appropriate action from the "Actions" menu.                           |
| Diagnosing a<br>printing error         | See the <i>System Administration Tasks</i> manual, Chapter 10.<br>You can also run SAM, select and open "Printers and<br>Plotters", then select and open "Printers and Plotters"<br>again, highlight one of the printers listed, then choose<br>"Show Common Problems" from the "Actions" menu.                           |

# Advanced HP-UX Tasks (continued)

# Doing Advanced HP-UX Tasks B-3

# Advanced HP-UX Tasks (continued)

| Task                                                    | Where to Look                                                                                                    |
|---------------------------------------------------------|----------------------------------------------------------------------------------------------------|
| Printer and Peripheral Tasks (continued)                |                                                                                                    |
| Selecting system<br>default printer.                    | See the System Administration Tasks manual, Chapter 10.<br>You can also run SAM, select and open "Printers and<br>Plotters", then select and open "Printers and Plotters"<br>again, highlight one of the printers listed, then choose "Set<br>as System Default Destination" from the "Actions" menu. |
| Adding or<br>removing<br>peripherals.                   | See the manuals <i>System Administration Tasks</i> , Chapter 1, and <i>Configuring HP-UX for Peripherals</i> . You can also run SAM, select and open "Peripheral Devices", then select and open the appropriate area for the type of peripheral you want to add.                                      |
| Configuration Tasks                                     |                                                                                                    |
| Modifying login<br>scripts (.profile,<br>.kshrc, etc.). | See the Shells: User's Guide.                                                                                                    |
| Setting and<br>referencing<br>environment<br>variables. | See Chapter 3 in this manual and also the <i>Shells: User's Guide</i> .                                                                                                    |
| Modifying or<br>viewing user<br>information.            | Run SAM, select and open "Accounts for Users and<br>Groups", then select and open "Users" and use the<br>"Actions" menu to select what you want to do to a user<br>account. Also see the <i>System Administration Tasks</i><br>manual, Chapter 1.                                                     |
| Modifying a user's<br>group ID.                         | Run SAM, select and open "Accounts for Users and<br>Groups", then select and open "Users", highlight the user,<br>then select "Modify Group Membership" from the<br>"Actions" menu. Also see the <i>System Administration</i><br><i>Tasks</i> manual, Chapter 1.                                      |
| Removing a user.                                        | Run SAM, select and open "Accounts for Users and<br>Groups", then select and open "Users", highlight the user,<br>then select "Remove" from the "Actions" menu.                                                                                                    |

B-4 Doing Advanced HP-UX Tasks

# Glossary

#### absolute path name

The full path name of a file, including all the directories leading to it, starting with root (/) and ending with the file name itself. For example, /home/michael/myfile is an absolute path name.

See also file, file name, path name, relative path name.

#### access permissions

File characteristics (including read, write, and **execute permission**) that determine if a process can perform a requested operation on the file (such as opening a file for writing).

Hence, access permissions control who can read or alter files or directories. They define read, write, and execute permissions for the file's owner, members of the file's group, and all others.

#### alias

An alternative name for a person or a list of people, used as a shortcut when sending electronic mail.

For example, if you often send mail to someone whose mail address is christine@market.elm.com, you could set up the alias chris. Then you could send mail just to chris instead of typing the entire address.

#### application

See software application.

#### argument

The part of a command line that identifies what element (file, directory, etc.) is to be acted upon.

#### background process

A program, usually low priority, run non-interactively by the shell without terminal I/O, while other processing occupies the terminal. Place an

ampersand (&) at the end of a command line to cause that command to be run as a background process.

#### backup

A copy of all or part of the file system.

#### boot

To start up your system, loading it into the computer memory.

#### **Bourne Shell**

A command interpreter. As of the HP-UX 10.0 release, the OSF **POSIX** shell replaces the Korn Shell and Bourne Shell. Thus, /usr/bin/sh will be the POSIX shell. However, /usr/old/bin/sh will still contain the Bourne shell.

#### **CD-ROM**

Compact Disc Read-Only Memory.

#### CD ROM file system

A read-only memory file system on compact disk. You can read data from a CD ROM file system, but you cannot write to one.

#### cluster

A group of workstations connected via a **LAN**. One computer, the cluster server, performs as a server to the cluster. It provides file access, login access, file transfer, printing and other services across the network to the cluster nodes.

#### command interpreter

A program that reads lines of text from standard input (typed at the keyboard or read from a file), and interprets them as requests to execute other programs. An HP-UX command interpreter is called a "shell".

#### command line prompt

A command line prompt shows that the computer is ready to accept your commands. Each terminal window has a command line prompt that acts just like the command line prompt that would be shown if your computer was not running HP VUE. Usually the command line prompt is %, >, or \$. You can find the command line prompt by pressing Enter in an HP VUE terminal window.

#### control key

The keyboard key, normally labeled "CTRL", that is used as a modifier key. You hold down this key while pressing another key.

### C Shell

An HP-UX command interpreter, invoked as csh.

#### current working directory

The directory in which you are currently located. **Relative path name** searches begin in this directory. It is also called the working directory.

#### cursor

An image used to indicate the focus of keyboard input. The cursor can have several forms. For instance, the text entry cursor appears as an I.

#### directory

An organizational unit of your workstation's disk drive, composed of files and subdirectories. A directory is analogous to a file folder containing letters (text files), which is contained in a filing cabinet (disk).

#### environment

The set of defined shell variables (some of which are PATH, TERM, SHELL, HOME) that define the conditions under which your commands run. These conditions can include your terminal characteristics, home directory, and default search path. These variables are set in your .profile.

#### execute permission

Users with execute permission on a file can execute (run) the file as a program by typing the file name at the command prompt. If the file is a directory, they can access the directory's contents.

#### file

The basic named unit of data stored on disk. See also directory, file name.

#### file access permissions

File name characteristics (including *read*, *write*, and *execute*) that determine whether a process can perform a requested operation on the file (such as opening a file for writing). Access permissions can be changed by a *chmod*(1) command.

#### file name

The name given to a particular file. See also file, absolute path name, relative path name, and path name.

#### file system

The organized set of files and directories on a hard disk.

#### filter

A command, such as cat, grep, or sort, that reads data from the standard input, performs a transformation on the data, and writes it to the standard output.

#### font

A complete set of characters (letters, digits, and special characters) of one size and one typeface. "Ten-point, Helvetica, bold" is an example of a font.

#### foreground process

The process occupying the currently active terminal I/O, which may be a window. The shell will not return a prompt until a foreground process has finished executing.

#### group

An association of users permitted to access the same set of files. The members of a group are defined in the files /etc/passwd, /etc/group, and /etc/logingroup (if it exists) via a numerical group ID. Users with identical group IDs are members of the same group.

#### group access list

The group access list is a set of supplementary group IDs, associated with a process, used in determining resource accessibility.

#### \$HOME

The value of the environment variable representing the home directory.

#### home directory

A personal directory where you keep files and additional subdirectories that belong to you. By default, File Manager and Terminal Emulator windows are set to your home directory when you first open them.

#### *|HomeDirectory|*

Symbolizes your **home directory**. For example, if your home directory is /home/anna/, then /*HomeDirectory*/bitmaps/smile.bm represents /home/anna/bitmaps/smile.bm.

#### host name

The unique identifying name given to a system in a network. There are generally different **host name** domains associated with different networks. Also called node name. For example, hpabc.

### invisible file name

A file name in which the first character is a dot (.). Invisible file names are not displayed by the HP-UX listing commands such as ls and ll unless you use the -a option.

#### keysh

The command for invoking a **Key Shell**.

#### **Key Shell**

An HP-UX shell which, as an extension of the Korn Shell, uses hierarchical softkey menus and context-sensitive help to aid users in building command lines. Invoked as usr/bin/keysh.

#### Korn Shell

An HP-UX shell, featuring command history recall and line-editing. Invoked as /usr/bin/ksh. As of the 10.0 Release of HP-UX, this shell is obsolete, replaced by the **POSIX** shell.

#### LANG

An NLS environment variable used to inform a computer process of the user's requirements for "native language," "local customs," and "coded character set."

#### LAN

Stands for Local Area Network. The systems and/or clusters that share data, hardware, and software resources via networking software.

#### log in

To begin a **session** on the computer by entering the necessary information, such as your user name (login name) and password.

#### login

The login name by which you are known to the system. This may be any group of characters, as long as it meets system rules.

#### NFS

Network File Services.

#### NFS file system

A file system accessible over a network via the NFS Services product.

#### NLSPATH

An NLS environment variable used to indicate the search path for message catalogs.

### operating system

The kernel (/stand/vmunix), commands, input-output control, system accounting, mass storage, and other services.

#### owner

The owner of a file is usually the creator of that file. Ownership of a file can be changed by the superuser or the current owner.

#### parent directory

A directory that contains other directories, each of which is then called a subdirectory. See also **subdirectory**.

#### parent process

In a shell environment, an existing process that has caused a new process (a **child process**) to be created.

#### password

An encrypted sequence of characters used by HP-UX to identify an authorized user and to permit authorized login on a system.

#### path name

Specifies the location of a particular file or directory within the directory structure by specifying the directories you need to pass through to get there. The directory names are separated by slashes. For example, /home/michael/myfile is the path name for myfile.

There are two kinds of path names. See also **relative path names** and **absolute path names**, and **file name**.

#### permissions

See access permissions.

#### PID

Process identifier (number).

#### POSIX

POrtable Systems Interface, complying with UNIX standards 1003.1 and 1003.2 from IEEE.

#### Glossary.6

### **POSIX Shell**

**POSIX**-compliant version of the Korn Shell.

#### process

An invocation of a program. Generally, **process** refers to a program running in memory, while **program** is the code (a sequence of instructions stored on disk that cause the system to perform some function). Several users can access the same program simultaneously. Each generates a separate process from the same program.

#### process ID

A unique identification number assigned to all processes by the operating system. *Also see* PID.

#### prompt

See command line prompt.

#### read permission

Users with read permission can view the contents of a file or directory.

#### regular expression

A string of characters that selects text.

#### relative path name

The name of a file, listing all the directories leading to that file in relation to the **current working directory**.

For example, if you are in the /home directory, michael/myfile is the relative path to /home/michael/myfile.

See also absolute path name.

#### root

See superuser.

#### root directory

The highest level directory of the hierarchical **file system**, from which all other files branch. In HP-UX, the slash (/) character refers to the "root directory." The root directory is the only directory in the file system that is its own "parent directory."

#### run-level

The system state determined at boot that defines, among other things, multior single-user status.

Glossary<sub>7</sub>

# SAM

The HP System Administration Manager, a tool that allows you to perform many system administration tasks without having to know the specific HP-UX commands that are associated with the task. You must have **superuser** permission to run SAM.

#### server

A computer program that provides file access, login access, file transfer, printing and other services across a network. Sometimes, but not always, a server consists of a dedicated computer.

#### session

Generally describes the time between beginning to use an application and quitting the application. More specifically, used to describe the time between logging in and logging out.

#### shell

An HP-UX command interpreter (Bourne, Korn, Key, POSIX or C), providing a working environment interface for the user. The shell takes command input from the keyboard and interprets it for the **operating system**.

#### software application

A program used to perform a particular task, usually interactively, such as computer-aided design, text editing, or accounting. Style Manager, Text Editor, and File Manager are examples of software applications.

#### standard error

The destination of error and special messages from a program, intended to be used for diagnostic messages. The standard error output is often called stderr. Standard error usually appears on the display unless it is directed otherwise.

#### standard input

The source of input data for a program. The standard input file is often called stdin. Standard input is usually supplied by entering data at the keyboard.

#### standard output

The destination of output data from a program. The standard output file is often called stdout. Standard output appears on the display unless it is redirected otherwise.

Glossary.8

# subdirectory

A directory that is located in, or anywhere on a path below, another directory, which is then called its **parent directory**. Sometimes called child directory.

#### superuser

A login that allows special permissions for modifying system files that most users do not have permission to modify. Superuser is also called "the root user" or simply "root" since the user ID for superuser is root. On most computer systems, only a few users have permission to become superuser.

#### System Administration Manager

See SAM.

#### system administrator

The person responsible for system and network installation, updating, maintenance, and security at your site.

#### user account

The system administrator defines a user account for every person authorized to use the system. Each user account contains the name the computer uses to identify the person (user name) and the person's password. See also **user name**, **password**.

#### user name

The name that identifies your account to the login program and to the mail systems and other software requiring secure entry. Sometimes called **login**.

#### utility

A program provided with the HP-UX operating system to perform a task, such as printing a file or displaying the contents of a directory.

#### working directory

See current working directory.

### write permission

Users with write permission can change the contents of a file or directory.

Glossary.9

# Index

# A

absolute path name, 2-18 access control lists, 7-9 accessing directories, 7-6 files, 7-6 sensitive files, 7-8 access permissions, 7-6 changing with chmod, 7-11 ACL, 7-9 adding peripherals, B-4 printers, B-3 address mail, 5-11 advanced tasks, B-1 alias creating, 5-13 deleting, 5-14 elm mailer, 5-12 listing, 5-14 system alias in elm, 5-12 user alias in elm, 5-12 alias command, A-2 anonymous ftp, 6-3 appending to a file, 2-12 archive creating for mailing, 5-22 arguments, command, 3-2 auditing, 7-3

# В

backing up files or directories, B-3 backups, B-3 restoring, B-3 backward scrolling in vi, 4-6 backward searching in vi, 4-7 books available, 1-10 ordering, 1-10 Bourne Shell features, 3-17 obsolescence, 3-17

# С

cal command, 3-3 cancel command stopping a print job, 2-7 canceling print request with cancel command, 2-7 cat command creating files with, 2-2 terminating input, 2-2 cd command, 2-24 changing access to directories with chmod, 7 - 14access to files with chmod, 7-11 directory with cd command, 2-24 group of file, 7-10 host name, 1-9 IP address, 1-9 owner of files or directories, 7-10

Inde x-1

password, 1-8 properties of directory with chmod, 7 - 14properties of file with chmod, 7-11 run level, B-2 shell, 3-19, 3-20 time zone, 1-9 user level in elm mailer, 5-25 checking spelling with spell command, A-2 chmod command, 7-11, 7-14 chown command, 7-10 chsh command, 3-20 clear command, 7-3 command help, 1-11 command help online echo, A-2 man, A-2 command history, 3-23 command interpreter, 1-2 command line, 1-2, 3-3 editing, 3-21 help, 3-4 help for, 1-11 logging in, 1-5 logging out, 1-7 piping output and input, 3-14 redirecting standard input, output, error, 3-10 command mode in vi, 4-2 commands arguments, 3-2 editing command line, 3-21 elm, 5-5, 5-27 entering with Key Shell, 3-4 line editing, 3-21 multiple, 3-3 options, 3-2 re-executing in the POSIX Shell, 3 - 23running at specified times, B-2

running multiple on the same command line, 3-3 running remotely, 6-16 syntax, 1-11, 3-2 commands (by name) alias, A-2 cal, 3-3 cancel, 2-7 cat, 2-2, A-2 cd, 2-24, A-1 chmod, 7-14, A-3 chown, 7-10, A-3 chsh, 3-20 clear, 7-3, A-4 compress, A-1 cp, 2-9, 2-26, A-2 cp -r, 2-28 date, 2-12, A-2 diff, 2-11 echo, 3-18, 3-31 elm, 5-1, 5-27, A-1 exit, 1-7, 3-19 find, 2-35, A-2 ftp, 6-3 get, 6-5 grep, 2-33, A-2 head, 2-7, A-2 kill, 3-8, A-4 11, 7-7, A-3 11 -d, 7-8, A-3 lp, 2-7, A-2 lpstat, 2-7 lpstat -t, A-2 ls, 2-3, A-1 ls -a, 2-4, A-1 lsf, 2-22, A-1 man, 1-11, A-2 mkdir, 2-22, A-1 more, 2-6, A-2 mv, 2-9, 2-26, A-2 mv -i, 2-9

passwd, A-3 ps, A-4 put, 6-7 pwd, 2-16, A-1 rcp, 6-9 remsh, 6-15 rlogin, 6-13 rm, 2-10, A-2 rmdir, 2-29, A-1 rm -rf, 2-30, A-2 set, A-4 shar, 5-22sort, 3-13, A-2 spell, A-2 tail, 2-7, A-2 tee, 3-15 TERM, A-4 tset, 3-35 umask, 7-15 uncompress, A-1 vi, A-1 wc, 3-12 who, 3-11 comparing files, 2-11 compressing files, A-1 configuring elm mailer, 5-24 set\_parms program, 1-9 contents finding file with grep, 2-33 conventions, typographic, v copying directory with cp -r command, 2 - 28file from remote system, 6-3, 6-5, 6 - 11file to and from remote systems, 6-9file to remote system, 6-7, 6-10 file with cp command, 2-9 remote directories, 6-11, 6-12

correcting errors in commands Key Shell, 3-21 POSIX Shell, 3-21 cp command, 2-9, 2-26 cp -r command, 2-28 creating directory with mkdir command, 2 - 22file with cat command, 2-2 mail aliases, 5-13 subdirectory with mkdir command, 2 - 22C Shell features and information source, 3 - 17current directory, 2-16 changing with cd command, 2-24 security, 3-33 current message, 5-6 current working directory, 2-16 cursor positioning in the vi editor, 4-5 customizing elm mailer, 5-24

# D

date command, 2-12 deactivating a user, B-4 default printer, B-4 shell prompts, 3-18 defining mail aliases, 5-13 deleting directory with rmdir command, 2-29 file with rm command, 2-10 mail messages, 5-20 text in vi, 4-4 user accounts, B-4 determining

location in directory hierarchy, 2 - 17shell, 3-18 diff command, 2-11 differences between files, 2-11 directory accessing, 7-6 backups, B-3 changing owner with chown, 7-10 changing who has access to, 7-14 changing with cd command, 2-24 copying files with cp command, 2-26copying with cp -r command, 2-28current working, 2-16 deleting with rmdir command, 2 - 29hierarchy, 2-13 home, 2-16 listing files in, 2-13, 2-20listing with lsf command, 2-22 mailing, 5-22 moving, 2-26 navigating, 2-16 organizing your files, 2-13 ownership, 7-10 parent, 2-13 path names, 2-18 permissions, 7-6 protecting with chmod, 7-14 removing with rmdir command, 2-29root (/), 2-14, 2-16 security, 7-6, 7-14 subdirectory, 2-13 wildcard characters in directory names, 2-31 directory hierarchy determining location, 2-17 disabling a printer, B-3

disk space recovering, B-2 disk usage displaying, B-2 **DISPLAY** environment variable, 3-26 displaying disk usage, B-2 file permissions, 7-7 man pages, 1-11 document creating in vi, 4-2 editing in vi, 4-4 opening in vi, 4-2 saving in vi, 4-11 documentation available, 1-10 ordering, 1-10

# Е

echo command, 3-18, 3-31 editing command line, 3-22 text in vi, 4-2 editor emacs, 4-2 options in vi, 4-12 third-party, 4-2 EDITOR environment variable, 3-21, 3 - 26electronic mail, 5-1 addresses, 5-11 aliases, 5-12 current message, 5-6 deleting messages, 5-20 forwarding, 5-17 mailing files, 5-22 reading, 5-6 replying to, 5-15 saving to a file, 5-19 sending to users on other systems, 5 - 10

sending to users on your system, 5 - 8.elm directory, 5-24 elm mailer, 5-1 aliases, 5-12 commands, 5-5 command summary, 5-27 creating aliases, 5-13 deleting aliases, 5-14 deleting messages, 5-20 exiting, 5-21 forwarding messages, 5-17 getting help, 5-2 listing aliases, 5-14 main screen, 5-3 options, 5-24 packaging files, 5-22 reading mail, 5-6 replying to messages, 5-15 saving messages, 5-19 sending mail, 5-8, 5-10 starting, 5-2 user level, 5-25 elmrc file, 5-24 emacs editor, 4-2 enabling a printer, B-3 entering commands, 3-2 commands with Key Shell, 3-4 text in vi, 4-2, 4-4 environment, shell, 3-17, 3-25, 3-28, 3 - 30environment variables, 3-30 assigning values, 3-30 definition, 3-25 DISPLAY, 3-26 EDITOR, 3-26 HOME, 3-25, 3-33 HP-UX, 3-30, B-4 LOGNAME, 3-25 MAIL, 3-25

PATH, 3-25, 3-32 PS1, 3-30 SHELL, 3-18, 3-26, 3-31 TERM, 3-26, 3-34 TZ, 3-26 ENV variable, 3-28 errors printing, B-3 escape character in vi, 4-7 /etc directory, 3-32 /etc/hosts file, 6-3, 6-10 /etc/passwd file, 3-20, 3-25 /etc/profile script, 3-28 example command line editing, 3-22 commands with arguments, 3-3 commands with options, 3-2copying a directory to a remote system, 6-12 copying a file from a remote system, 6-11, 6-16 copying a file to a remote system, 6 - 10copying a remote directory to your system, 6-12 elm mailer options, 5-25 getting a file from a remote system, 6-6putting a file onto a remote system, 6-7sending mail, 5-11 using local system from remote system, 6-14 execute permission for files, 7-6 execute/search permission for directories, 7-6 exit command, 1-7, 3-19 exiting elm, 5-21 ftp, 6-8

vi editor, 4-11 .exrc file, 4-14

### F

file backups, B-3 changing access to with chmod, 7 - 11changing group, 7-10 changing owner with chown, 7-10 compressing, A-1 concepts, 2-1 copying with cp command, 2-9 creating with cat command, 2-2 finding by contents with grep, 2 - 33finding by name, 2-35 inserting in vi, 4-16 invisible file names, 2-4 listing, 2-3 mailing, 5-22 managing, 2-1 names, 2-4 opening in vi, 4-2 organizing in directories, 2-13 ownership, 7-10 permissions, 7-6, 7-11 printing, 2-7 protecting with chmod, 7-11 removing with rm command, 2-10 renaming with mv command, 2-9 restoring, B-3 security, 7-6 transferring from remote system, 6-5transferring to remote system, 6-7 transferring with ftp, 6-3 transferring with rcp, 6-9 uncompressing, A-1 viewing contents of, 2-6

wildcard characters (? and \*) in file names, 2-31 file system hierarchical, 2-13, 2-16 filter programs, 3-16 find command, 2-35 finding file by contents with grep, 2-33 file by name, 2-35 text patterns in vi, 4-7 forwarding message, elm mailer, 5-17 forward scrolling in vi, 4-6 forward searching in vi, 4-7 ftp anonymous, 6-3 command summary, 6-17 creating directories, 6-4 exiting, 6-8 get command, 6-5 listing directories, 6-4 put command, 6-7 starting, 6-3 transferring files from remote system, 6-5 transferring files to remote system, 6-7ftp command, 6-3

# G

GID, modifying, B-4
global networks, 6-2
graphical user interface
VUE, 1-3
grep command, 2-33
group
changing, 7-10
modifying membership, B-4
group membership of users, B-4
guidelines
file names, 2-4
password, 1-8

l nde x-6

# Η

head command, 2-7 help elm mailer, 5-2 Key Shell, 3-4 man pages, 1-11 hierarchical file system, 2-13, 2-16 hierarchy file system, 2-13 \$HOME/.cshrc, 3-29 home directory, 2-16 /HomeDirectory/.rhosts, 6-9 HOME environment variable, 3-25, 3 - 33\$HOME/.login, 3-29 \$HOME/.profile, 3-29 host name, 5-10 setting, 1-9 HP-UX command line, 1-2 common commands, A-1-4 manuals, 1-10 quick reference, A-1-4 security patches, 7-18 System Administration Tasks, 1-10 HP-UX directory hierarchy, 2-16 HP-UX Reference manual pages, 1-11 HP Visual User Environment 3.0 User's Guide, 1-10 HP VUE, 1-3 command line in, 1-2 information sources, 1-4 manuals, 1-10

# Ι

including file in vi, 4-16 information about your system, 1-10 inserting file in vi, 4-16 installing guide for, 1-10 Installing HP-UX 10.0, 1-10 peripherals, 1-10 invisible file names, 2-4 IP address setting, 1-9

# K

Key Shell, 1-3, 3-4 correcting errors in commands, 3-21 entering commands, 3-4 line editing, 3-21 using display, 3-4 kill command, 3-8

# L

LAN, 6-1 leaving elm, 5-21 ftp, 6-8 vi editor, 4-11 level of user, elm mailer, 5-25 line editing choosing a command set, 3-21 commands, 3-21 Key Shell, 3-21 POSIX Shell, 3-21 setting vi, 3-21 listing file permissions with 11 command, 7-7files with 1s command, 2-3 11 command, 7-7 11 -d command, 7-8 local area networks, 6-1 local login script, 3-28 locating file by contents with grep, 2-33 files using find, 2-35 text patterns with grep, 2-33

location in directory hierarchy, 2-17 logging in as superuser, 1-5 at the command line, 1-5 remote system, 6-13 logging out at the command line, 1-7 login program, 3-25 login script, 3-28 modifying, 3-28, B-4 login shell, 3-20 LOGNAME environment variable, 3-25 looking at a file's contents with more command, 2-6 lp command, 2-7 lpstat command getting printer information, 2-7 ls -a command, 2-4 1s command, 2-3 lsf command, 2-22

# М

mail, 5-1 addresses, 5-11 aliases, 5-12 command summary, 5-27 current message, 5-6 deleting messages, 5-20 forwarding, 5-17 mailing files, 5-22 reading, 5-6 replying to, 5-15 saving to a file, 5-19 sending to users on other systems, 5 - 10sending to users on your system, 5-8mail aliases, 5-12 creating, 5-13 deleting, 5-14

listing, 5-14 MAIL environment variable, 3-25 mailing files, 5-22 making directory with mkdir command, 2 - 22document in vi, 4-2 file with cat command, 2-2 managing files, 2-1 man command, 1-11 man pages, displaying, 1-11 manuals available, 1-10 ordering, 1-10 messages forwarding, 5-17 reading, 5-6 replying to, 5-15 saving to a file, 5-19 sending, 5-8 sending to users on other systems, 5 - 10misspelled words correcting with spell command, A-2 mkdir command, 2-22 modifying system parameters, 1-9 more command, 2-6 Mosaic, 7-18 multiple commands, 3-3 mv command, 2-9, 2-26 mv -i command, 2-9

# Ν

name finding file by, 2-35 naming files, 2-4 national networks, 6-2 network

computing, 6-1 copying files with ftp, 6-3 global, 6-2 local area, 6-1 national, 6-2 parameters, 1-9 returning to your local system, 6-14 updating from network server, B-2 wide area, 6-1 Network File System, 6-1, B-2 NFS, 6-1, B-2 node name, 5-10

# 0

obsolescence of Bourne Shell, 3-17 online help elm mailer, 5-2 Key Shell, 3-4 man pages, 1-11 opening document in vi, 4-2 file in vi, 4-2 operating system commands, 1-2 options command, 3-2 elm mailer, 5-24 vi editor, 4-12 organizing files in directories, 2-13 owner of file changing with chown, 7-10 Owner's Guide, 1-10

# P

packaging files for mailing, 5-22 .. (parent directory), 2-13 password changing, 1-8 guidelines, 1-8 protecting, 7-4

root, 1-5 rules for choosing a new, 7-4 security, 7-4 superuser, 1-5 patches, security, 7-18 PATH environment variable, 3-25, 3-32 path for commands, 3-32 path names, 2-18 performance, system, B-2 peripherals adding to system, B-4 installing, 1-10 removing from system, B-4 permissions, 7-6 access to sensitive files, 7-8 directories, 7-6, 7-14 displaying directory access, 7-8 displaying file access, 7-7 files, 7-6, 7-11 listing access permissions with 11 command, 7-7 setting default permissions with umask, 7-15PID (process identifier), 3-8 pipeline command input and output, 3-14 filter programs, 3-16 POSIX Shell, 1-2, 3-25, 3-28 command history, 3-23 correcting errors in commands, 3-21features, 3-17 line editing, 3-21 re-executing commands, 3-23 printer adding to system, B-3 default, B-4 disabling, B-3 enabling, B-3 getting information on, B-3

removing from system, B-3 status with lpstat command, 2-7 printing canceling print request with cancel command, 2-7 errors, B-3 with lp command, 2-7 print request canceling with cancel command, 2-7status with lpstat command, 2-7 problems System Administration Tasks, 1-10 process definition, 3-8 killing, 3-8 process identifier (PID), 3-8 .profile file, 3-28 modifying, B-4 program, 3-8 properties, changing directory with chmod, 7-14 file with chmod, 7-11 protecting directories with chmod, 7-14 directories with umask, 7-15 files and directories, 7-6 files with chmod, 7-11 files with umask, 7-15 your password, 7-4 PS1 environment variable and shell variable, 3-30 pwd command, 2-16

# Q

quitting elm, 5-21 ftp, 6-8 vi editor, 4-11 quoting arguments, 3-3

# R

rcp command summary, 6-17 copying directories from a remote system, 6-12 copying directories to a remote system, 6-11 copying file from remote system, 6 - 11copying file to remote system, 6-10 rcp command, 6-9 reading mail, 5-6 read permission for directories, 7-6 for files, 7-6 rebooting a system, B-2 recalling previous commands, 3-23 recovering disk space, B-2 redirecting appending output, 2-12 standard input, 3-11, 3-13 standard input, output, error, 3-10 standard output, 3-10, 3-13 re-executing commands POSIX Shell, 3-23 referencing HP-UX variables, 3-30, B-4 relative path name, 2-19 remote commands, running, 6-15 computing, 6-1 file system, 6-1 login, 6-13 remotely copying a directory, 6-9, 6-11, 6-12 remotely copying a file, 6-5, 6-7, 6-9 remote system copying files, 6-9 copying files from, 6-5 copying files to, 6-7 creating directories, 6-4

listing directories, 6-4 logging in, 6-13 running commands, 6-16 transferring files with ftp, 6-3 transferring files with rcp, 6-9 removing directory with rmdir command, 2-29file with rm command, 2-10 peripherals, B-4 printers, B-3 user accounts, B-4 remsh, 6-15command summary, 6-17 renaming file with mv command, 2-9 replace command in vi, 4-9 replacing text in vi, 4-9 replying to messages, elm mailer, 5 - 15restoring files, B-3 restricted shells, 3-17 .rhosts file, 6-9 rlogin, 6-13 command summary, 6-17 logging in, 6-13 returning to your local system, 6 - 14rm command, 2-10, 2-30 rmdir command, 2-29 rm -rf command, 2-30 root password, 1-5 user, 1-5 root directory (/), 2-14, 2-16 rules password, 1-8 run level, changing, B-2 running

commands, 1-2 commands at specified times, B-2 remote commands, 6-15, 6-16

# $\mathbf{S}$

SAM, 1-2, B-2 saving document in vi, 4-11 mail to a file, 5-19 scripts login, 3-29 .profile, 3-28 scrolling documents in vi, 4-6 searching files using find, 2-35 special characters in vi, 4-7 text patterns in vi, 4-7 text patterns with grep, 2-33 search path for commands, 3-32 search permission, 7-6 securing your terminal, 7-3 security auditing, 7-3 default permissions, 7-15 directories, 7-6, 7-14 files, 7-6, 7-11 keeping your terminal secure, 7-3 of current directory, 3-33 password, 7-4 sensitive files, 7-8 software patches, 7-18 system, 7-2 sending mail, 5-8, 5-10 sensitive files, security for, 7-8 set command in vi, 4-12 set\_parms program, 1-9 setting editor options in vi, 4-12 host name, 1-9 HP-UX variables, 3-30, B-4

IP address, 1-9 login environment, 3-25 password, 1-8 search path for commands, 3-32 selected permissions (ACLs), 7-6 system environment, 3-28 terminal characteristics, 3-35 time zone, 1-9 variables, 3-30 vi editor defaults, 4-14 setting line editor, 3-21 shar command, 5-22 SHELL environment variable, 3-18, 3-26, 3-31 shells, 1-2 changing your shell, 3-19 default prompts, 3-17 default shell, 3-25 differences, 3-17 environment, 3-17, 3-25, 3-28, 3 - 30features compared, 3-17 file names, 3-17 Key Shell, 1-3 variables, 3-30 variables, PS1, 3-30 Shells: User's Guide, 3-17 showmode option in vi, 4-12 single-quoting arguments, 3-3 software security patches, 7-18 sort command, 3-13 special characters searching for in vi, 4-7 spelling checking at command line, A-2 standard error (stderr), 3-10 standard input (stdin), 3-10, 3-11, 3-13, 3-14 standard output (stdout), 3-10, 3-13, 3 - 14starting

elm mailer, 5-2 ftp, 6-3 vi editor, 4-2 startup set\_parms program, 1-9 status printer, using lpstat, A-2 print requests with lpstat command, 2-7 stopping elm, 5-21 print request with cancel command, 2-7 subdirectory, 2-13 subshell, 3-30 substitute command in vi, 4-10 substituting text in vi, 4-10 superuser, 1-5 logging in, 1-5 password, 1-5 syntax commands, 1-11, 3-2 mail addresses, 5-11 system aliases, elm mailer, 5-12 backups, B-3 information about, 1-10 login script, 3-28 performance, B-2 System Administration Manager, 1-2 system administration tasks, B-1 System Administration Tasks, 1-10 system administrator, 1-2 what to do if none available, 1-2 system parameters modifying, 1-9 system run level, changing, B-2 system security, 7-2

# Т

tail command, 2-7 tasks advanced, B-1 changing your password, 1-8 editing in vi, 4-2 finding system information, 1-10 fixing errors in vi, 4-3 logging in at the command line, 1-5logging in on a remote system, 6 - 13logging out at the command line, 1-7printing, 2-7 reading electronic mail, 5-6 replying to electronic mail, 5-15 running commands remotely, 6-15 saving electronic mail, 5-19 sending electronic mail, 5-8, 5-10 system administration, B-1 transferring files remotely, 6-3, 6-9using electronic mail, 5-2 tee command, 3-15 TERM environment variable, 3-26, 3 - 34TERM = (hp) prompt, 3-34terminal characteristics, 3-35 windows, 1-3 Terminal Session Manager, 1-3 Terminal Session Manager: User's Guide, 1-3terminfo database, 3-34 text editors alternatives to vi, 4-2 text mode in vi, 4-2 text patterns finding in vi, 4-7 time zone

setting, 1-9 transferring files with ftp, 6-3 files with rcp, 6-9 troubleshooting *System Administration Tasks*, 1-10 tset command, 3-35 TSM information sources, 1-3 Terminal Session Manager, 1-3 typing in vi, 4-4 typographic conventions, v TZ environment variable, 3-26

# U

umask command, 7-15 uncompressing files, A-1 updating from network server, B-2 Installing HP-UX 10.0, 1-10 urgent message, sending with elm, 5-9user deactivating, B-4 user account removing, B-4 user aliases, elm mailer, 5-12 user information, modifying, B-4 user level, elm mailer, 5-25 user name, 3-20 user's guides available, 1-10 /usr/bin directory, 3-32 /usr/bin/sh program, 3-17, 3-25 /usr/contrib/bin directory, 3-32 /usr/lib directory, 3-32 /usr/local/bin directory, 3-32 /usr/share/lib/terminfo database, 3 - 34

# V

variables assigning, 3-30 setting and referencing, 3-30, B-4 vi editor command mode, 4-2 cursor movement, 4-5 deleting text, 4-4 entering commands, 4-2 entering text, 4-2, 4-4 environment, 4-14 errors, recovering from, 4-3 (ESC), using, 4-2 .exrc file, 4-14 inserting file, 4-16 quitting, 4-11 replace command, 4-9 replacing text, 4-9 saving documents, 4-11 starting, 4-2 substitute command, 4-10 substituting text, 4-10 summary of essential commands, 4 - 16text entry mode, 4-2

viewing file with the more command, 2-6 first lines of a file, 2-7 last lines of a file, 2-7 VUE (Visual User Environment), 1-3

# W

WAN, 6-1 wc command, 3-12 who command, 3-11 wide area networks, 6-1 wildcard characters (? and \*), 2-31 windows for terminal users, 1-3 Visual User Environment, 1-3 workstation rebooting, B-2 World-Wide Web, 7-18 wrapmargin option in vi, 4-12 write permission for directories, 7-6 for files, 7-6 writing standard input, 3-11, 3-13 standard output, 3-10, 3-13 WWW, 7-18